## SONY

ビデオカセット レコーダー

## 取扱説明書

お買い上げいただきありがとうございます。

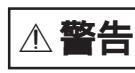

電気製品は安全のための注意事項を守らないと、 火災や人身事故になることがあります。

この取扱説明書には、事故を防ぐための重要な注意事項と製品の 取り扱いかたを示しています。この取扱説明書と別冊の「安全の ために」をよくお読みのうえ、製品を安全にお使いください。 お読みになったあとは、いつでも見られるところに必ず保管して ください。

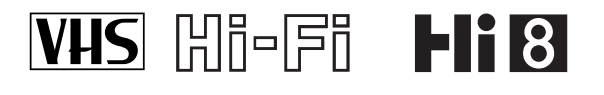

VIDEOphist-

## WV-BW2

基本

# 必ずお読みください

#### 箱を開けたら

「設置と準備(32ページ)」を行ってから、ビデオ をお使いください。

#### 大切な録画の場合は

必ず事前にためし録りをし、正常に録画・録音さ れていることを確認してください。

#### 録画内容の補償はできません

本機やテープなどを使用中、万一これらの不具合 により録画・録音されなかった場合の録画内容の 補償については、ご容赦ください。

#### 著作権について

あなたが本機で録画・録音したものは、個人とし て楽しむなどのほかは、著作権法上、権利者に無 断では使用できません。

#### 次のようなことはできません

- ー市販のビデオソフト/レンタルテープの編集・ダ ビング
- -8ミリとVHSで同時に同じ外部入力を録画する
- -8ミリとVHSで同時にBS放送を録画する

#### 画面分割機能について

本機は、画面分割機能を備えています。テレビ番 組などソフトの映像比率と異なるモードを選択さ れますと、オリジナルの映像とは見え方に差が出 ます。この点にご留意の上、2画面モード/マルチ ピクチャーモードをお選びください(23、24ペー ジ)。本機を営利目的、または公衆に視聴させるこ とを目的として、喫茶店、ホテルなどにおいて、2 画面分割機能などを利用して、画面の分割表示や 引き伸ばしなどを行いますと、著作権法上で保護 されている著作者の権利を侵害する恐れがありま すので、ご注意願います。

#### マルチピクチャーについて

本機はマルチピクチャー機能を備えています。裏 番組を静止画面で確認することができます。確認 した裏番組をメイン画面に呼び出すなどの機能は ありません。この点をご留意の上、マルチピク チャー機能をお使いください(24ページ)。

# 本機の特長

WV-BW2は、ハイエイトビデオデッキとVHSビデ オデッキをひとつにまとめたダブルビデオです。 どちらのデッキを操作するか、ボタンを押して選 びます。

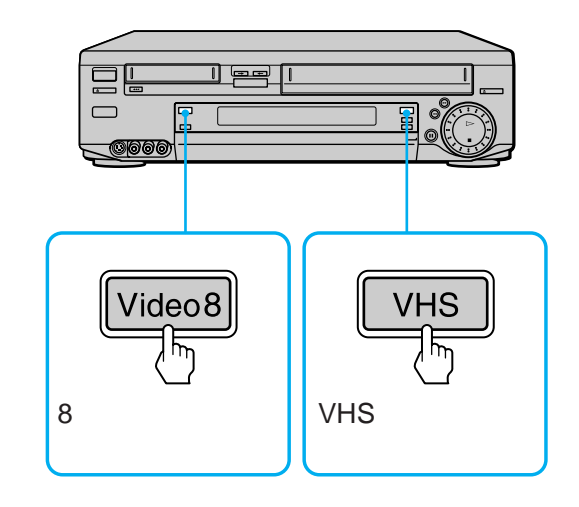

#### 本機ではこんなことができます

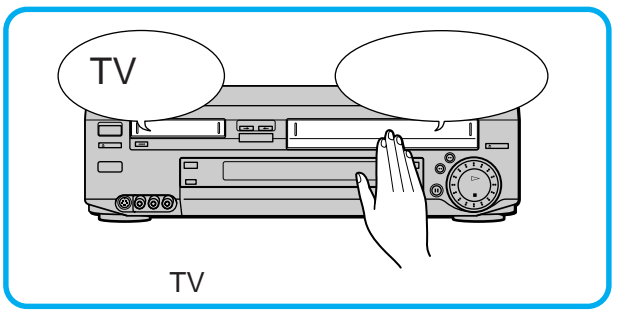

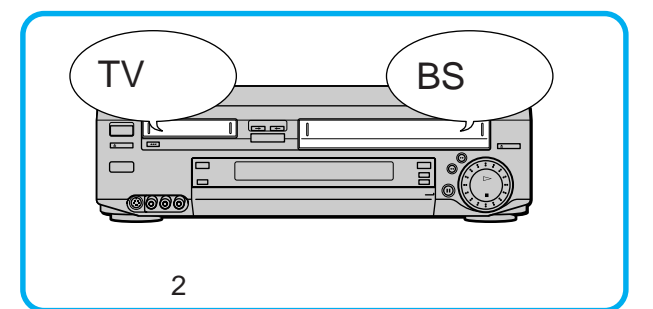

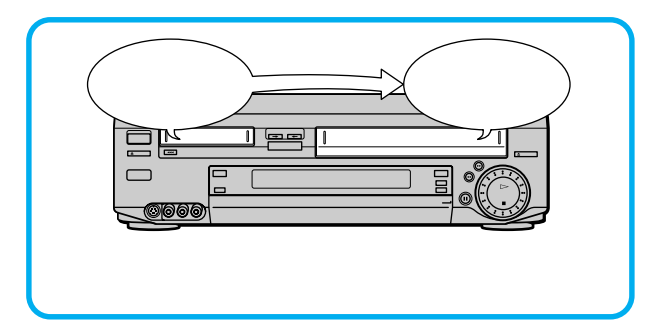

## 基本 話 使えます

| ビデオを見る           | . 4 |
|------------------|-----|
| 録画する             | . 5 |
| 本体で予約する          | . 6 |
| ダビングする(おまかせダビング) | . 8 |
| BSを見る            | . 9 |

## 応用

### 再生

## 編集(ダビング)

| テープの途中からダビングする    | 25 |
|-------------------|----|
| 好きな場面だけ編集する       | 27 |
| お手持ちのビデオとつないで編集する | 29 |
| タイトラーをつないで編集する    | 31 |

設置と準備

| 設置と準備の進めかた         | .32 |
|--------------------|-----|
| 準備1:付属品を確かめる       | 33  |
| 準備2:アンテナとテレビをつなぐ   | 34  |
| 準備3:BSアンテナをつなぐ     | 38  |
| 準備4:リモコンを準備する      | 41  |
| 準備5:時計を合わせる        | .42 |
| 準備6:チャンネルを合わせる     | 44  |
| 準備7:Gコードを準備する      | 45  |
| チャンネル設定を変える        |     |
| ( 手動チャンネル合わせ )     | 51  |
| Gコード設定を変える         | .53 |
| リモコンで各社のテレビを操作する   | 55  |
| BSデコーダー(WOWOW)をつなぐ | 56  |
|                    |     |

| ハイビジョン用コンバーターをつなぐ | 57 |
|-------------------|----|
| 放送のないBSチャンネルをとばす  | 58 |
| 受信状態を微調整する        | 59 |

## その他

| 使えるテープと再生・録画方式について      | . 60 |
|-------------------------|------|
| 故障かな?と思ったら              | 61   |
| ヘッドのお手入れ - きれいな画像にするために | . 63 |
| 保証書とアフターサービス            | . 64 |
| 主な仕様                    | 65   |
| 各部のなまえ                  | 66   |
| 用語解説                    | 70   |
| 索引                      | 表紙   |

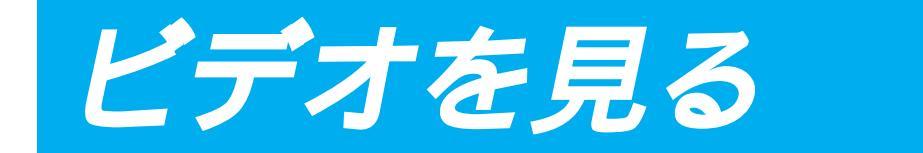

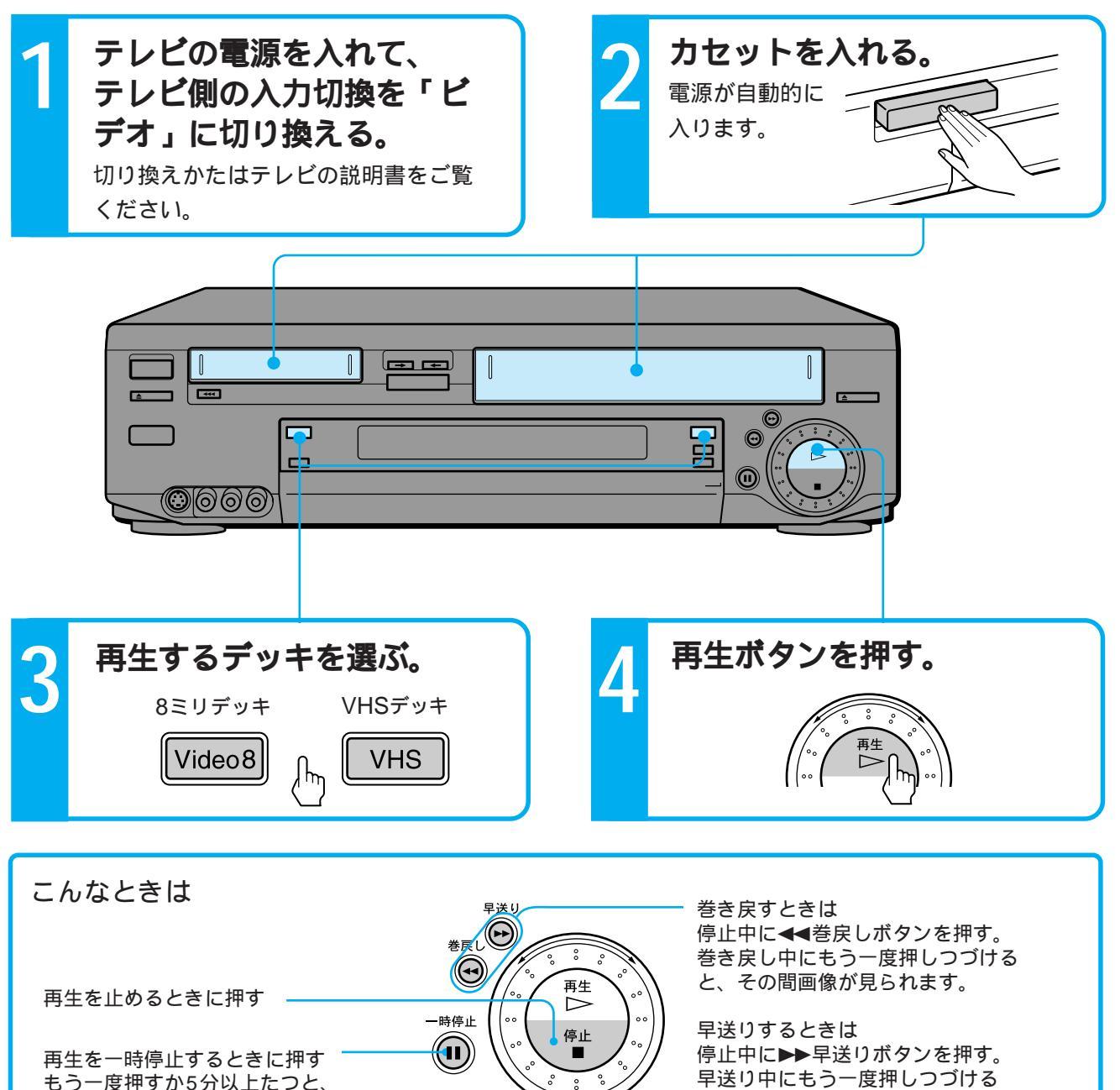

と、その間画像が見られます。

### ⚠注意

再生に戻ります。

小さなお子様がカセット挿入口に手を入れないよう にご注意ください。けがをすることがあります。

### Ϋ́Υ

- 片方のデッキを使用中に、もう片方のデッキでビデオ を見られます。手順3で使用していないデッキを選ん でください。(22ページ)
- ・ ツメの折れたVHSテープを入れると、自動的にVHS デッキが選ばれ再生が始まります。
- 本体の巻戻しボタンを押しながら再生ボタンを押すと テープの頭まで巻き戻り、自動的に再生が始まります (オートプレイ)。

ご注意

カセット挿入口に8ミリまたはVHSカセット以外のものを入れないでください。故障の原因になります。

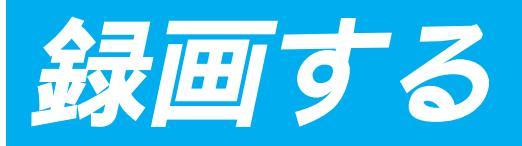

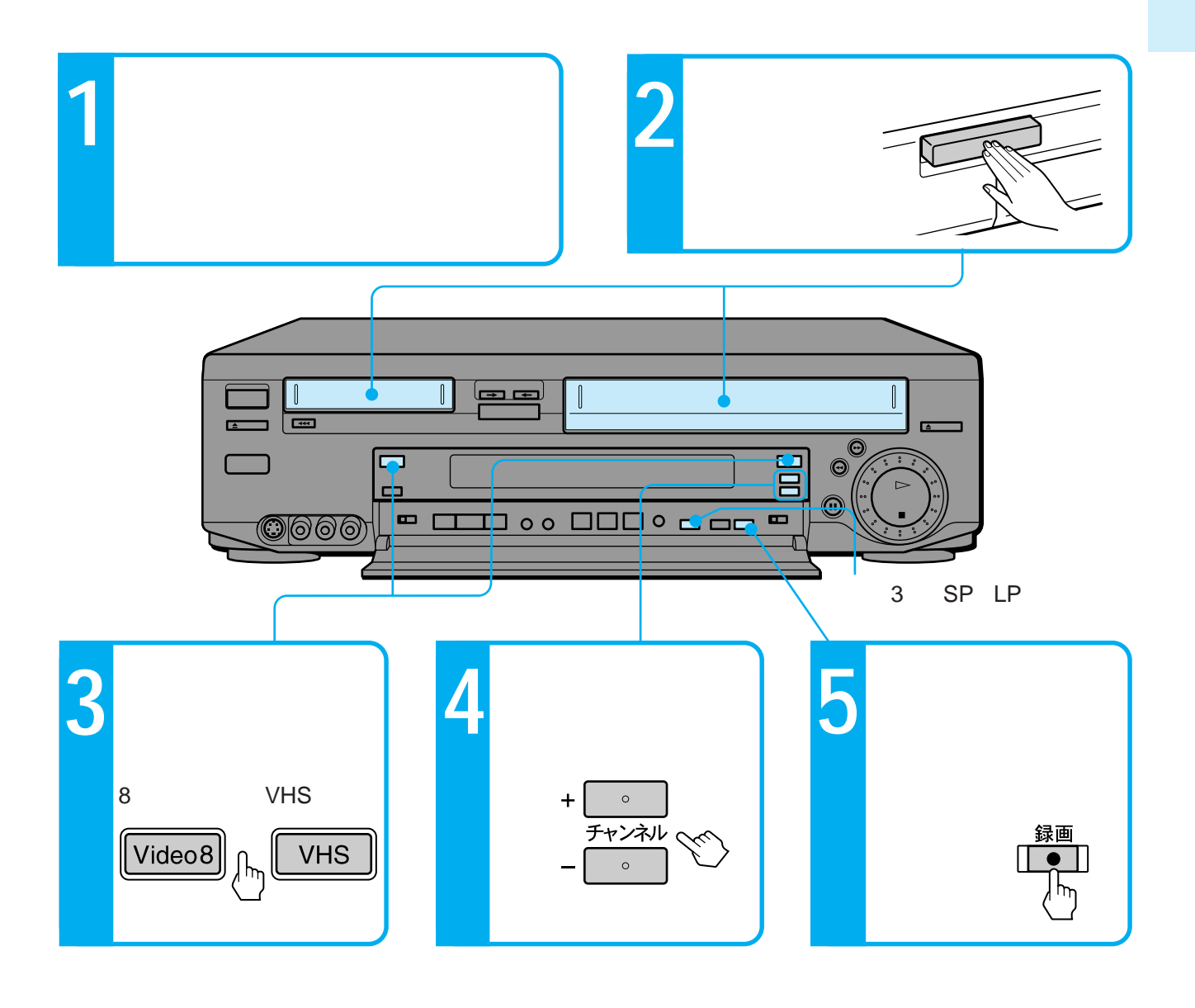

1本のカセットに長時間録画するとき

手順5の前に、標準/3倍・SP/LPボタンを押して表 示窓に「LP」または「3倍」を出します。8ミリの場 合「LP」で「SP」の2倍、VHSの場合「3倍」で「標 準」の3倍録画できます。画質はそれぞれ「SP」「標 準」の方が優れています。

|        | 標準 | 長時間       |
|--------|----|-----------|
| 8ミリテープ | SP | LP(SPの2倍) |
| VHSテープ | 標準 | 3倍(標準の3倍) |

### ţ.

- 片方のデッキを使用中に、もう片方のデッキで録画で きます。手順3で使用していないデッキを選んでくだ さい。(22ページ)
- 録画一時停止が5分以上続くと自動的に停止します。
- 入力1端子につないだ機器からの画像を録画するときは、チャンネル+/-ボタンで「L1」を選びます。入力2端子につないだ場合は、「L2」を選びます。(30ページ)

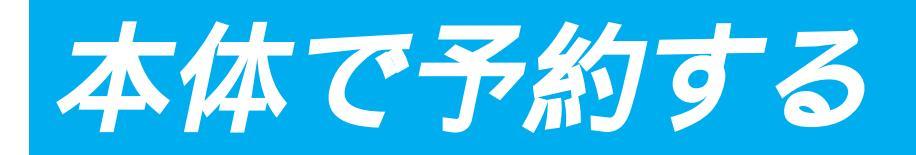

「時計を合わせる」(42ページ)を行っておいてください。

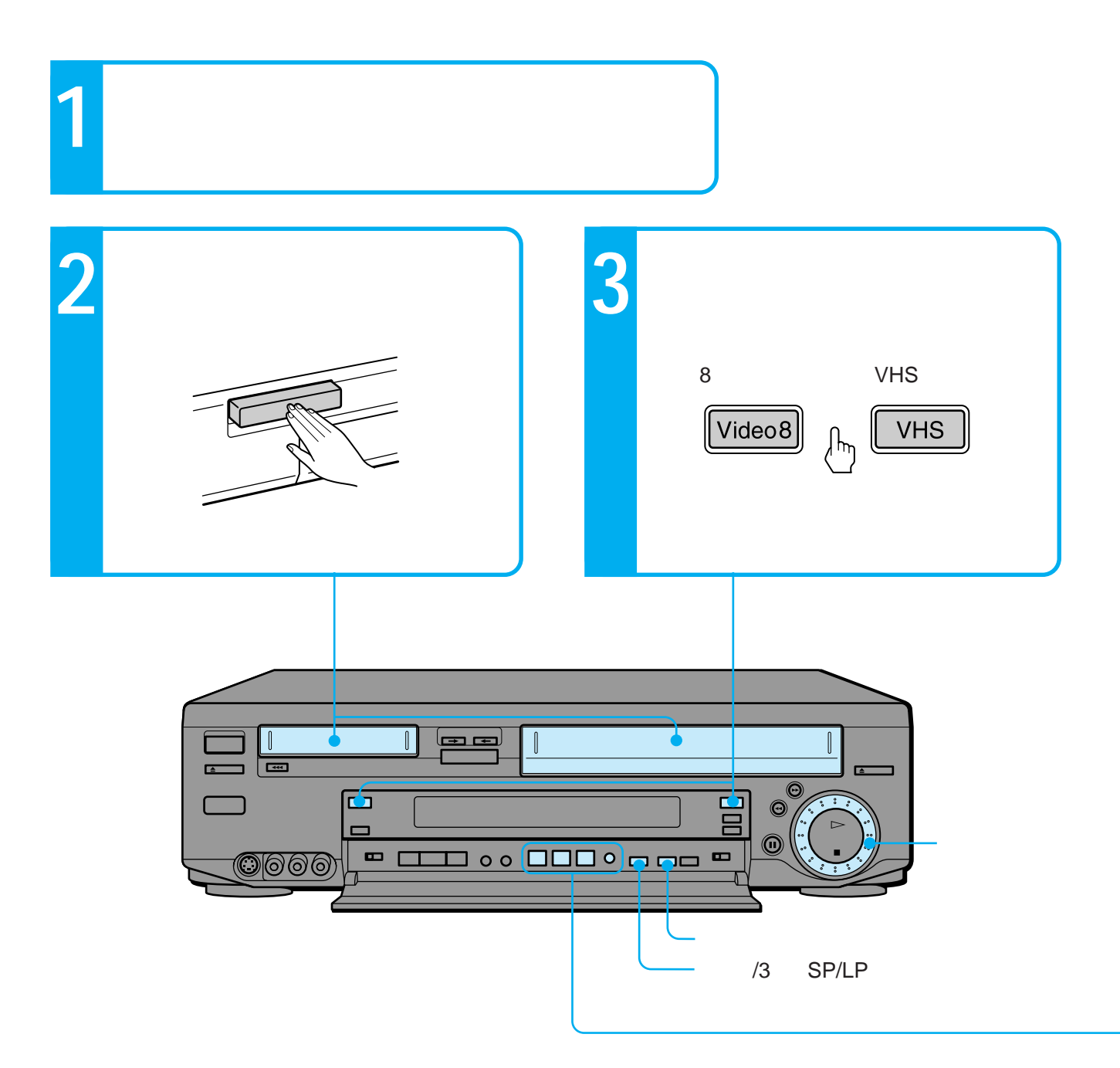

#### 今から録画するとき

手順4で●をとばし❷で終了時刻だけを決めます。 ご注意

開始時刻ボタンを押すと今からの予約はできません。

1分単位で録画時刻を設定するとき

手順4の①、②では、開始時刻 / 終了時刻ボタンを 押してからクリックシャトルを回すと、1分単位で 録画時刻を設定することができます。

#### 録画時間を延長するとき

録画中に終了時刻ボタンを押して終了する時刻を決め、完了ボタンを押します。

ご注意

片方のデッキに6番組分予約されていると、録画時間は延 長できません。

本体のボタンを使って予約する。

### 予約した後に本機を使うとき

予約の入っていないデッキは、そのまま電源を入 れて使えます。

予約が入っているデッキを使うときは、予約録画 (入/切)ボタンを押して表示窓の「予約録画」を 消します。使い終わったあとは、予約用のテープ を入れて、予約開始時刻になる前に予約録画(入/ 切)ボタンを押してください。

### ţ,

- 予約録画を実行中にやめるときは予約録画 (入/切) ボタンを押してください。
- 片方のデッキを使用中でも、もう片方のデッキに予約を 入れることができます。
- 次の日にまたがる番組は、開始する日付はそのままで終 了時刻を合わせます。

ご注意

 ピピピという音がしたときは、予約が受けつけられない 状態になっています。音とともにテレビ画面にメッセー ジが出ますので、それに従って操作してください。

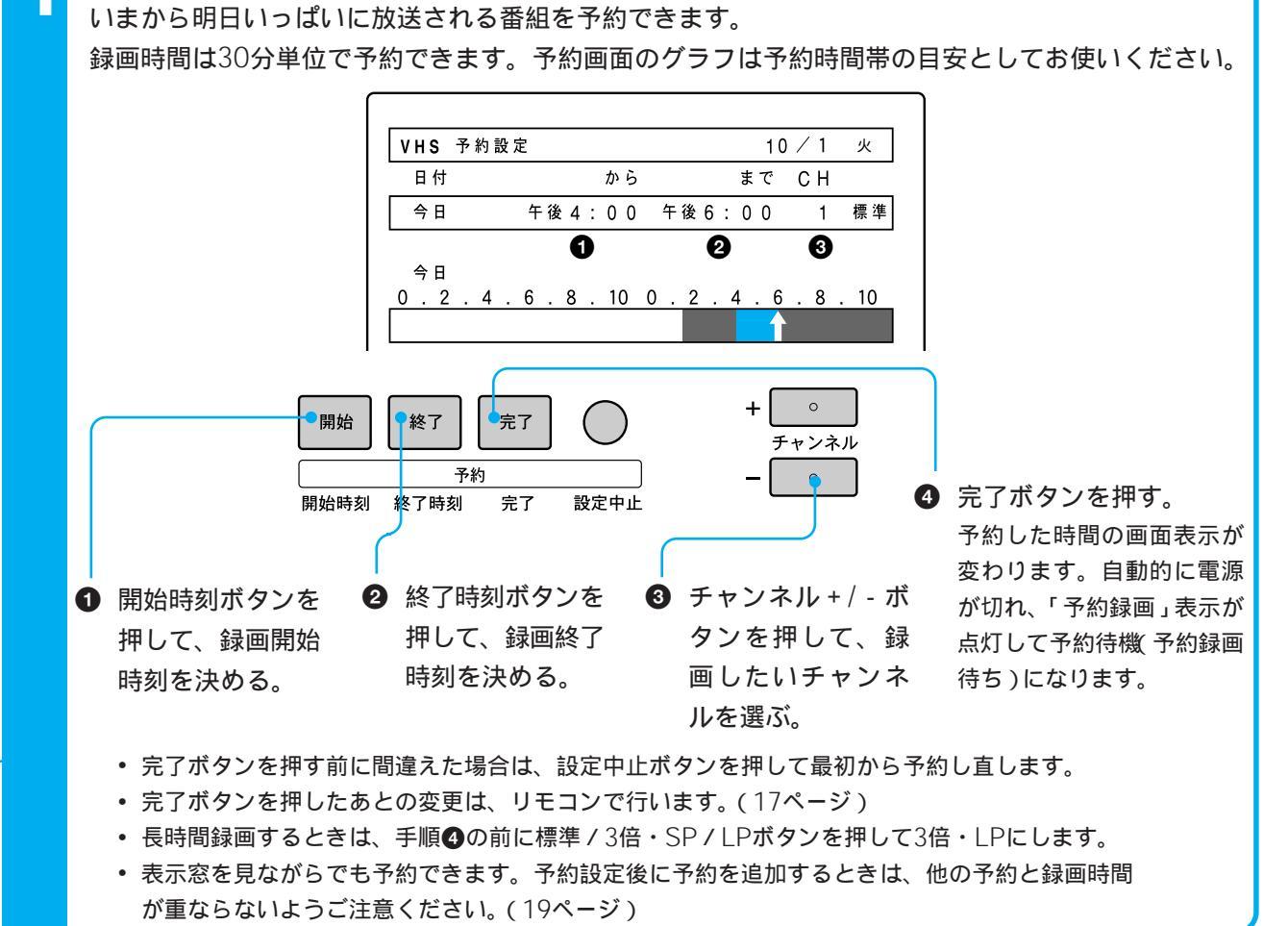

ダビングする(おまかせダビング)

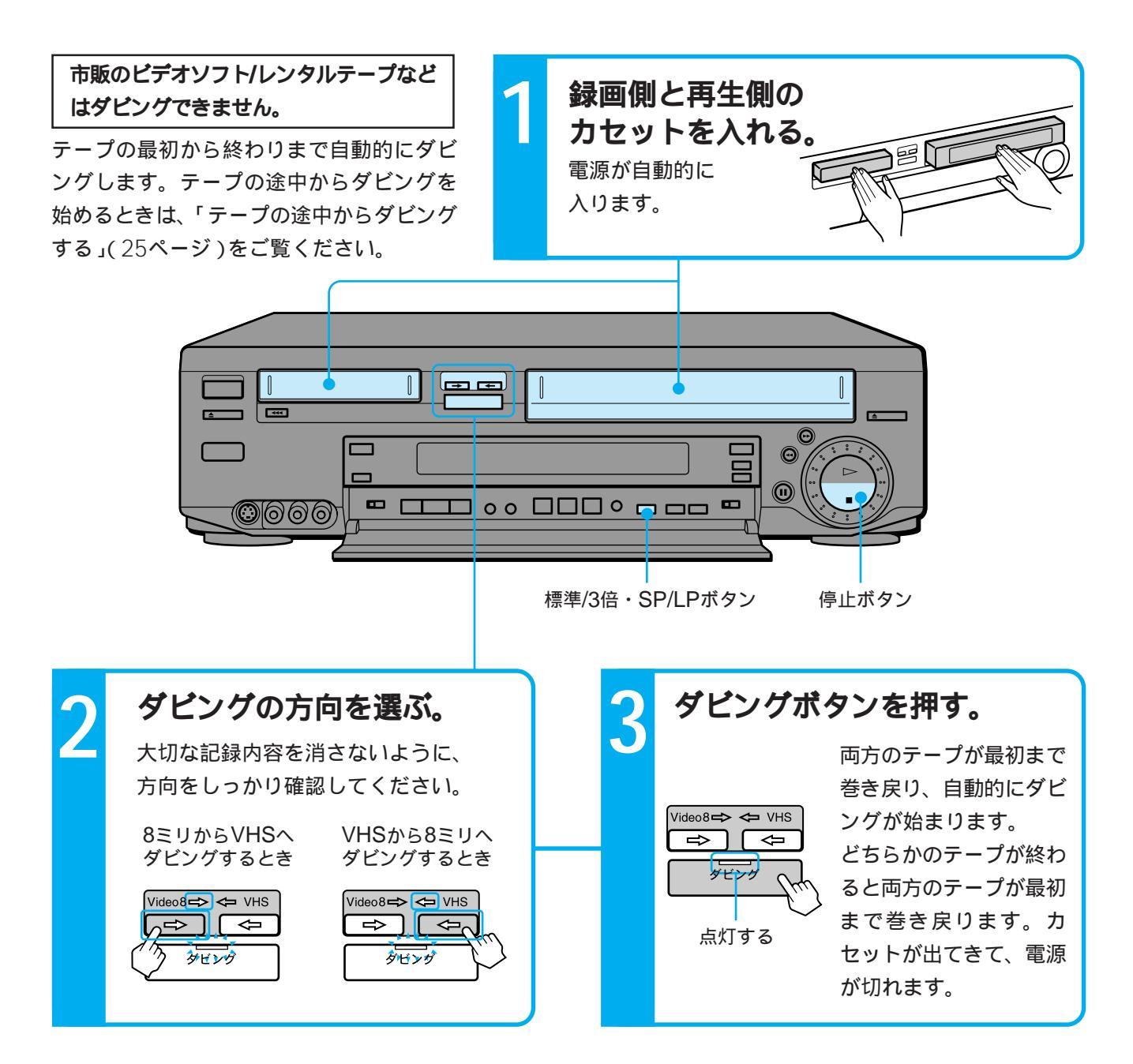

録画側を長時間録画に切り換えるとき
 手順3の前に標準/3倍・SP/LPボタンを押して、表示窓に「LP」または「3倍」を出します。

### ダビングをやめるとき

停止ボタンを押します。

ご注意

 ニか国語放送のテープを8ミリにダビングするときは、 メニューの「各種設定2」で「Video8音声入力」を「二 重音声」にしてください。(22ページ)

- 二か国語放送のテープをダビングするときは、ダビン グを始める前に1度再生しリモコンの音声切換ボタン でダビングしたい音声を選んでください。
- ご自分で録画したVHSテープでダビングの操作をする と、自動的にカセットが出てきて、ダビングできない ことがあります。この場合は、カセットの誤消去防止 用のツメを確認してください。ツメが折れているとき は、セロハンテープなどでふさいで操作し、ダビング 後は元に戻しておきましょう。大切な記録内容を誤っ て消さないよう、ダビングの方向には充分注意してく ださい。
- ダビングしたテープの先頭部分の画像が乱れることが あります。

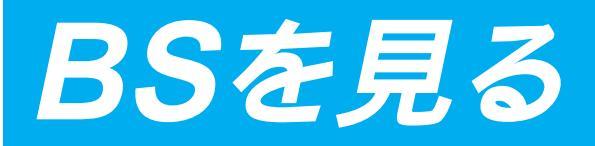

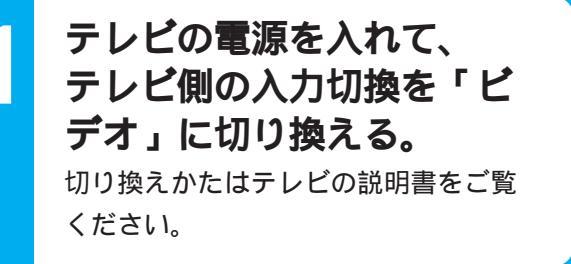

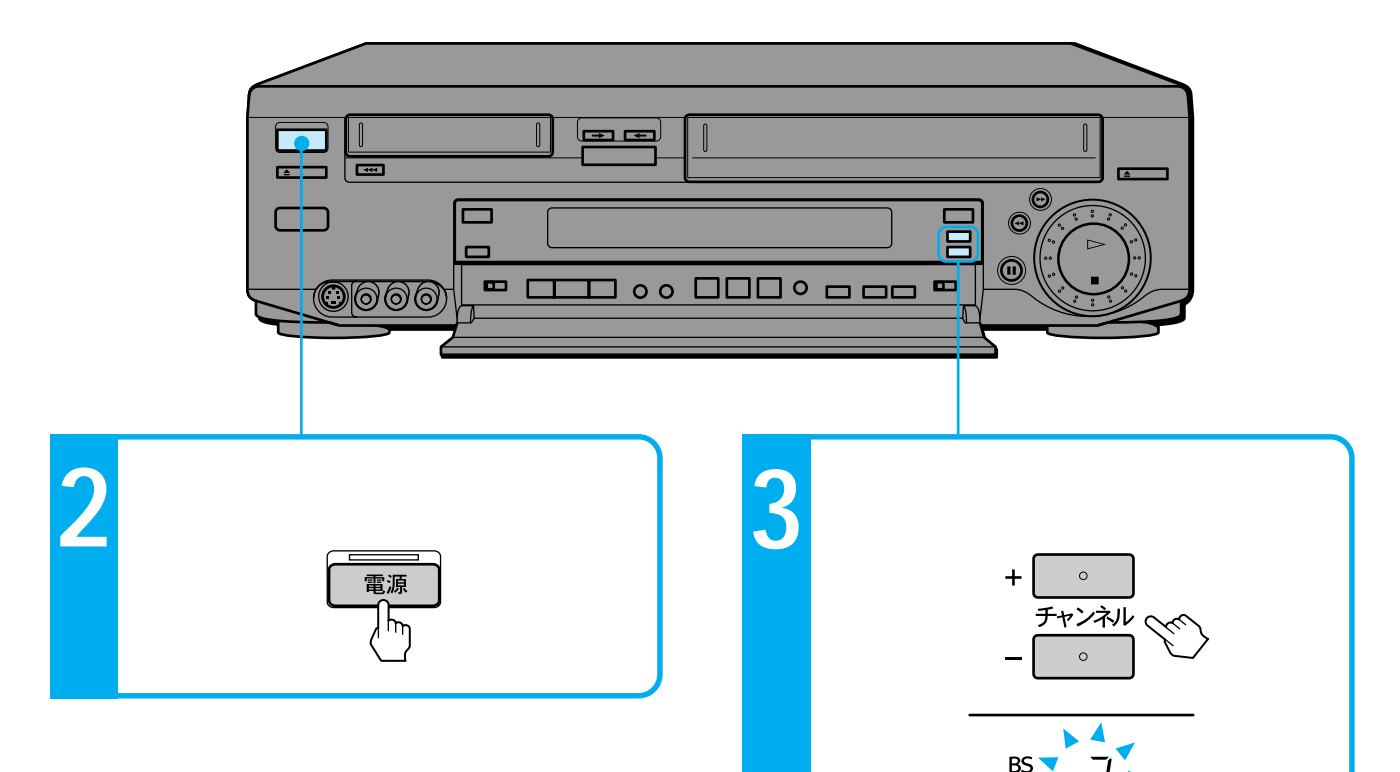

二か国語放送の音声を切り換えるとき リモコンの音声切換ボタンを押します。押すたび に、主 副 主/副と切り換わります。

### Ϋ́ζ

- 片方のデッキを使用中にBSを見るときはVideo8ボタンまたはVHSボタンを押して、空いているデッキを選んでからチャンネルを選びます。ただし、BS録画中に他のBSチャンネルを見ることはできません。
- リモコンの入力切換ボタンを押してBSチャンネルを 選ぶこともできます。
- リモコンのテレビ / 独立ボタンを押すと、独立音声が 聞けます(ノンスクランブル放送時のみ)。

#### ご注意

- 次のときはデコーダーで音声を切り換えてください。
  - St. GIGAを聞くとき(独立音声にする)
  - WOWOWの音声多重放送のとき

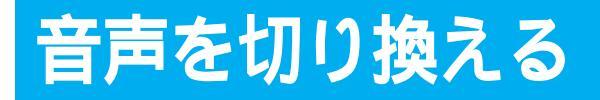

二か国語放送を録画したテープを再生するとき は、聞きたい音声に切り換えてください。ステレ オ放送を録画したテープは、自動的にステレオで 聞こえます。

# CMを飛ばす

30秒早送り再生し、自動的にふつうの再生に戻り ます。音声は出ません。

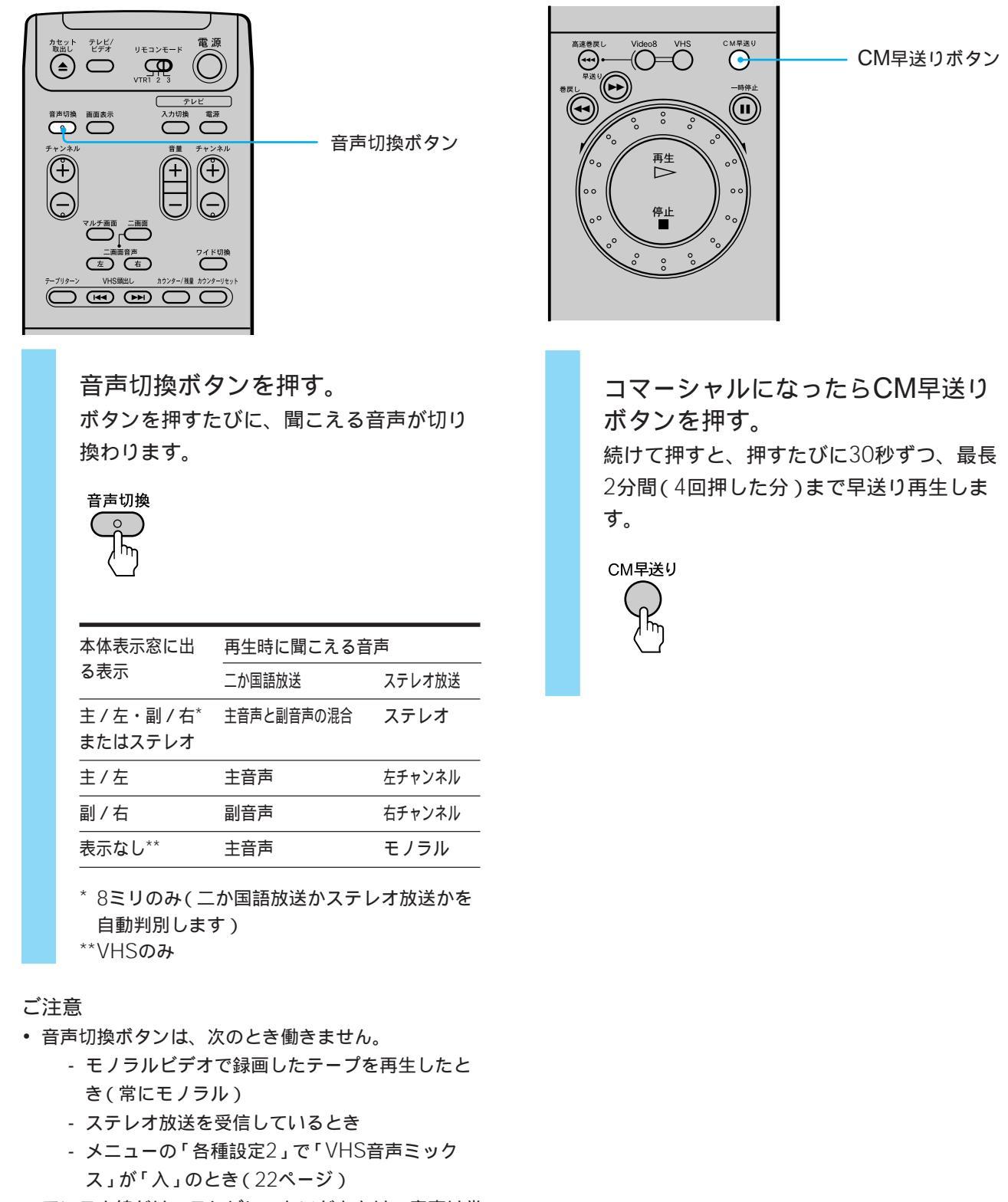

- アンテナ線だけでテレビにつないだときは、音声は常
- にモノラルで聞こえます。

高速で巻き戻す (8ミリのみ)

通常の巻き戻しよりも速く巻き戻すことができま す。

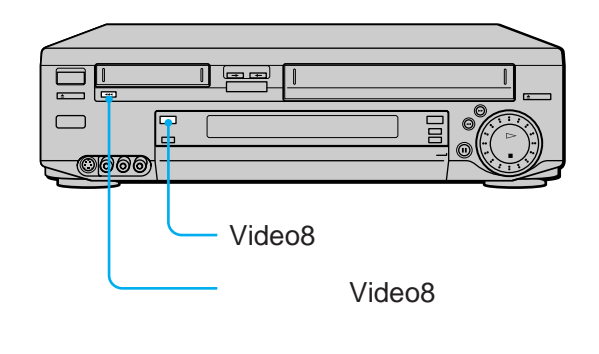

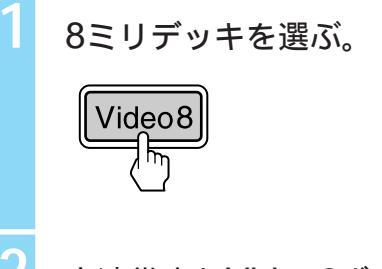

高速巻戻しVideo8ボタンを押す。 テープカウンターが - H - - M - - Sになり 巻き戻しが始まります。 テープの頭近くで1度停止してから再び巻 き戻ります。

▲▲● 高速巻戻し Video8

### Å.

 本体の高速巻戻しVideo8ボタンを押しながら再生ボ タンを押すと、テープの頭まで巻き戻り、自動的に 再生が始まります(オートプレイ)。

# 速さを変えて見る

クリックシャトルを使って、いろいろな速さで画 像を見ることができます。再生以外は音声は出ま せん。本体のクリックシャトルでもできます。

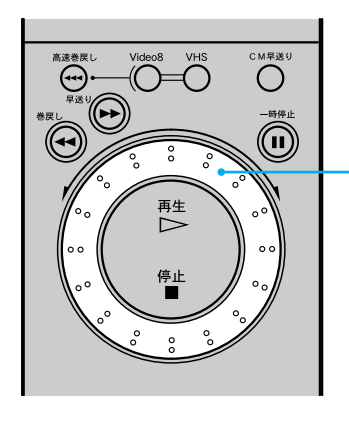

— クリックシャトル

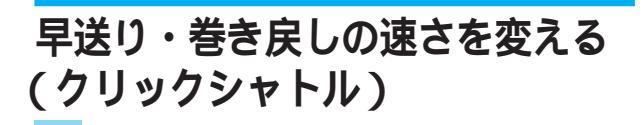

再生中または再生一時停止中に クリックシャトルを回す。

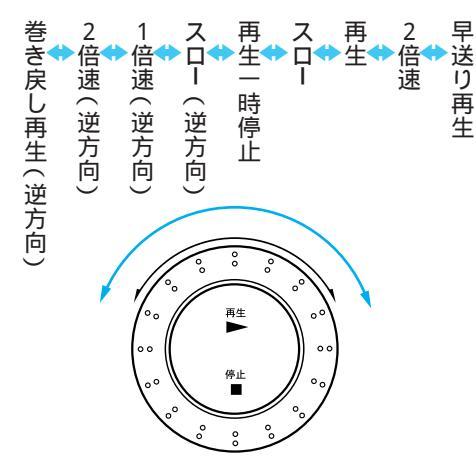

リモコンの画面表示ボタンを押すと、下の 表示が出ます。

| 画像の速さ       | 画面表示                         |
|-------------|------------------------------|
| <br>早送り再生   | $   \rightarrow$             |
| 2倍速         | $  - \rightarrow -$          |
| 再生          | $ $ $ $ $\rightarrow$ $$ $-$ |
| スロー         | $  \rightarrow$              |
| 再生一時停止      |                              |
| スロー(逆方向)    | ←                            |
| - 1倍速(逆方向)  | $\leftarrow - $              |
| - 2倍速(逆方向)  | - <i>←</i>                   |
| 巻き戻し再生(逆方向) | $\leftarrow  $               |

# 速さを変えて見る (つづき)

#### ご注意

- ・停止中、録画中、録画一時停止中はクリックシャト ルは働きません。
- ・ソニー製ビデオで本体にクリックシャトルがないも のには、リモコンのクリックシャトルは働きませ h.
- 8ミリデッキでスローなど変速再生をすると、ご使用 のテレビによっては画像の一部にゆがみや色ズレが 生じることがあります。

### Ϋ́

- 再生中に早送りや巻戻しボタンを押すと、押している 間早送り(巻戻し)再生になります。
- スローで見ているときに、8ミリは2分、VHSは5分以 上たつと、自動的にふつうの再生になります。

# 番組を頭出しする (VHSのみ)

いくつかの番組を1本のテープに録画したとき は、各番組の頭出しができます。

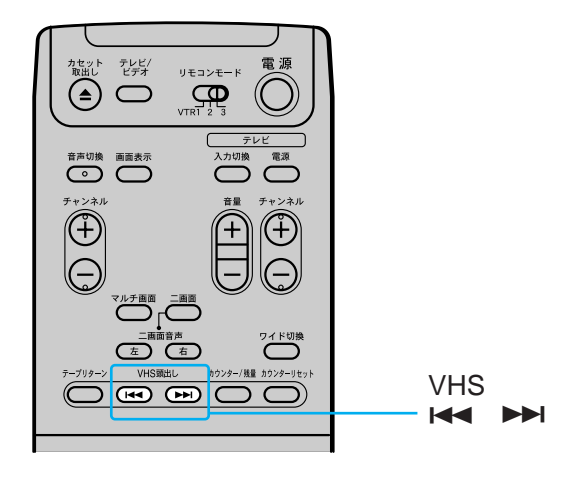

VHS頭出しI◀◀ / ▶▶Iボタンをくり 返し押して、頭出ししたい数を出 す。

■●で前の番組を、●●●で次の番組を頭出 しします。頭出しの数が「0」になるまで巻 き戻しまたは早送りして再生します。

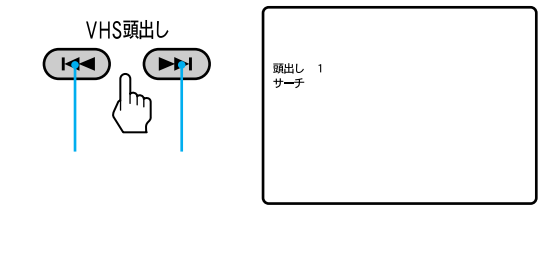

| 2 | <u>2</u> - | 1    | 1    | 2 |
|---|------------|------|------|---|
|   | 前の番組       | 今の番組 | 次の番組 |   |

### ÿ

- 頭出し信号は次のときに付きます。
  - 録画ボタンを押したとき
  - 録画一時停止中にチャンネルを変えて再び録画 を始めたとき
  - 予約録画が始まったとき
- 「頭出し」表示が画面に出ないときは、メニューの 「各種設定1」で「自動画面表示」を「入」にしてくだ さい。(21ページ)

# 画面表示やテープ残量を見る

テープカウンターおよび残量表示をテレビ画面で も見ることができます。残量表示はテープの残り を知る目安としてお使いください。

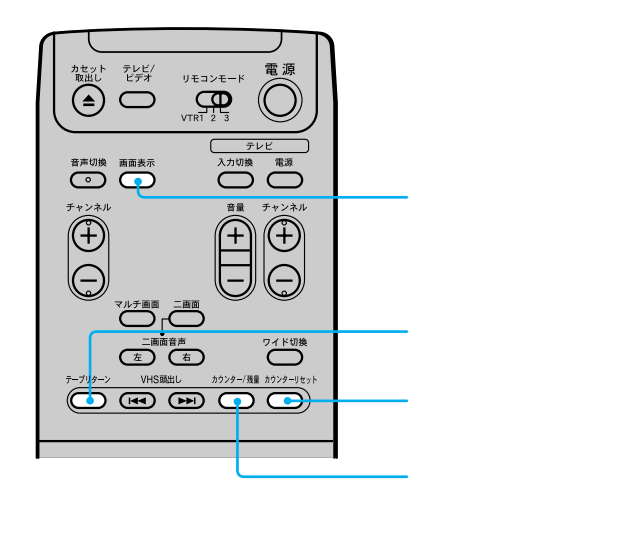

テープカウンターを「0:00:00」に戻す には

カウンターリセットボタンを押します。 テープを入れ換えたときも「0:00:00」になり ます。

テープを「0:00:00」の位置に戻すには テープリターンボタンを押します。テープカウン ターが「0:00:00」になるまで早送り・巻戻し します。

テープ残量を時間表示にするには テープカウンターがでているときに、カウンター / 残量ボタンを押します。

もう一度押すとカウンター表示に戻ります。

٠̈́Ċ

- •「再生」や「早送り」など操作時に自動的に出てくる走 行表示を消したいときは、メニューの「各種設定1」で 「自動画面表示」を「切」にしてください。(21ページ)
- VHSテープ残量を時間表示にするには、あらかじめメニューの「VHSテープ残量切換(22ページ)で、テープの長さを選んでください。

画面表示ボタンを押す。 テープカウンターまたは残量表示が出ま す。もう1度押すと元の画面に戻ります。

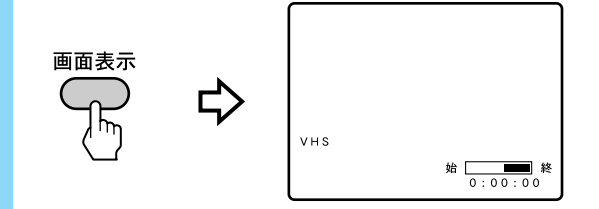

応用

# リモコンで予約する

1か月先までや、毎日または毎週の予約をするこ とができます。一度にまとめて予約するのに便利 です。本体での予約(6ページ)と合わせて、VHS デッキ、Video8デッキそれぞれ6番組まで予約で きます。

例:9月17日(火)の午後7:30から8:55まで、12 チャンネルを予約するとき。

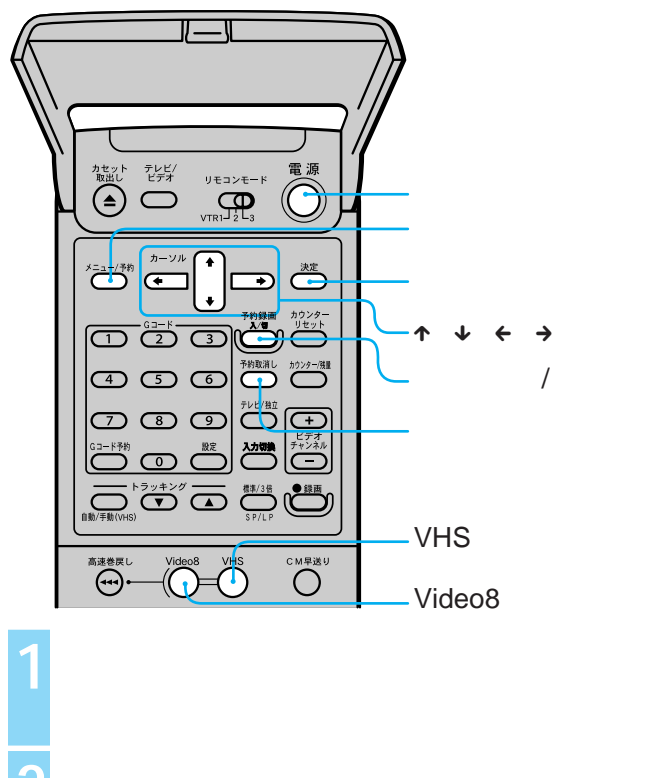

カセットを入れる。

8ミリまたはVHSを選ぶ。

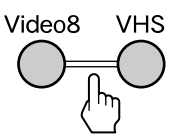

メニュー / 予約ボタンを押す。 メニューが出ます。

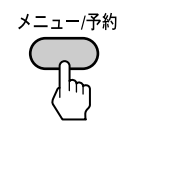

| × = = -             |             |  |  |  |
|---------------------|-------------|--|--|--|
| 予約設定/確認             |             |  |  |  |
| チャンネル合わせ            | 予約録画の設定と予約内 |  |  |  |
| BS設定                | 容の表示を行います   |  |  |  |
| 時刻合わせ               |             |  |  |  |
| Gコード設定              |             |  |  |  |
| 各種設定 1              |             |  |  |  |
| 各種設定 2              |             |  |  |  |
| ╋ ➡ で還び、決定を押してください  |             |  |  |  |
| 止めたいときはメニューを押してください |             |  |  |  |

↑ / →で「予約設定/確認」を選び、 決定ボタンを押す。

|        | VHS予約設定 | /確認 | 9/15 日 |
|--------|---------|-----|--------|
| 決 定    | 日付      | から  | まで CH  |
|        | -/      | -:  | -:     |
| ( )    | -/      | -:  | -:     |
| 4P     | -/      | -:  | -:     |
| , γ iπ | -/      | -:  | -:     |
|        | -/      | -:  | -:     |
| _      | -/      | -:  | -:     |
|        |         |     |        |
|        |         |     |        |

↑ / ↓ / ← / →ボタンを使って
 予約する。

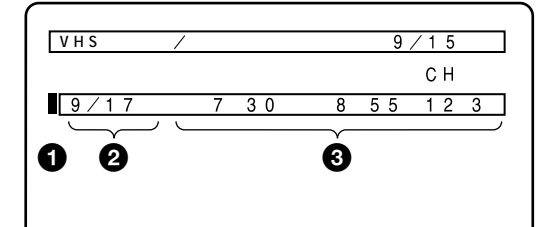

- ↑ / ↓で予約を入れる行を選び、→を押す。
   ② ↑ / ↓で予約したい日付にして、→を押す。
   ③ 同様にして各項目の内容を決める。
   ④ 続けて予約するときは● ~ ③を繰り返す。
- ⑤決定ボタンを押す。
- ・間違えたときは、←を押すと前の項目に戻れます。
- 毎日または毎週同じ番組を予約するときは、日 付を設定するときに、↓ボタンを押して合わせ ます。次のように変わります。

今日(2/2) 毎日 毎週月~土 毎週月~金

- 1か月先の日(3/1) 毎週日 ... 毎週土
- 予約録画入 / 切ボタンを押す。 予約録画表示が点灯して電源が切れ、予約 待機(予約録画待ち)になります。

## Ļ,

• 予約設定を途中でやめるときは、予約取消しボタンを 押してください。

# Gコードで予約する

新聞や雑誌のテレビ欄に掲載されているGコード を使うと、予約の日時とチャンネルを自動的に設 定できます。通常の予約と合わせてVHSデッキ、 Video8デッキそれぞれ6番組まで予約できます。 「時計を合わせる」(42ページ)と「Gコードを準 備する」(45ページ)を行っておいてください。

例:掲載されていたGコードが「12345678」の とき。

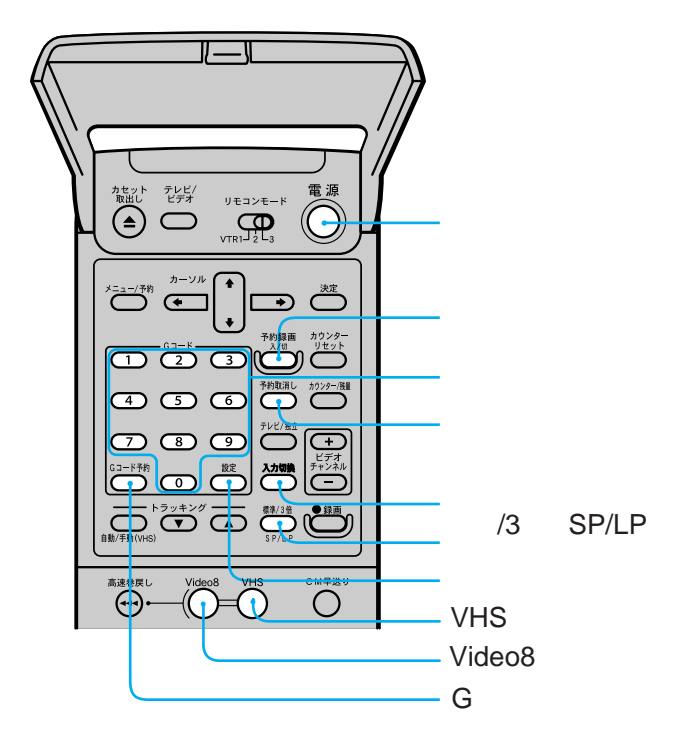

テレビの電源を入れて、テレビの入 力を「ビデオ」に切り換える。 カセットを入れる。

8ミリまたはVHSを選ぶ。

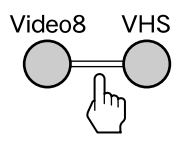

リモコン表面のフタを開け、Gコー ド予約ボタンを押す。 Gコード画面が出ます。

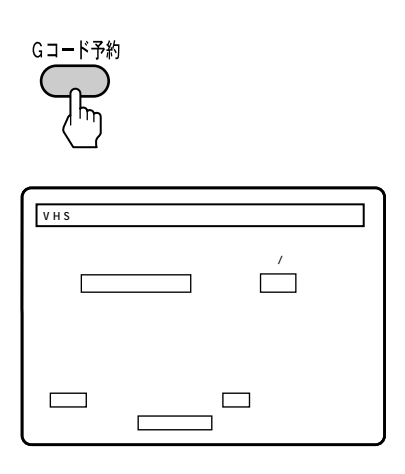

数字ボタンを押して、Gコードの番 号を入れる。 間違えたときは、予約取消しボタンを押し て入れ直します。

1 2 3 4 5 6

5

- (7) (8) (9)

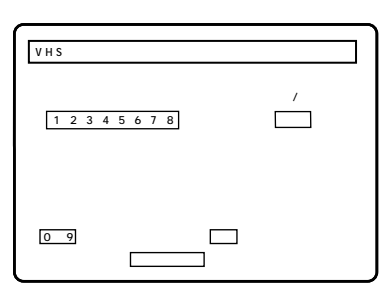

標準/3倍・SP/LPボタンを押して、録画時間を選ぶ。

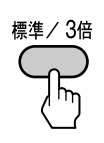

# Gコードで予約する(っづき)

設定ボタンを押す。 予約した番組の放送される日時とチャンネ ル番号が出ます。 取り消したいときは、予約取消しボタンを 押します。 続けて予約するときは、手順4から繰り返し ます。

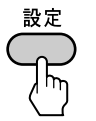

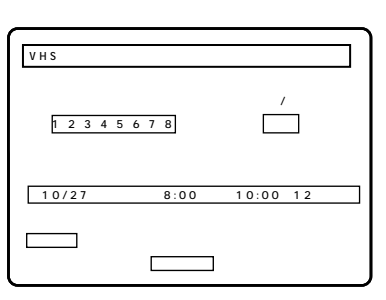

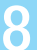

予約録画入 / 切ボタンを押す。 本体の予約録画表示が点灯して予約待機 (予約録画待ち)になります。

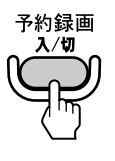

<del>ک</del>

Gコード予約設定を途中でやめるときは、Gコード予約ボタンを押してください。

## 予約を確認する・変更する・取り消す

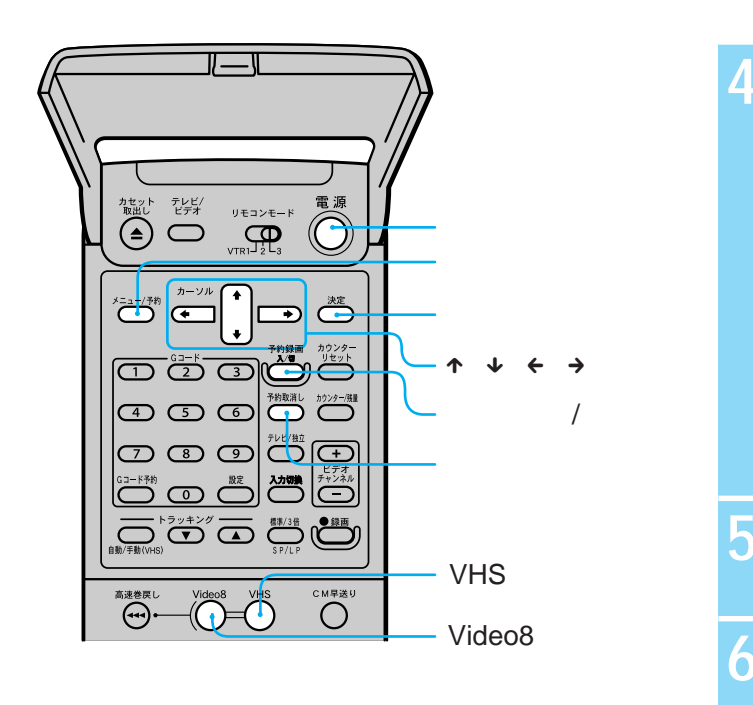

↑ / ↓で「予約設定 / 確認」を選び、 決定ボタンを押す。
予約内容が確認できます。

| (               |          |        |       |
|-----------------|----------|--------|-------|
| VHS 予約          | 没定/確認    | 9 /    | 15日   |
| 日付              | から       | まで     | СН    |
| 9/17火           | 午後7:30 午 | F後8:55 | 12 3倍 |
| -/              | -:       | -:     |       |
| -/              | -:       | -:     |       |
| -/              | _:       | -:     |       |
| -/              | -:       | -:     |       |
| -/              | -:       | -:     |       |
|                 |          |        |       |
|                 |          |        |       |
|                 |          |        |       |
|                 |          |        |       |
| <u>ут ст 18</u> | <u></u>  |        |       |
| 决正不             | タンをł     | 申す。    |       |
|                 | -        | •      |       |
|                 |          |        |       |
|                 |          |        |       |
|                 |          |        |       |
| 雷源を             | 切る。      |        |       |
|                 |          |        |       |

予約を確認する

選んだデッキの予約を確認します。

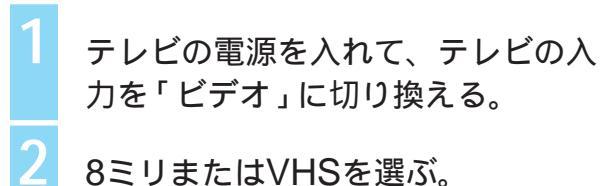

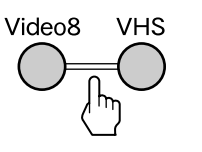

ビデオの電源を入れて、メニュー / 予約ボタンを押す。 メニューが出ます。

| ×=ı-             |             |  |
|------------------|-------------|--|
| 予約設定/確認          |             |  |
| チャンネル合わせ         | 予約録画の設定と予約内 |  |
| BS設定             | 容の表示を行います   |  |
| 時刻合わせ            |             |  |
| G コード設定          |             |  |
| 各種設定 1           |             |  |
| 各種設定 2           |             |  |
| ▲ で選び、決定を押してください |             |  |
| 止めたいときはメニュ       | ーを押してください   |  |

 ・両方のデッキに予約が入っている場合は、手順2のあ とで予約録画入 / 切ボタンを押して予約録画表示を 消してから手順3を行ってください。終わったら予約 録画入 / 切ボタンを押してください。予約待機(予約 録画待ち)に戻ります。

## 予約を変更する

ご注意

選んだデッキの予約を変更します。

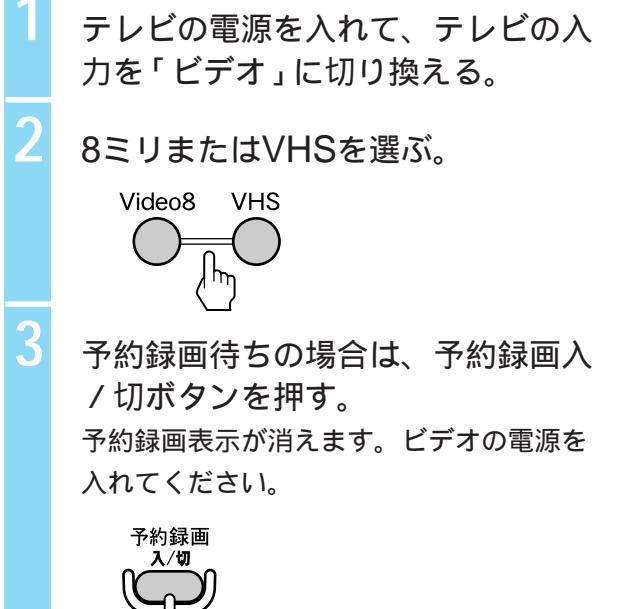

# 予約を確認する・変更する・取り消す(っづき)

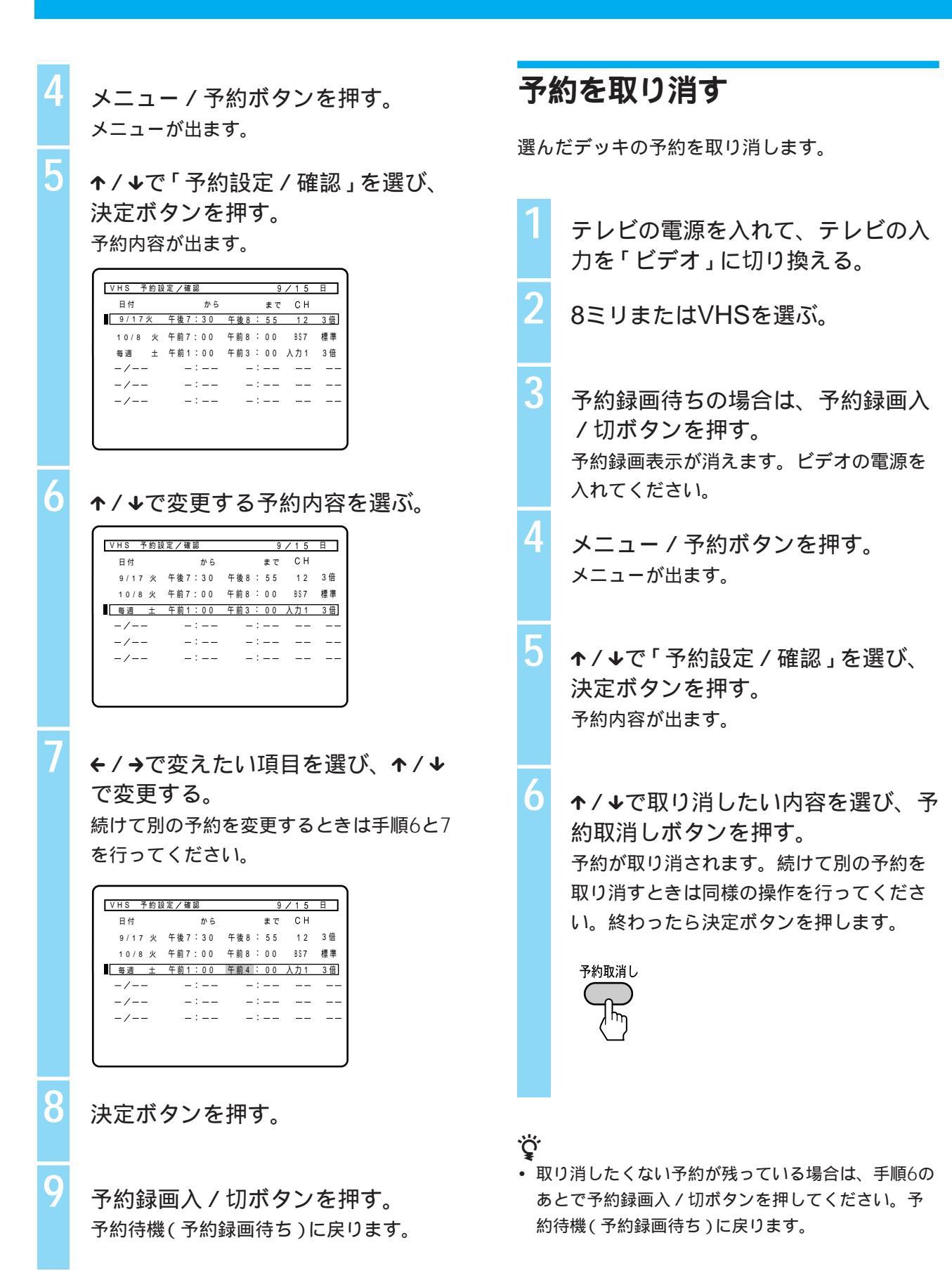

# 録画中に裏番組を見る

ご注意

予約2

・片方のデッキに予約が重なったときは、
 しません。

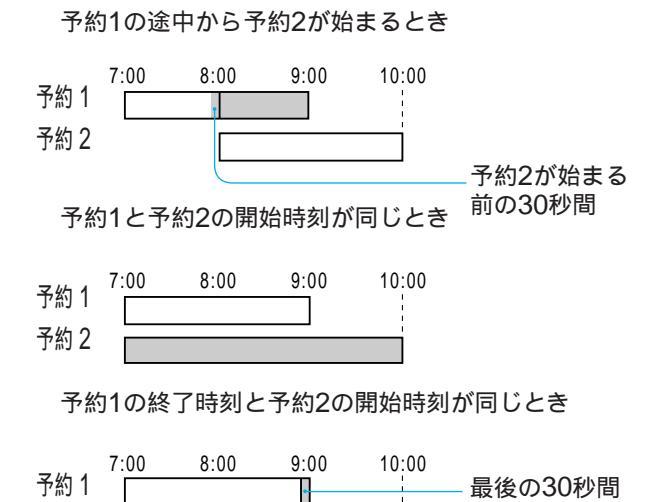

とができます。

テレビ側の入力切換を「テレビ」に する。

録画中でも他のチャンネルのテレビ放送を見るこ

入力切換の方法はお使いになっているテレビの説明書をご覧ください。

テレビのリモコンを使ってチャンネ ルを選ぶ。

ご注意

・テレビの映りが悪かったり、映らないときは、本体 表示窓に「ビデオ」と表示されていないか確認してく ださい。

ビデオ

表示されているときは、リモコンまたは本体のテレビ / ビデオボタンを押して「ビデオ」の表示を消して ください。

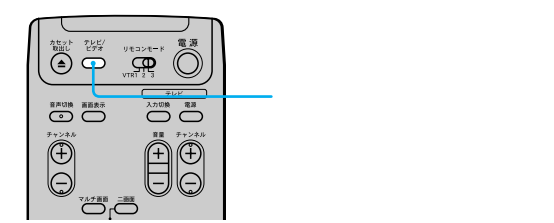

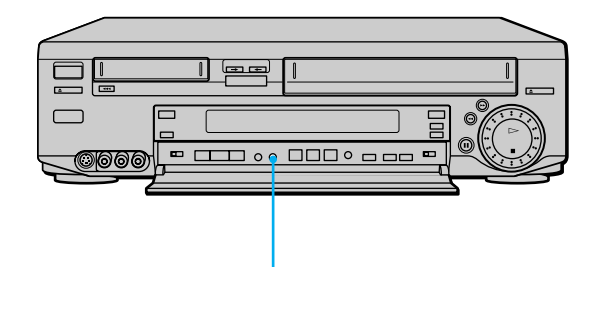

# 画像と音声を調整する(トラッキング)

再生画像が乱れたり雑音が出るときは、手動でト ラッキングを調整してください、通常はトラッキ ング自動調整が働いて、きれいな画像で見ること ができます。 Ϋ́

8ミリ再生のトラッキングは自動調整されていますが、2
 倍速/スロー再生中のチラつきはトラッキング▼/▲ボタンで調整できます。

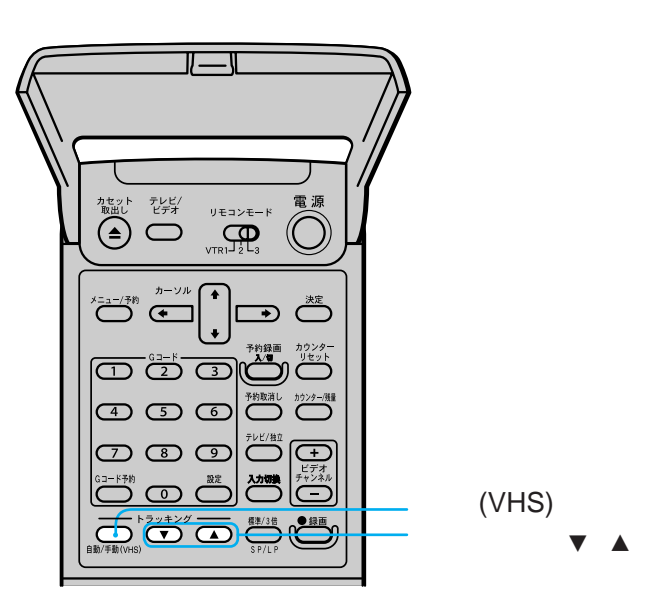

再生中にトラッキング▼ / ▲ボタン を押して調整する。(VHSのみ)

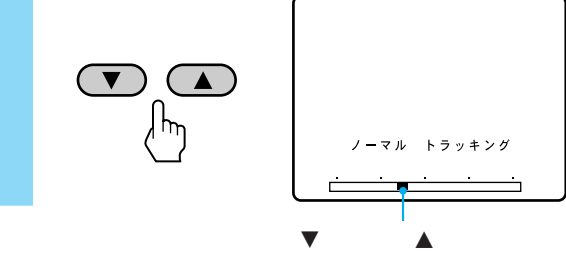

自動調整に戻すには

トラッキング自動 / 手動 (VHS) ボタンを押します。 本体パネルの「オートトラッキング」が点灯します。

ご注意

- 他のビデオで録画したカセットや録画状態の悪いカ セットでは、チラつきが充分に消えないことがあり ます。
- ハイファイ音声がノーマル音声に変わることがあり ます。
- スローのチラつきは、スロー再生にして調整してく ださい。
- 再生一時停止中の縦ゆれは、トラッキング▼/▲ボタンを押して調整してください。

# お買い上げ時の設定を変える(メニュー)

アンテナ切りかえや画面表示などを、メニューの 「各種設定1・2」画面で設定できます。通常は、 お買い上げ時の設定で使えますが、編集時など必 要に応じて設定を変えてください。

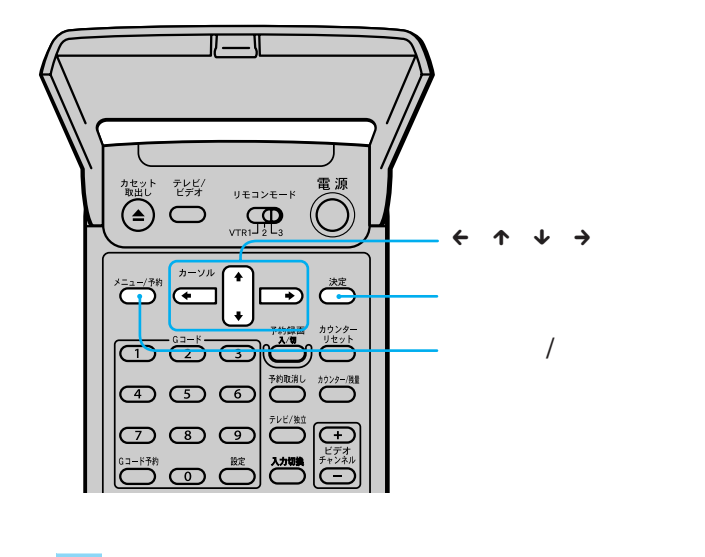

メニュ - /予約ボタンを押す。

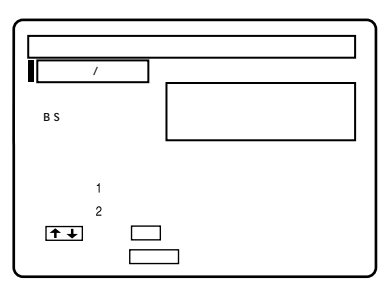

## ↑/↓で「各種設定1」または「各種設定2」を選び、決定ボタンを押す。

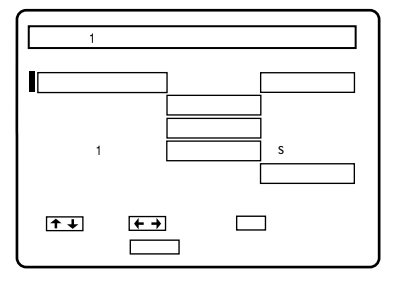

↑ / →で項目を選び、 ← / →で設定する。

各項目の内容は次の表をご覧ください。

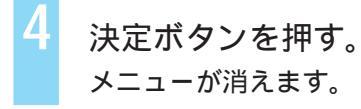

## 各項目の内容

がお買い上げ時の設定です。

#### (各種設定1)

アンテナ切換

- 自動 アンテナ線だけでテレビとつないだとき。
   再生するとビデオ用のチャンネル(1または2 チャンネル)で、ビデオを見ることができます。
   手動 映像・音声コードでテレビとつないだとき。
- 手動 映像・音声コードでテレビとつないたとさ。 ビデオ用のチャンネル (1または2チャンネ ル) でビデオを見るには、テレビ / ビデオボ タンを押して本体表示窓に「ビデオ」を出し てください。

#### 自動ステレオ受信

- 入 通常はこの位置にしてください。 ステレオ放送がステレオで聞けます。
- 切 ステレオ放送の雑音が多く聞きづらいとき。 ただし音声はモノラルになります。

#### 自動画面表示

入 「再生」、「早送り」などの走行表示を確認したいとき。 走行表示が約3秒間出て消えます。

切 他機との編集時、走行表示が他機で録画され ないようにするとき。 お知らせガイドや走行表示は自動的には出ま せん。

#### 映像入力1

| _ | 映像  | S映像端子を使わないで他機をつないだとき。 |
|---|-----|-----------------------|
|   | S映像 | S映像端子を使って他機をつないだとき。   |

#### 電源コンセント

- 連動 本機の電源の入/切に応じて、本機裏面のコンセントにつないだ機器の電源を入/切したいとき。
- 非連動本機の電源の入/切に関係なく、本機裏面の コンセントにつないだ機器の電源を入/切し たいとき。

21

# お買い上げ時の設定を変 える(メニュー)(つづき)

### (各種設定2)

Video8音声入力

- ステレオ ステレオまたはノーマル(モノラル)音声で 録画したテープを8ミリデッキで録画すると き。
- 二重音声 二重音声で録画したテープを8ミリデッキで 録画するとき。

#### VHS APC

- 入 通常はこの位置にしてください。テープと ヘッドの状態を自動的に判断して最適な画質 で再生・録画\*します。レンタルビデオや市 販のビデオなどもきれいに見ることができま す。VHSにのみ働きます。
- 切 APCは働きません。
- \* 録画一時停止中に本体表示窓のAPC表示が点滅する ときは、一時停止中に録画 ボタンを押してAPC表 示を点灯させてから録画を始めてください。点滅し た状態で録画を始めても、APCは働きません。

#### VHS音声ミックス

- 入 アフレコしたテープを再生するとき。 元の音声(ハイファイ音声)とアフレコした 音声(ノーマル音声)を同時に聞けます。 音声切換ボタンは効きません。
- 切 通常はこの位置にしてください。 音声切換ボタンで聞きたい音声を聞きます。

#### VHS テープ残量切換

- ~120 標準で録画時間が120分以下のテープ残量を 表示したいとき。
- ~160 標準で録画時間が120分を超えて180分未満 のテープ残量を表示したいとき。
  - 180 標準で録画時間が180分のテープ残量を表示 したいとき。

# 8ミリとVHSを 同時に使う

8ミリデッキとVHSデッキのうち、どちらかが録 画中または録画予約がされているときでも、もう 片方のデッキを使って再生できます。またどちら かが再生中のとき、もう片方のデッキを使って録 画することもできます。

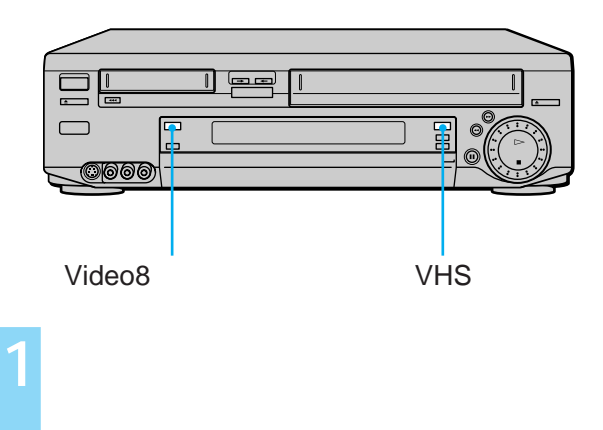

選んだ方のボタンが点灯し、画面表示と本 体表示窓の表示が切り換わります。すでに 使用中のデッキの動作が止まることはあり ません。

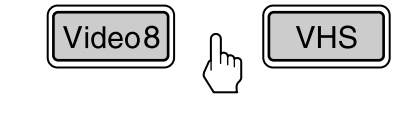

選んだデッキを使う。

### ţ,

 片方のデッキに予約が入っていても、電源を入れて もう片方のデッキを選んで使えます。

#### ご注意

- 次の組み合わせで同時に録画することはできません。
  - -入力1と入力1
  - ー入力2と入力2
  - -BS&BS

# 二回面で見る(ツインピクチャー)

画面を2つに分けて8ミリデッキ、VHSデッキそ れぞれの映像を同時に見ることができます。 2つの画面は、常に左が8ミリデッキの画面、右 がVHSデッキの画面です。 音声は選んだデッキの音が出ます。

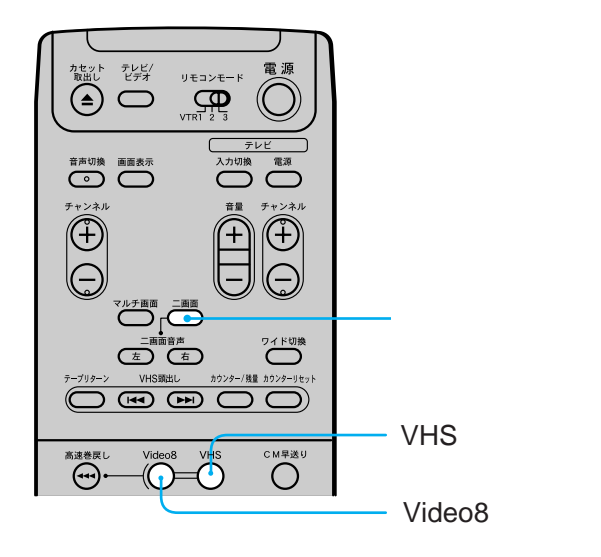

二画面ボタンを押す。

押すごとに以下のように画面が切り換わり ます。

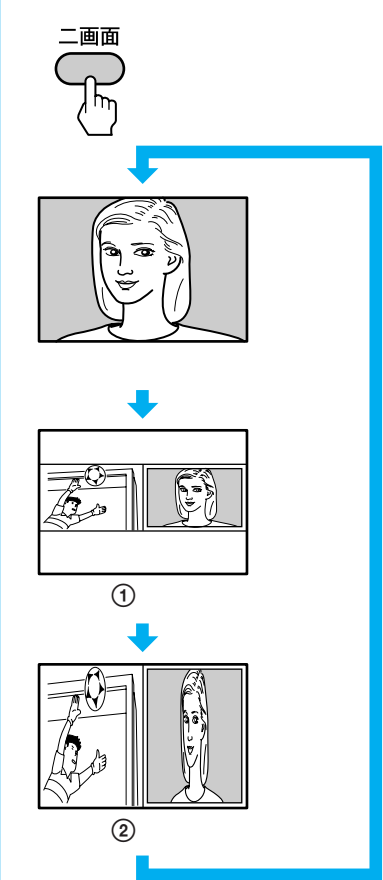

## 操作する画面を選ぶ

操作したい画面をVideo8ボタン、VHSボタンを 押して選んでください。 選んだデッキの画面が白い枠で囲まれ、チャンネ ルや音声を操作できます。

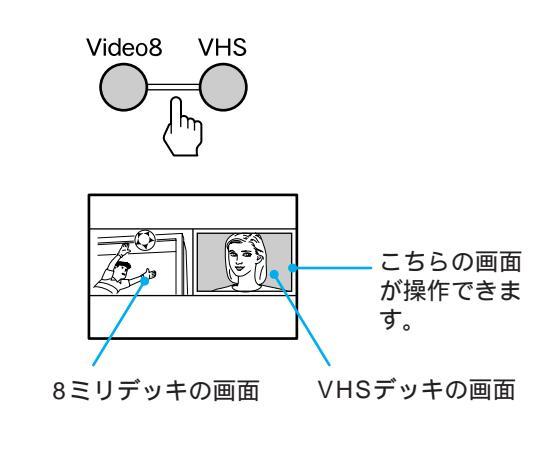

ご注意

- 8ミリとVHSで同時に別のBS放送を見ることはできません。
- 二画面並んだ画像を録画することはできません。
- スローなど変速再生をすると、画面が乱れることが あります。
- ご使用のテレビによっては画像の一部にゆがみや色 ズレが生じることがあります。

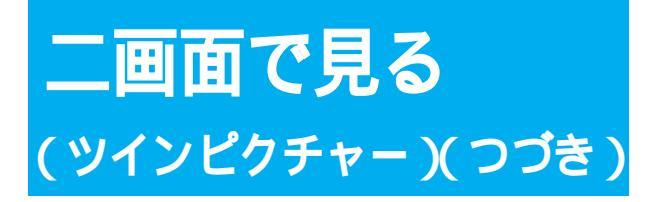

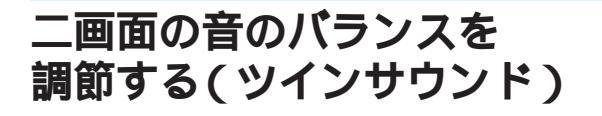

画面を2つに分けると、選んだデッキの音声が左 右のスピーカーから出ます。 二画面の音声を同時に聞きたいときは、8ミリ

デッキの画面の音を左スピーカーから、VHSデッキの音を右スピーカーから出すことができます。 さらに、これらの音のバランスを調節できます。

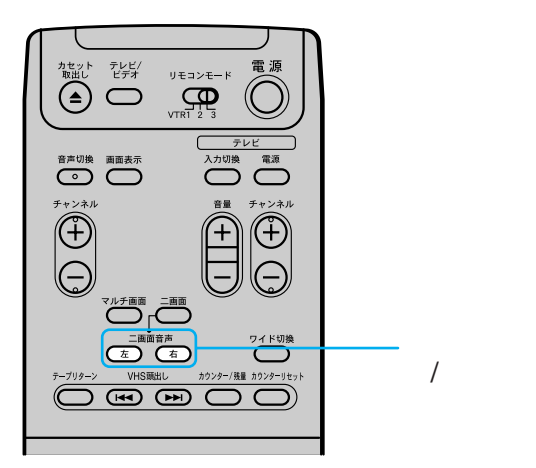

二画面音声右/左ボタンを押す。 8ミリデッキの音声が左スピーカーから、 VHSデッキの音声が右スピーカーから出ま す。さらに左または右ボタンを押すたびに、 押した側の画面の音が強調されます。

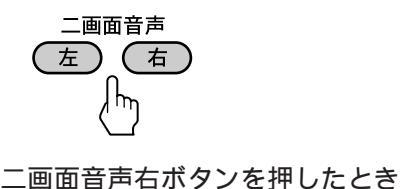

こちらの画面の音が強調されます
8ミリデッキの画面 VHSデッキの画面

# **裏番組を確認する** (マルチピクチャー)

7つのマルチ画面を出して、裏番組を静止画像で 確認できます。チャンネル合わせ(44ページ)を 行っておいてください。マルチ画面に放送のない チャンネルが出るときは「放送のないチャンネル をとばす」(52、58ページ)を行ってください。

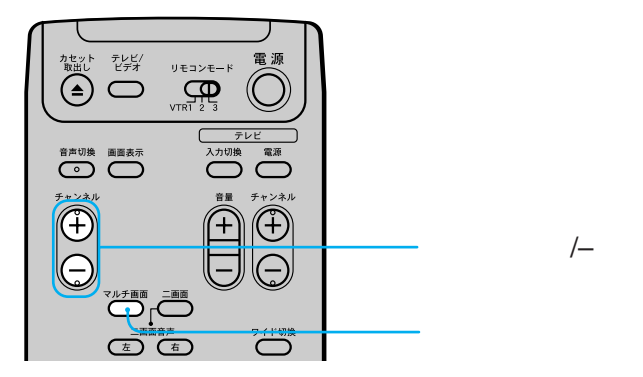

マルチ画面ボタンを押す。 次の画面が出ます。もう一度押すと元の画 面に戻ります。

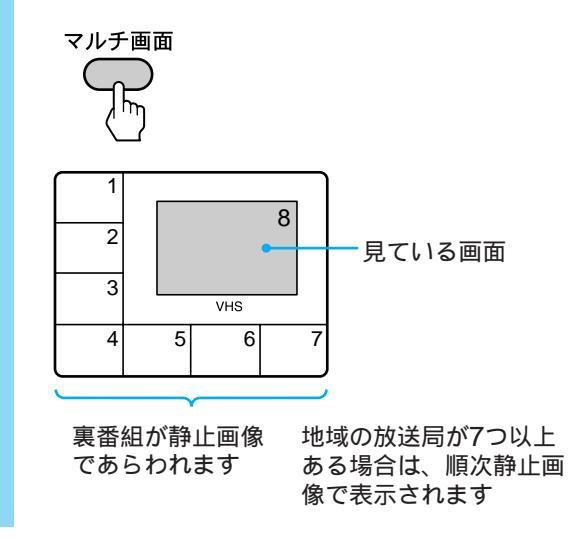

見ている画面を変えるときは チャンネル+/ -ボタンで変えます。

応用

# テープの途中から ダビングする

テープの途中からダビングを始めたいときは以下 の操作を行ってください。テープの最初から最後 までダビングするときは「おまかせダビング」(8 ページ)を行ってください。

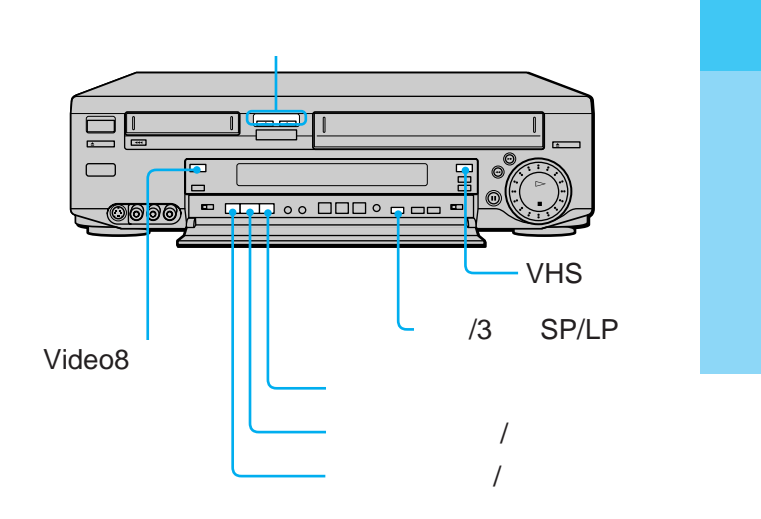

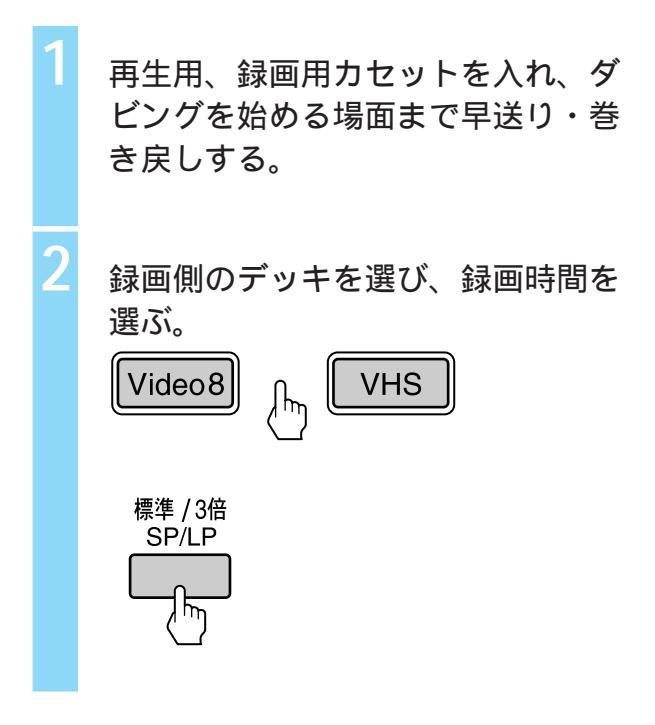

次のページにつづく

ご注意

- マルチ画面に切り換えるときは、本体の出力1切換ス イッチを「ノーマル」にしてください。「Video8」ま たは「VHS」になっているとマルチ画面にはなりませ ん。
- ワイドテレビのモードをワイドにしてマルチ画面に 切り換えると、画像が欠けることがあります。
- 選んでいない(見ていない)デッキが再生または録画
   中のとき、裏番組を確認することはできません。
- BS放送を見ているときにマルチ画面に切り換える と、裏番組でBS放送を確認することはできません。

テープの途中からダビングする(っづき)

編集入(方向)/切ボタンを押してダ ビングの方向を選ぶ。 押すたびに、編集方向表示は⇒ ← (切)と変わります。

# 入(方向)/切

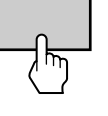

編集スタンバイ/開始ボタンを押す。 再生側のデッキは再生一時停止、録画側の デッキは録画一時停止になります。 VHSでAPCを働かせて録画をする場合は、 録画●ボタンを押してください(22ページ)

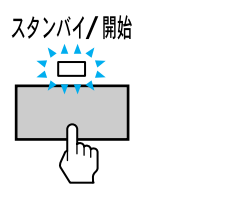

編集スタンバイ/開始ボタンを押す。 両デッキの一時停止が解除され、録画が始 まります。

#### スタンバイ**/** 開始

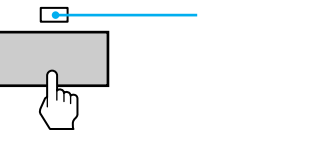

終わったら、編集停止ボタンを押す。

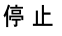

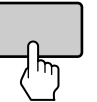

編集入(方向)/切ボタンを押して、 編集方向表示を消す。

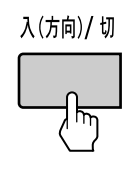

#### ご注意

VHSから8ミリヘダビングするときは、ダビングする
 ビデオテープについて次のことにご注意ください。

## - 再生側(VHS) ご自分で録画したVHSテープでダビングの操作を

すると、自動的にカセットが出てきて、ダビング できないことがあります。この場合は、カセット の誤消去防止用のツメを確認してください。ツメ が折れているときは、セロハンテープなどでふさ いで操作し、ダビング後は元に戻しておきましょ う。大切な記録内容を誤って消さないように、ダ ビングの方向には充分注意してください。

- 毎回側(8ミリ)
   8ミリカセットの誤消去防止ツマミの窓が閉じているとダビングできません。自動的にカセットが出てきます。
- 二か国語放送のテープを8ミリにダビングするときは、メニューの「各種設定2」で「Video8音声入力」を「二重音声」にしてください。(22ページ)
- 二か国語放送のテープをダビングするときは、ダビングを始める前に1度再生し、リモコンの音声切換ボタンでダビングしたい音声を選んでください。

# 好きな場面だけ編集する

ビデオカメラなどで録画したテープから不要な場 面をカットし、好きな場面だけをつないで他の テープに録画します。

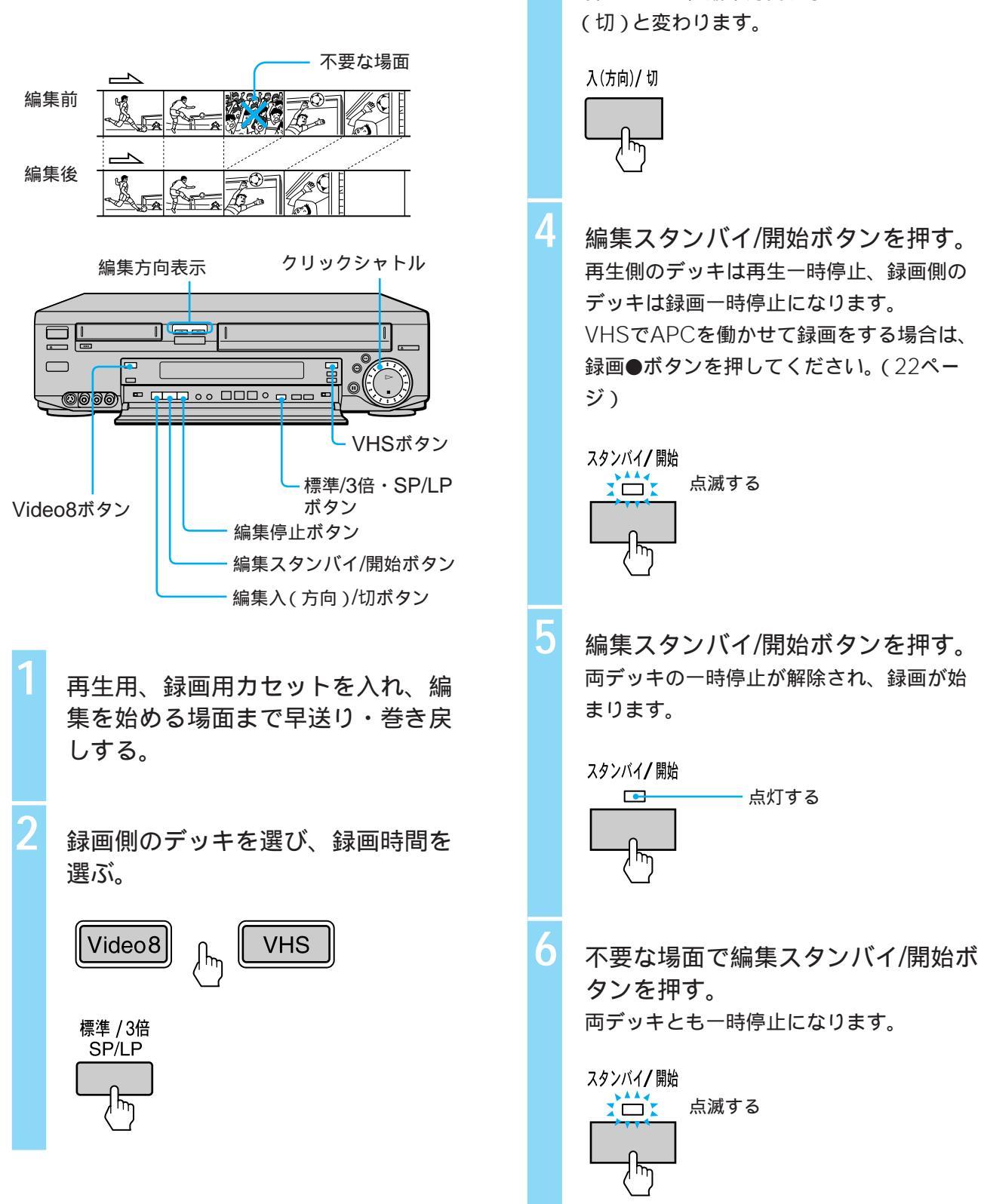

編集入(方向)/切ボタンを押して編

押すたびに、編集方向表示は=> <⊃

集の方向を選ぶ。

# 好きな場面だけ編集する(っづき)

再生側のデッキを選び、クリック シャトルを回して録画を再開したい 場面を出す。

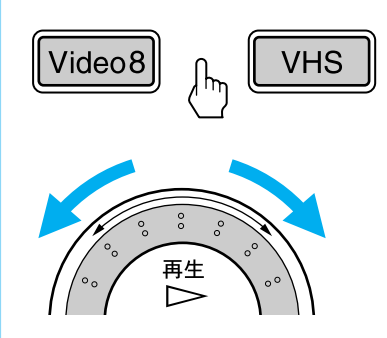

8

もう1度編集スタンバイ/開始ボタン を押す。 録画が始まります。

#### スタンバイ/開始

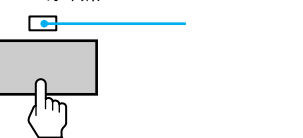

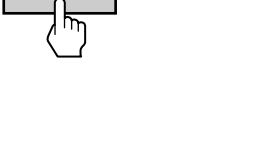

手順6から8を繰り返して他の不要な 場面をカットする。

10 終わったら、編集停止ボタンを押 す。

停止

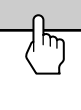

編集入(方向)/切ボタンを押して、 編集方向表示を消す。

入(方向)/切

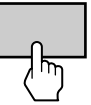

### ÿ

- 手順6で録画側のテープが行きすぎたときは、以下の 操作を行ってください。
  - 録画側のデッキを選び、再生ボタンを押す。
  - クリックシャトルを回して、録画を再開したい場 面を出す。
  - 一時停止ボタンを押したあと、録画ボタンを押してから手順8を行う。
- 二画面に切り換えて、編集を行うと、再生側と録画 側それぞれの画像が見られて便利です(23ページ)。 ただし、手順3~6では録画側の画像は再生側と同じ ものになります。

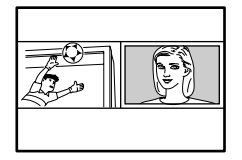

ご注意

- VHSから8ミリへ編集するときは、編集するビデオ テープについて次のことにご注意ください。
- 再生側(VHS)

ご自分で録画したVHSテープで編集の操作をする と、自動的にカセットが出てきて、編集できない ことがあります。この場合は、カセットの誤消去 防止用のツメを確認してください。ツメが折れて いるときは、セロハンテープなどでふさいで操作 し、編集後は元に戻しておきましょう。大切な記 録内容を誤って消さないように、編集方向には充 分注意してください。

- 一録画側(8ミリ)
   8ミリカセットの誤消去防止ツマミの窓が閉じていると録画できません。編集できないビデオテープで編集の操作をすると、自動的にカセットが出てきます。
- 8ミリデッキで二か国語放送のテープを録画するときは、メニューの「各種設定2」で「Video8音声入力」を「二重音声」にしてください。(22ページ)
- 二か国語放送のテープを編集するときは、編集を始める前に1度再生し、リモコンの音声切換ボタンで編集したい音声を選んでください。
- つないだ最初の部分で、画像が乱れることがあります。

# お手持ちのビデオとつないで 編集する

本機にもう1台のビデオカメラやビデオデッキをつ ないで編集できます。お手持ちのビデオカメラやビ デオデッキの取扱説明書もあわせてご覧ください。

### 接続

ご注意

 本機が録画機になる接続と再生機になる接続を同時 にしないでください。ブーンという音が出ることが あります。

### 本機で録画するとき

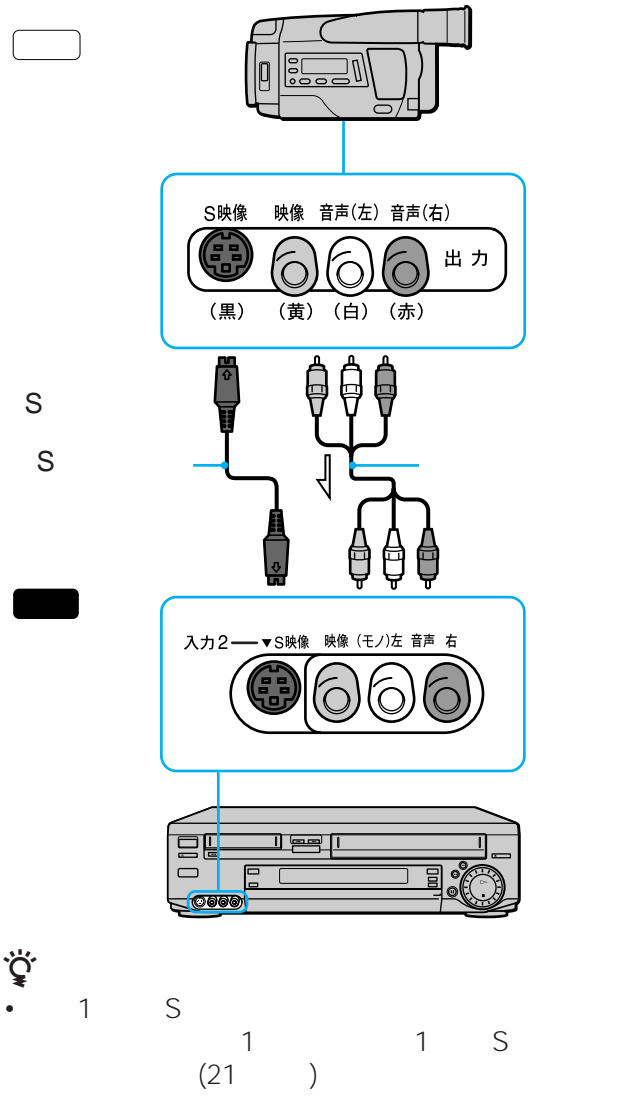

- 入力2端子は、S映像コードと映像コードを同時につ なぐとS映像が優先になります。
- 再生機がモノラルのときは、音声コードは(モノ)左 につないでください。(入力2のみ)

本機で再生するとき

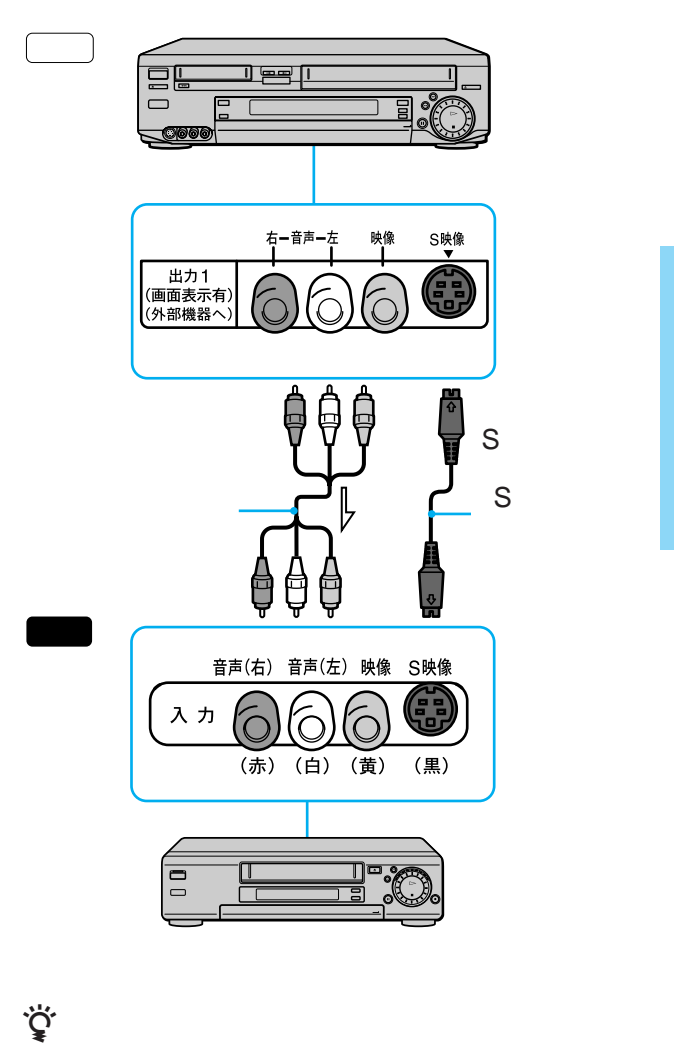

 本機の出力1端子を使って他機と接続すると、出力1 切換スイッチで8ミリまたはVHSどちらかの映像に固 定することができます。出力1切換スイッチは本機前 面パネル内にあります。誤録画を防止するのに便利 です。また、画面表示も出力されません。 選んだデッキの映像を出力するには、出力1切換ス イッチを「ノーマル」にします。

次のページにつづく

編集(ダビング)

# お手持ちのビデオとつないで 編集する(フづき)

### 準備

#### 再生側のビデオを準備する

- 再生用カセットを入れる。
- エディットスイッチがある場合は、「入」にする。
- 画面表示ボタンを押して、画面表示を消す。
- 本機が再生側のときは、出力1切換スイッチで8ミリ またはVHSを選ぶ。(画面表示を誤って録画しないた めです。)
- こか国語放送のテープを再生するときは、音声切換ボタンを押して、記録したい音声を選ぶ。(10ページ) (音声切換ボタンが再生側の機器にないときは不要です。)

### 録画側のビデオを準備する

- ・ 誤消去防止状態になっていない、録画用カセットを入れる。
- •エディットスイッチがある場合は、「入」にする。
- 外部入力(入力1か2)にする。(本機が録画側で、入力1につないでいるときは、チャンネル+/-ボタンを押して、表示窓に「L1」を出します。入力2につないでいるときは、「L2」を出します。)

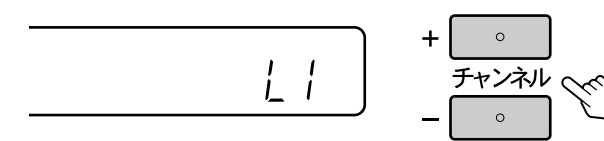

- ・録画時間を選ぶ。(本機が録画側の場合は、標準/3 倍・SP/LPボタンを押して選びます。)
- 8ミリデッキで二か国語放送のテープを録画するときは、メニューの「各種設定2」で「Video8音声入力」を「二重音声」にする。(22ページ)

### Ϋ́

 エディットスイッチは、編集が終わったあと「切」に 戻してください。

## 操作

テープの内容をそのままダビングするときは、手順4から手順6をとばしてください。

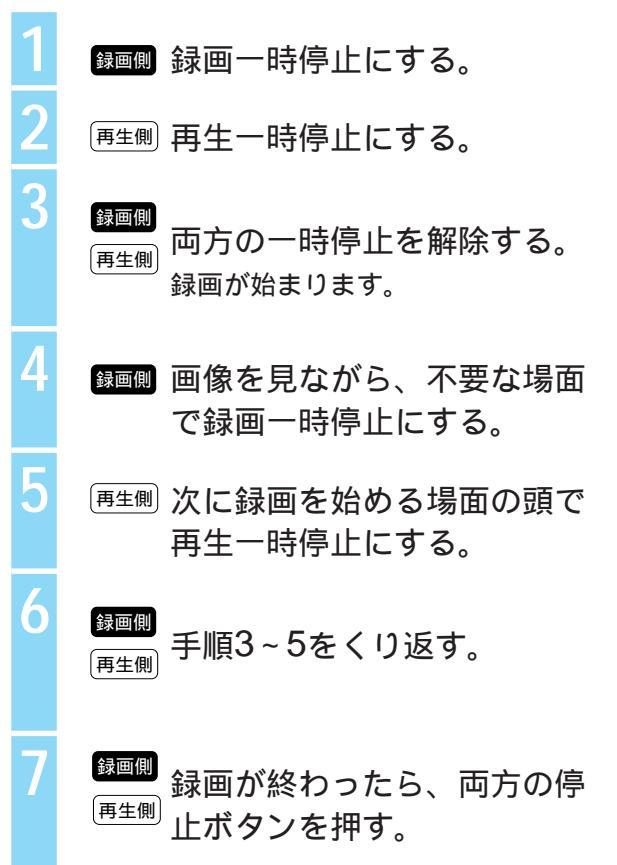

タイトラーをつないで編集する

再生側デッキの映像に、タイトラーで作成した文字 や絵を重ね、録画側デッキで録画することができま す。タイトラーをつないで編集するときは、編集停 止ボタン、編集スタンバイ/開始ボタン、編集入 (方向)/切ボタンは使えませんので、以下のよう に接続、操作を行ってください。

お手持ちのタイトラーの取扱説明書もあわせてご覧 ください。

### 接続

ご注意

 再生側のデッキを選んでいるときに、チャンネルを 「L1」にしないでください。ブーンという音が出るこ とがあります。

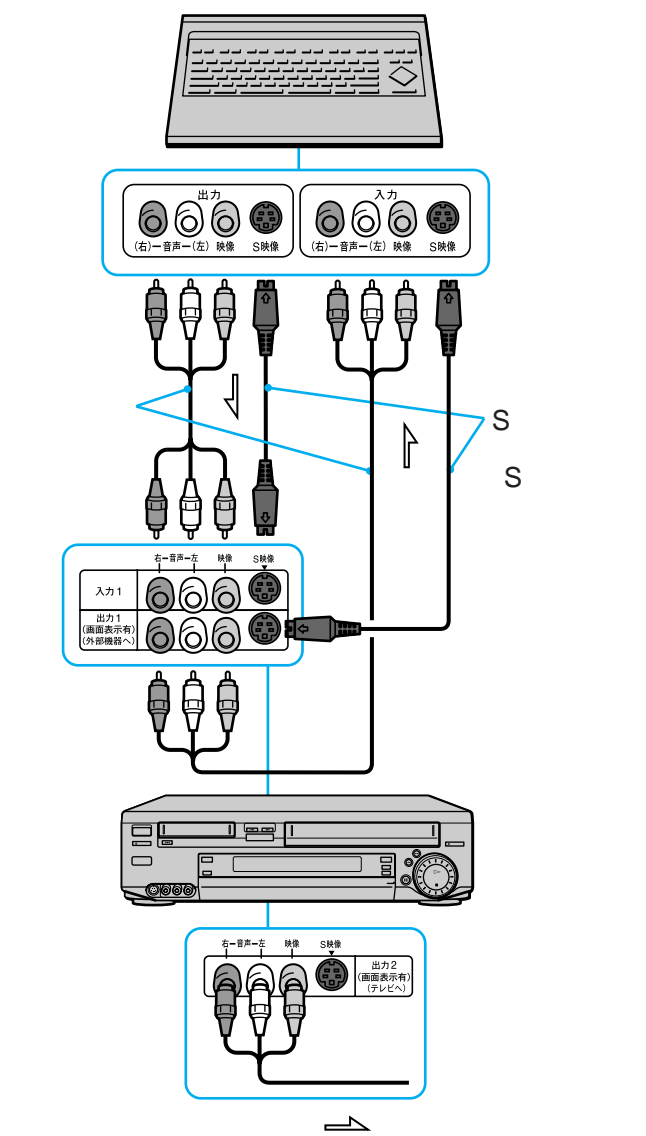

### 準備

- 再生側のデッキを選び、本体表示窓に「L1」が 出ていないことを確認する。
- ・出力1切換スイッチを再生側のデッキに合わせる。
- 録画側のデッキを選び、チャンネル+ / ボタンを押して本体表示窓に「L1」を出す。

#### Ϋ́

 ・録画側のデッキを選び、チャンネル+/-ボタンを 押して本体表示窓に「L1」を出すと、タイトラーか らの映像がテレビに出ます。この状態でタイトル作 成などが行えます。

### 操作

(8ミリからVHSにダビングするときにタイトルを 入れる例)

- VHSデッキボタンを押してVHS (録画側) のデッキを選ぶ。
- タイトラーを操作して、画面にタイ トルが出ることを確認する。
- 8ミリデッキボタンを押して8ミリ (再生側)を選び、再生ボタンを押 す。
- VHSデッキボタンを押してVHS (録画側)を選び、録画ボタンを押 す。
- タイトルを入れたい場面になった ら、タイトラーを操作して画面にタ イトルを出す。

# 設置と準備の進めかた

表の矢印にしたがって、設置と準備を進めます。

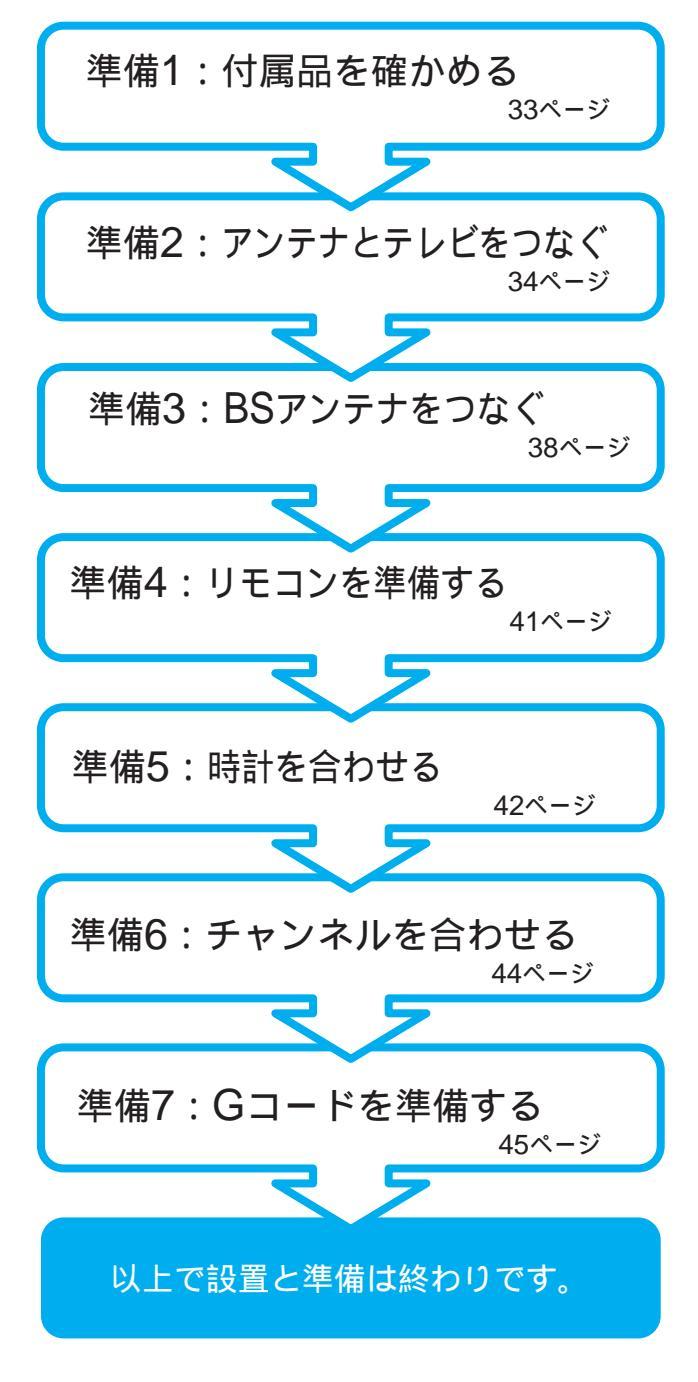

51ページ以降の準備も用途に応じてお使いください。

電源コードをつなぐ

電源コードはすべての接続が終わってからつない でください。

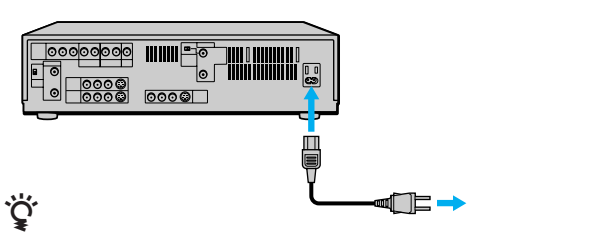

本体後面のコンセントは他機の電源として使えます。
 また、連動、非連動をメニューで切り換えることができます(21ページ)。ただし、消費電力が200Wを超える機器はつながないでください。

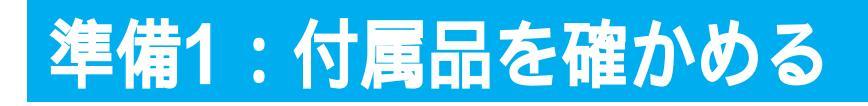

箱を開けたら、付属品がそろっているか確かめてく ださい。()内のページで詳しく説明しています。

リモコン(1個)と単3形乾電池(2個)(41)

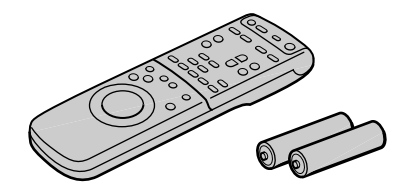

電源コード(1本)(32)

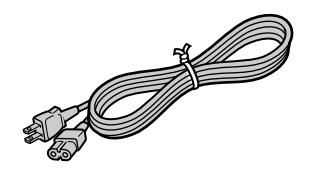

F型コネクター付き同軸ケーブル(1本)(34)

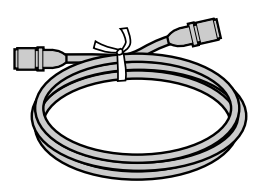

映像・音声コード(1本)(36)

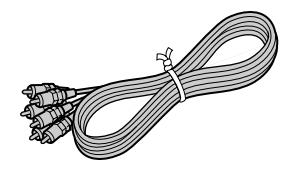

S映像コード(1本)(36)

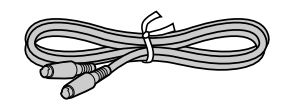

設置と準備

取扱説明書 安全のために ソニーご相談窓口のご案内 保証書

(各1部)

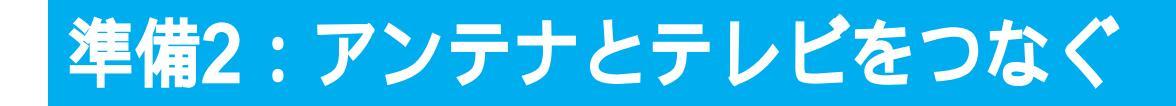

テレビにつながっているアンテナ線をはずして、本機につなぎ直します。 次に、付属の同軸ケーブルを使って、本機とテレビをつなぎます。 テレビの端子やアンテナ線の形に合わせて、つなぎかたを選んでください。

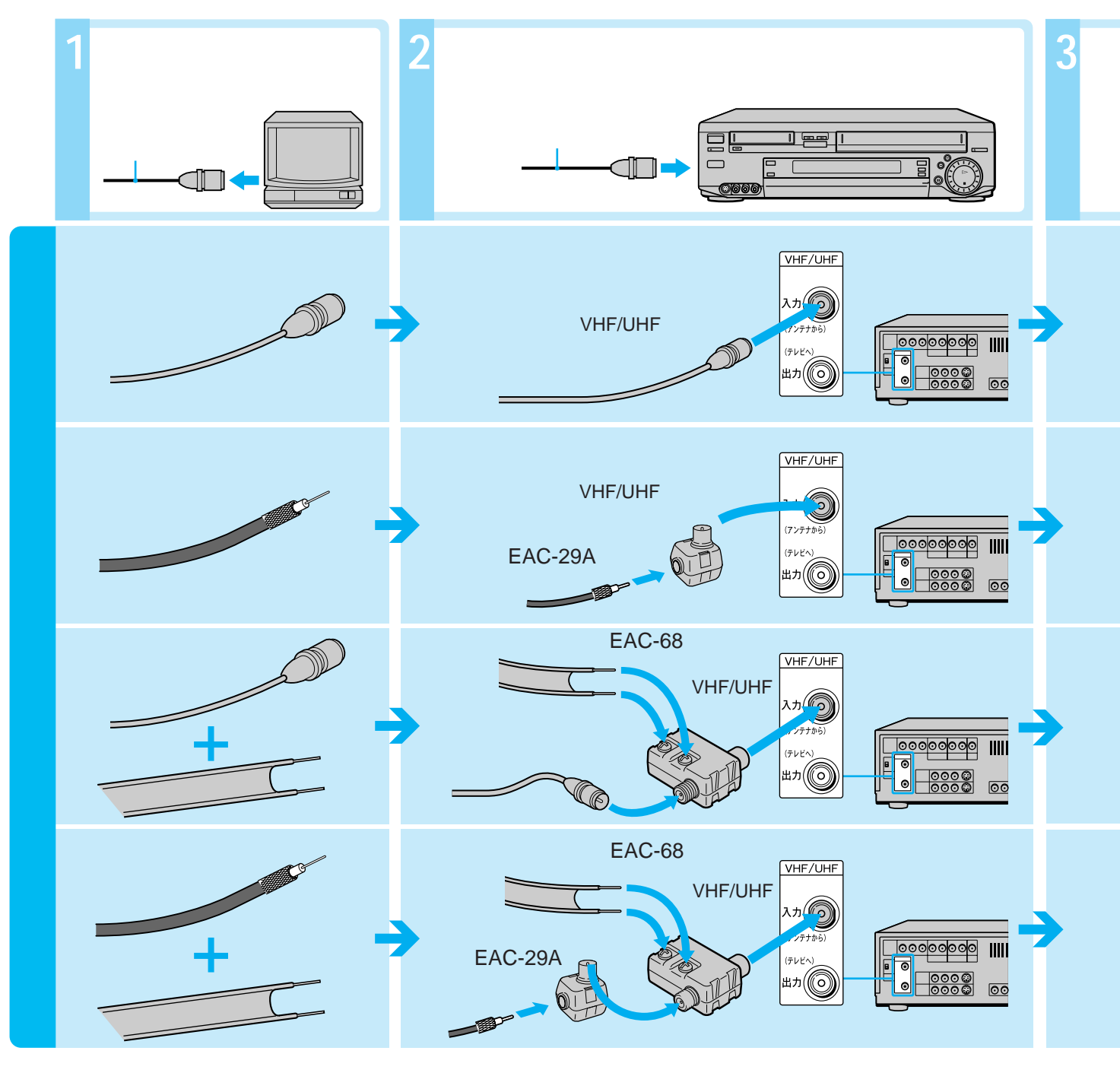

ご注意

- 画像の乱れを防ぐために
  - 本機の上にテレビを直接置かないでください。
  - アンテナ線はなるべく短くしてください。
  - アンテナ線は本機から離してください。
- テレビに映像・音声入力端子が無いときは、UHF放送だけの 地域でもテレビのVHF端子と本機のVHF/UHF出力端子をつ ないでください。つながないとビデオ画像を見ることができ ません。
- アンテナ整合器で、本機のVHF/UHF出力端子とテレビのア ンテナ端子を接続しないでください。

本機にテレビをつなぐ。 テレビ 本機 同軸ケーブル(付属) VHF/UHF テレビ後面のアンテナ端子へ 本機後面 同軸ケーブル テレビ後面のアンテナ端子 (付属) がネジ式のとき (アンテナから (テレビィ ±л(С 1 プラグを切り取る 0 0000 VHF/UHF出力端子へ テレビ後面のアンテナ端子へ VHF/UHF 本機後面 同軸ケーブル (付属) (アンテナな (テレビへ (プレン) 出力(CC) 2 切り取ったケーブルの芯 0000 0000 ା 線とアミ線を出す(37 VHF/UHF出力端子へ ページ)芯線とアミ線の テレビ後面のアンテナ端子へ UHF 寸法は、アンテナ端子の VHF/UHF分波器 形に合わせる。 (別売EAC-44A) 本機後面 777++ (テレビ^ 出力 0000 0000 同軸ケーブル(付属) VHF/UHF出力端子へ テレビ後面のアンテナ端子へ -∕UHF 3 アンテナ端 VHF/UHF分波器 子に巻き付 (別売EAC-44A) 本機後面 ける (アンテナから (テレビへ ۳р((О 0000 0000 VHF/UHF出力端子へ

同軸ケーブル(付属)

### Ϋ́

- 次のときは別売りのアンテナブースターを、アンテ ナと本機の間につないでください。
  - 電波が弱いために画面がチラチラしたり、斜め じまが入るとき
  - 2台以上のビデオにアンテナをつなぐとき

次のページにつづく

設置

ーと準備

# 準備2:アンテナとテレビをつなぐ(っづき)

## 映像・音声入力端子のある テレビをつなぐとき

本機とテレビを付属の映像・音声コードでつなぎ ます。アンテナ線だけの接続よりきれいな画像と ステレオ音声が楽しめます。ビデオを見るとき は、テレビの入力切換を「ビデオ」にしてくださ い。

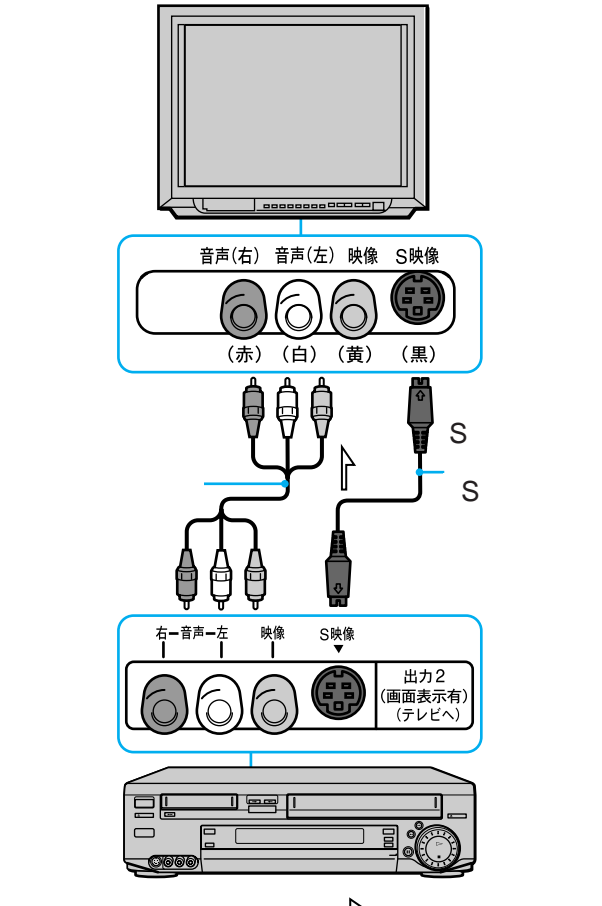

### `̈̈́̈́̈́

- テレビを本機の出力2端子につないでください。メニューやお知らせガイドが見られます。
- ・メニューの「各種設定1」の「アンテナ切換」は「手動」のままにしておいてください。(21ページ)

### 映像・音声入力端子のない テレビをつなぐとき

チャンネル切換スイッチを、放送の ないチャンネル(1または2チャンネ ル)に合わせる。

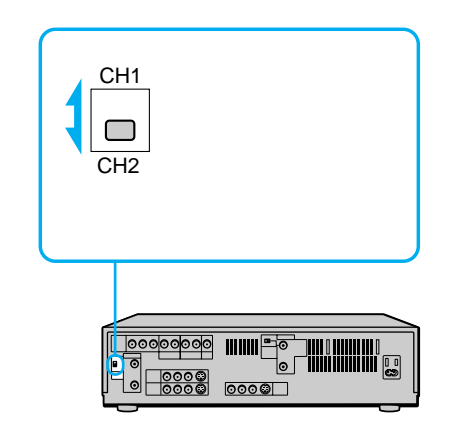

メニューの「各種設定1」で「アンテ ナ切換」を「自動」にする。(21ペー ジ)

### ビデオを見るときは

テレビのチャンネルを1または2チャンネルにして ください。ビデオを再生すると、本体表示窓に 「ビデオ」が出ます。

### テレビを見るときは

テレビ/ビデオボタンを押して本体表示窓の「ビデオ」を消してください。
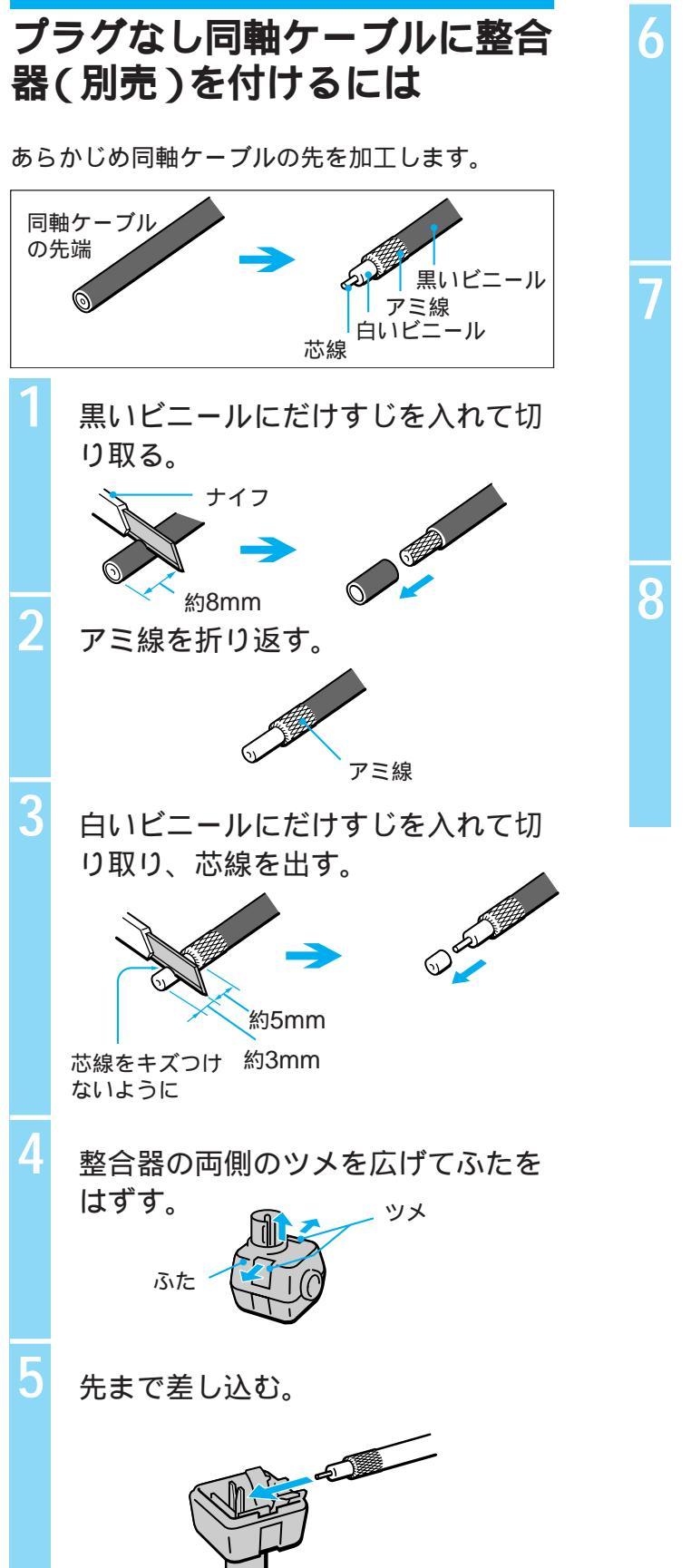

ペンチで端子のわきをしめつける。 <sup>芯線</sup> 端子のすきま

マイナスドライバーなどで芯線を曲 げておさえる。

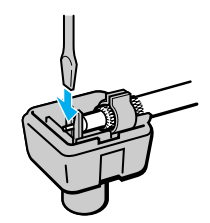

整合器のふたをはめる。

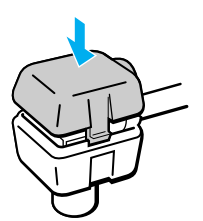

設置と準備

# 準備3:BSアンテナをつなぐ

別売りのサテライト用同軸ケーブルを使って、本機とBSアンテナまたは壁のBS端子をつなぎます。BSア ンテナの設置には技術が必要なため、お買い上げ店に依頼してください。

お買い上げ時は、すべてのBSチャンネルが受信できるように設定されているので、お好みに応じて、放送のないBSチャンネルをとばすように変えてください(58ページ)。

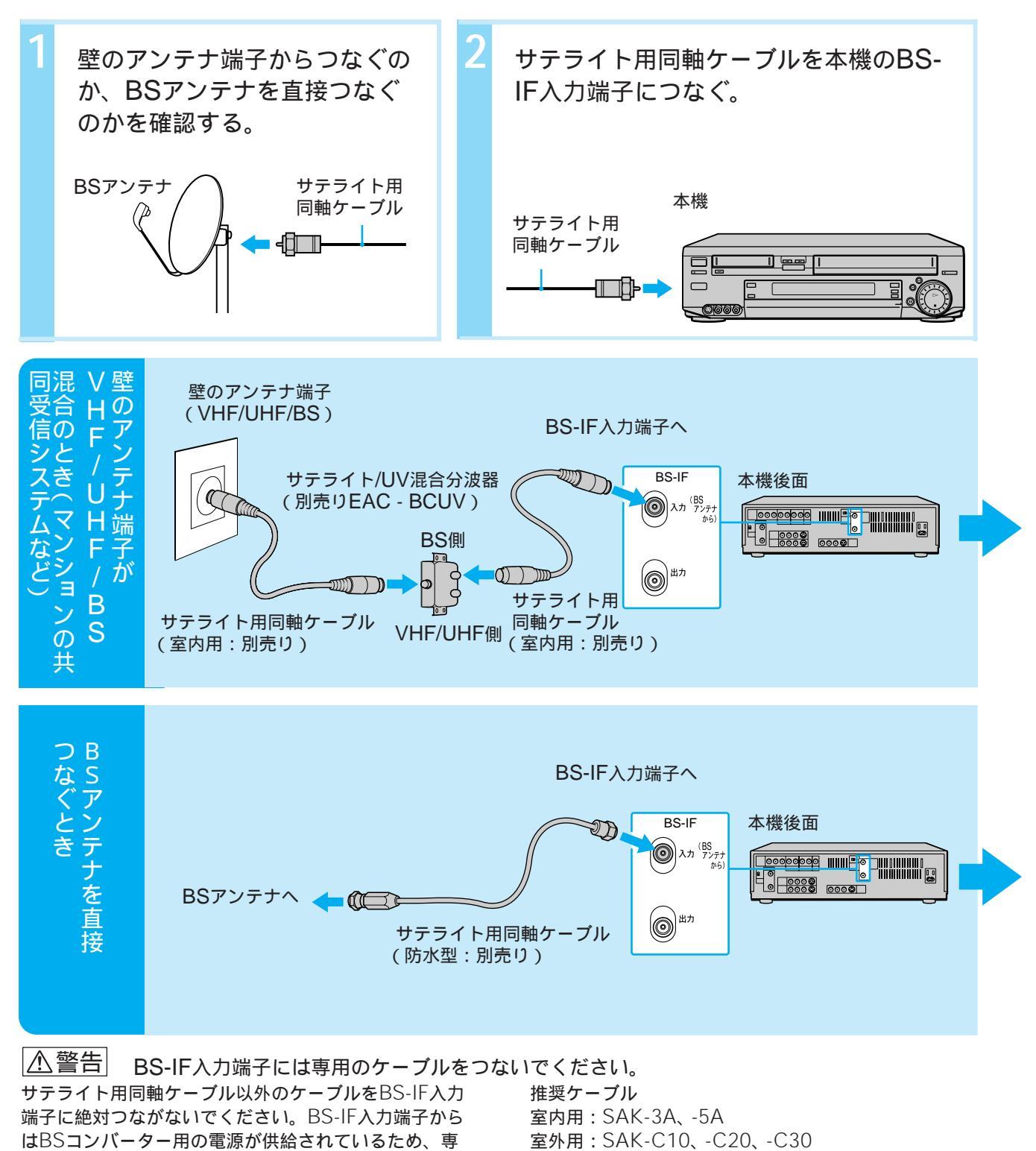

用のケーブルをつながないとショートして火災などの事 故の原因となることがあります。

WOWOWやSt.GIGAをご利用になるときは、「BSデコーダー(WOWOW)をつなぐ」(56ページ)、ハイ ビジョン放送をご覧になるときは「ハイビジョン用コンバーターをつなぐ」(57ページ)もあわせてご覧く ださい。

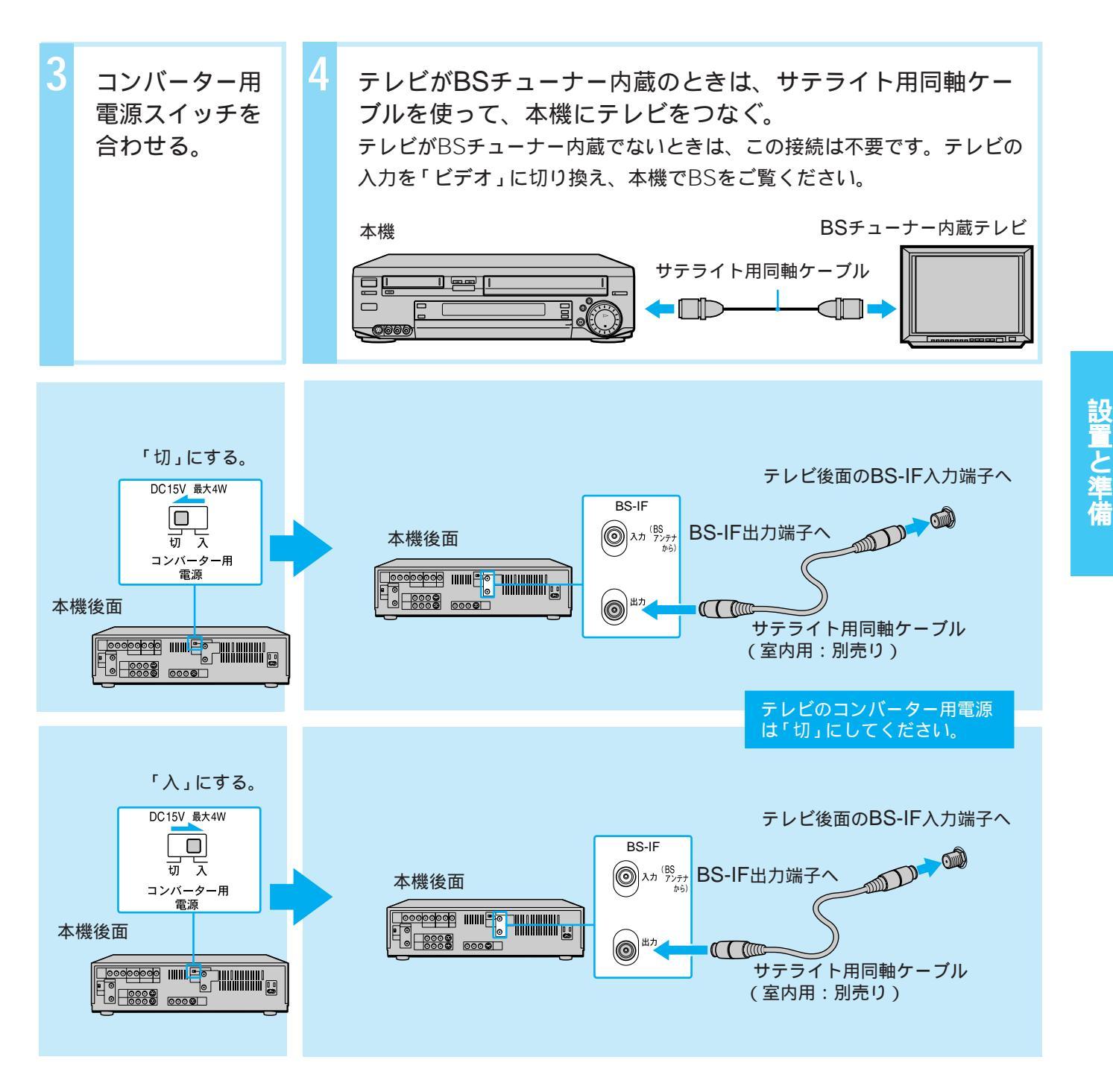

- ・テレビアンテナ用の整合器や混合器、分波器、分配器 を使わないでください。きれいに受信できません。
- ・サテライト分波器を使って複数のBS機器をつなぐとき は、サテライト分波器の取扱説明書をご覧ください。
- ・受信電波が弱くノイズが出るときは、別売りのサテ ライトプースターBO-BC20を本機とBSコンバー ター(または壁のVHF/UHF/BS端子)の間につない でください。

# 準備3:BSアンテナをつなぐ(っづき)

# アンテナの向きを調節する

BSアンテナをご自分で設置するときや画像の映り が悪いときは、アンテナの向きを調節します。1 人がBSアンテナを動かし、もう1人が画面のBS アンテナレベル表示を見て、レベルが最大になる ように調節します。1つのBSチャンネルで調節す れば、他のチャンネルで行う必要はありません。

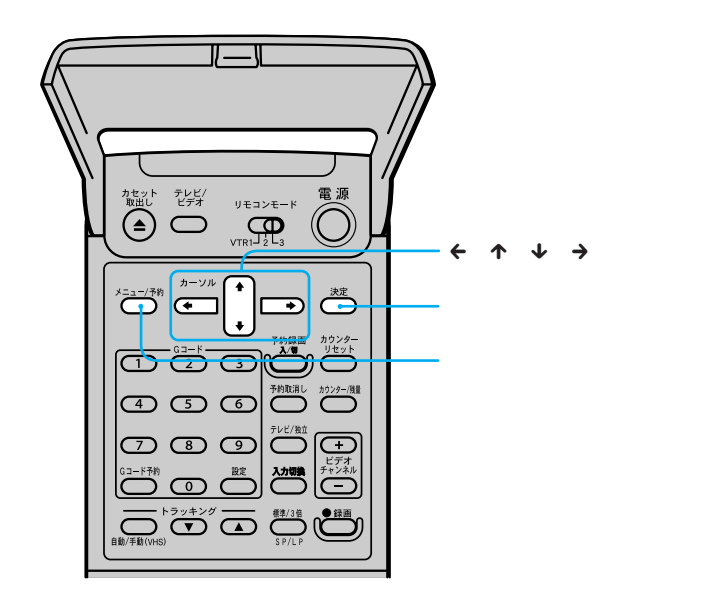

- アンテナの上下の向き(仰角)を決 める。 詳しくはBSアンテナの取扱説明書をご覧く ださい。
- テレビの電源を入れて、テレビ側の 入力切換を「ビデオ」に切り換える。 アンテナ線だけでつないだときは、1または 2チャンネルにします。
- メニュー / 予約ボタンを押す。

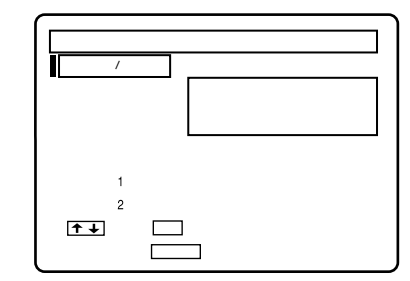

↑/↓で「BS設定」を選び、決定ボ タンを押す。

# ↑/↓で「BSアンテナレベル表示」を選び、決定ボタンを押す。

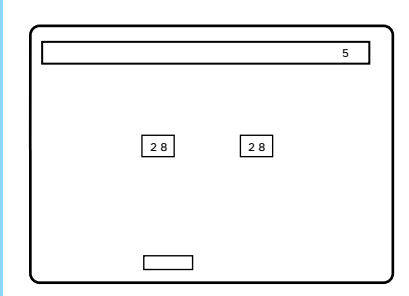

- 本体のチャンネル+/–ボタンでBS受 信チャンネルを選ぶ。
- 画面右の数字が、より大きくなるように、アンテナを左右に動かす。

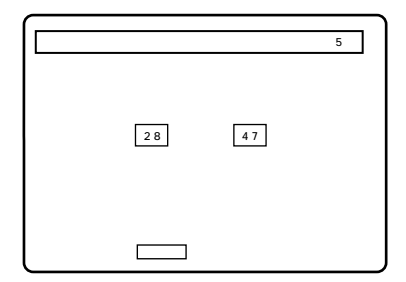

- 8 左右の数字が一致またはいちばん近 づいたところでアンテナを固定す る。
- 決定ボタンを押す。
   メニューが消えます。

#### . ڳ

b

- ・最大レベルの数字はアンテナやコンバーターの性能 および天候によって変わります。
- アンテナが接続されていないと、正しくない数字が 表示されることがあります。

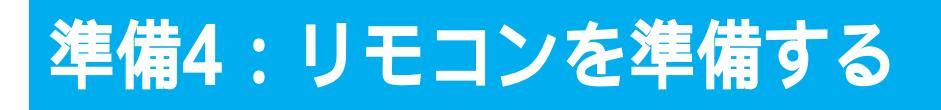

乾電池を入れたあと、本体とリモコンのリモコン モードを合わせます。リモコンモードが合ってい ないと、リモコンで本機を操作することはできま せん。 2台以上のソニー製ビデオを使うときは リモコン信号の重複による誤動作を防ぐため、お 互いのリモコンモードの数字が別々になるように 設定してください。リモコンモードスイッチのな いビデオの場合は、ベータは「VTR1」、8ミリは 「VTR2」、VHSは「VTR3」に設定されています。

## Ϋ́

・ 乾電池の交換時期は約6か月です。リモコン操作の距離が短くなったら、2個とも新しい乾電池に交換してください。

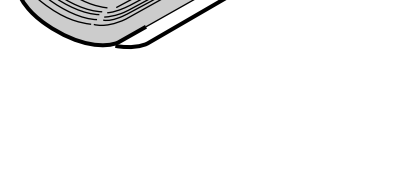

裏面のフタを開ける。

乾電池を入れる。 必ずイラストのように⊖極側から電池を入 れてください。

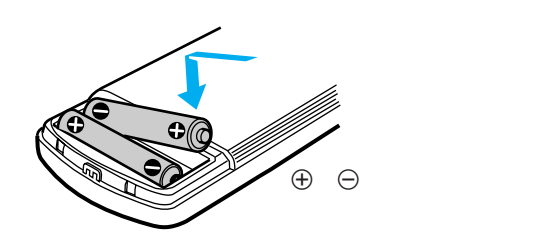

本体とリモコンのリモコンモードが 合っていることを確認する。 お買い上げ時は「VTR3」に合っています。

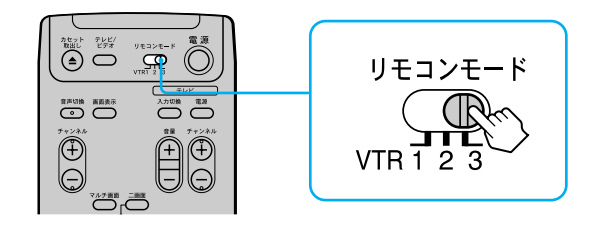

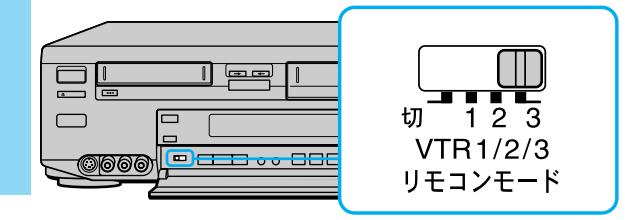

# 準備5:時計を合わせる

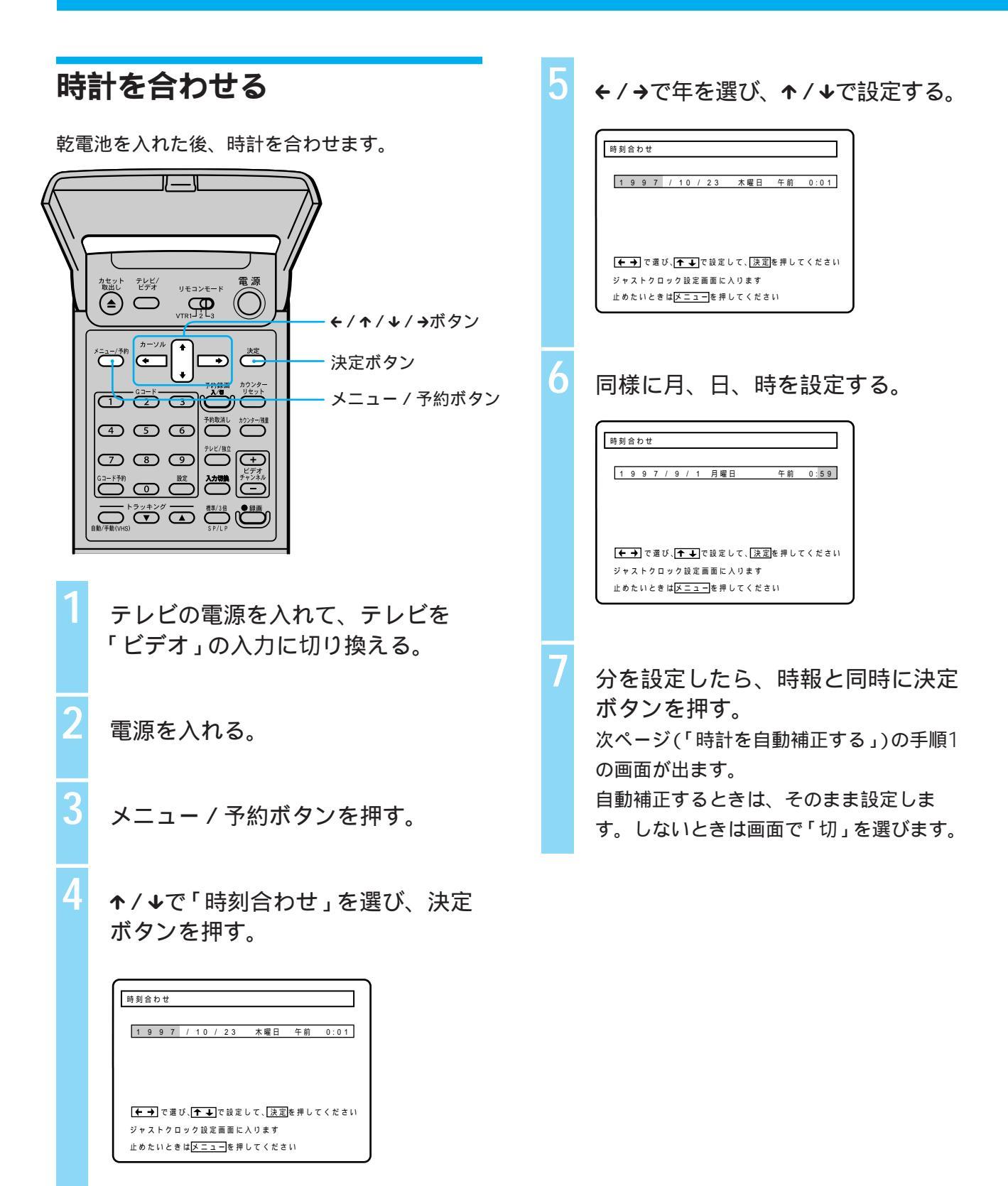

# 時計を自動補正する (ジャストクロック)

NHK教育テレビの時報を日に2回(7、12、19時 のうち2回)読みとり、本体の時計を補正します。 予約録画の始めや終わりが切れないようになりま す。

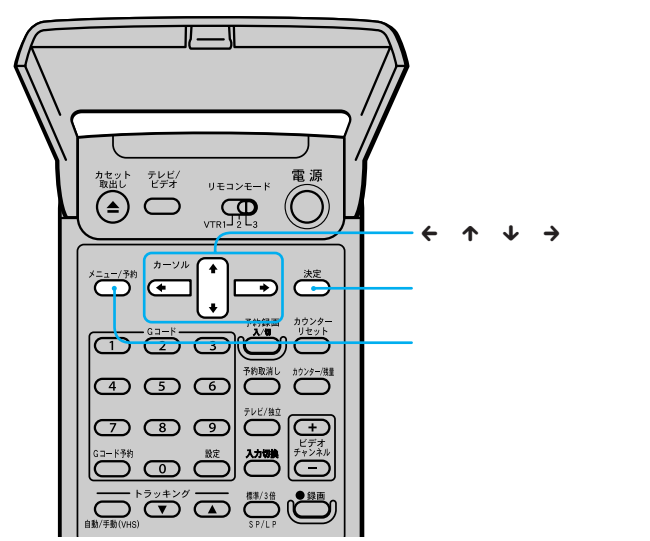

前ページ(「時計を合わせる」)の手順7が終わると 下の手順1の画面が出ます。

時計合わせをせずに下の画面を出したいときはメ ニューで「時計合わせ」を選び、決定ボタンを2度 押します。 ↑ / ↓で「NHK教育テレビ」を選び、
 ぐ / →でNHK教育テレビの表示
 チャンネルにする。

「NHK教育テレビ」が12チャンネルの例

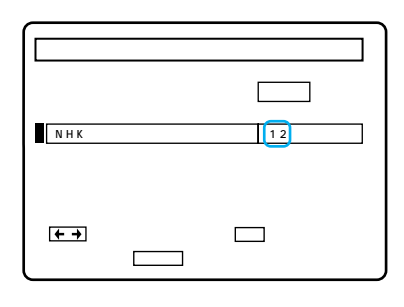

決定ボタンを押す。 これで時報に合わせて自動補正されます。

ご注意

- 日に2回の時報(7、12、19時のうち2回)のときに
   本機が次のようになっていると自動補正は働きません。
  - 電源が入っている(使用中)
  - 時計が2分以上ずれている
- 録画中にジャストクロックの設定はできません。

 ← / →でジャストクロックの「入」を 選ぶ。

| ジャストクロック       |               |
|----------------|---------------|
| ジャストクロック       | 入 切           |
| N H K 教育 テ レ ピ | 3チャンネル        |
|                |               |
| ↑↓で選び、◆→で設定    | して、決定を押してください |
| 止めたいときはメニューを押  | してください        |

# 準備6:チャンネルを合わせる

受信できるVHF放送とUHF放送を自動的にさがし ます。放送のある時間帯に行ってください。

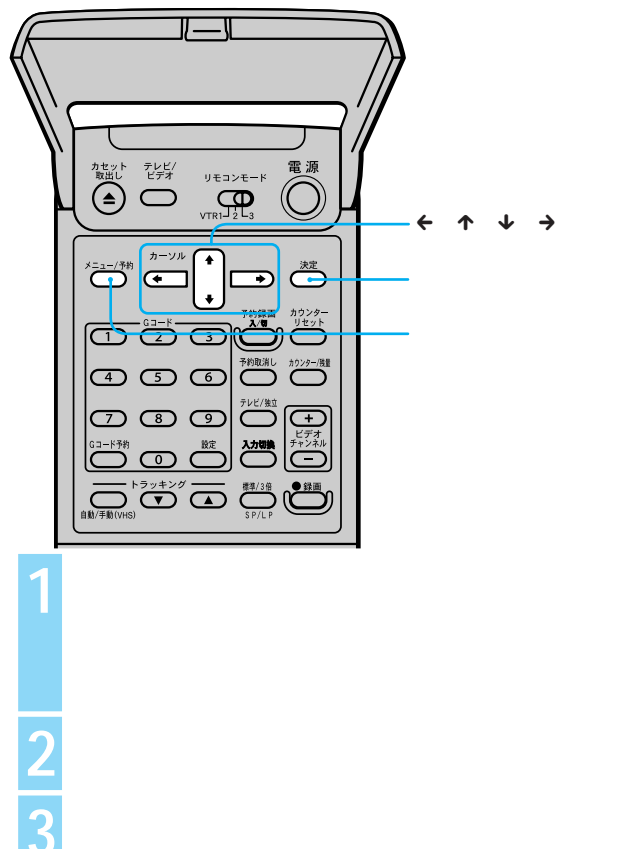

メニュー / 予約ボタンを押す。 メニューが出ます。

| メニュー       |             |
|------------|-------------|
| 予約設定/確認    |             |
| チャンネル合わせ   | 予約録画の設定と予約内 |
| B S 設定     | 容の表示を行います   |
| 時刻合わせ      |             |
| Gコード設定     |             |
| 各種設定 1     |             |
| 各種設定 2     |             |
| ▲ ● で選び、決定 | を押してください    |
| 止めたいときはメニュ | ーを押してください   |

↑/↓で「チャンネル合わせ」を選び、決定ボタンを押す。

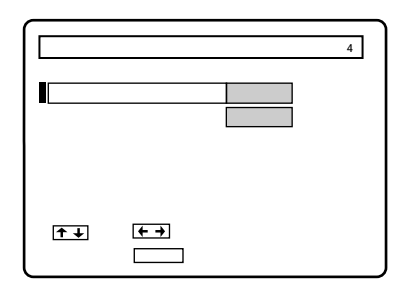

↑/↓で「チャンネル合わせ」を選び、/→で「自動」にし、決定ボタンを押す。終了すると通常の画面に戻ります。

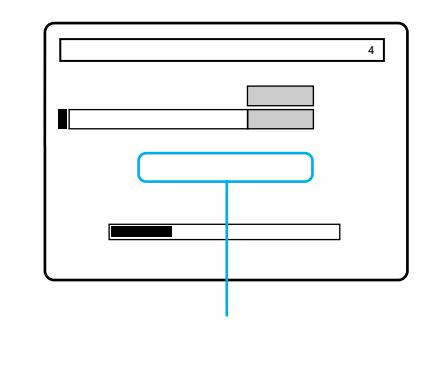

ご注意

5

・電波の調子が悪く自動チャンネル合わせができない ときは手動チャンネル合わせ(51ページ)を行ってく ださい。

# 準備7:Gコードを準備する

Gコードで予約するためには、地域番号を設定す る必要があります。地域番号とは、各地域で放送 されている放送局と、その局がビデオの何チャン ネルで映るかをまとめたものです。

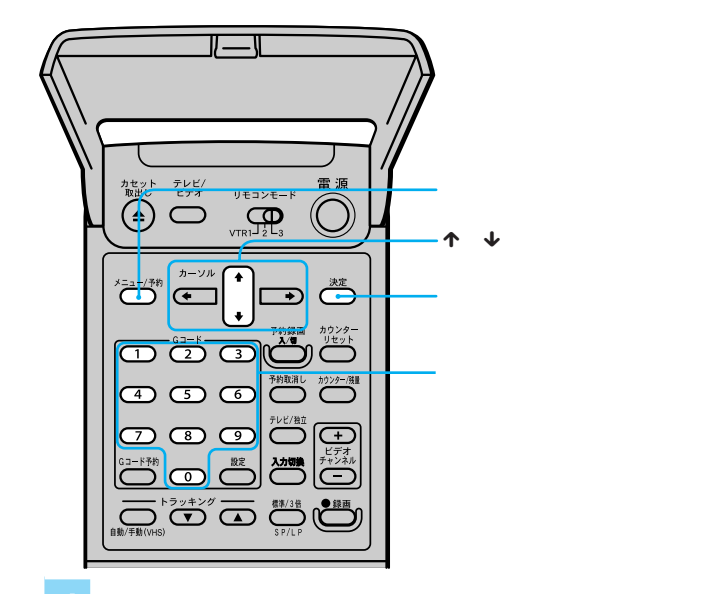

メニュー / 予約ボタンを押す。

↑ / ↓ボタンで「Gコード設定」を選び、決定ボタンを押す。

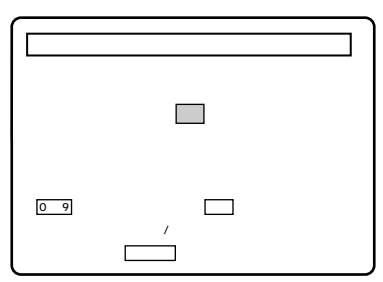

「Gコード地域番号・放送局表」(46 ページ)を見て、数字ボタンを押し てお住まいの地域番号を入れる。 間違えたときは正しい番号を続けて入れま す。一桁の番号(08など)を入れるときは0 も押します。

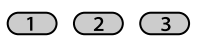

| 4 | 5 | 6 |
|---|---|---|
|---|---|---|

(7) (8) (9)

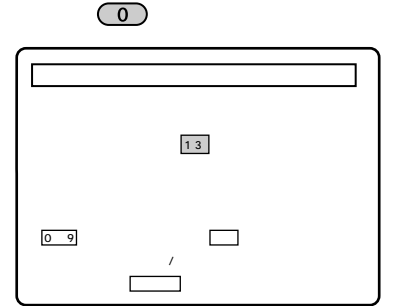

### 決定ボタンを押す。

ガイドチャンネル確認 / 設定画面に、選ん だ地域で受信できるチャンネルが表示され ます。

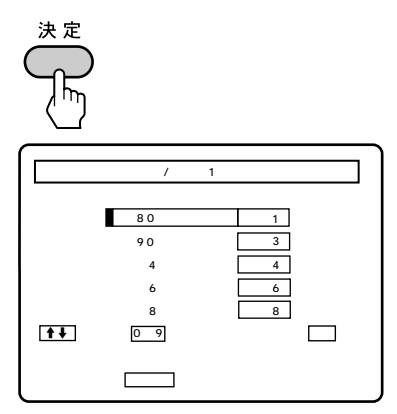

確認したら、→ボタンまたは決定ボ タンを押して、一番下の「----」の 行まで移動する。 一番下の行で→ボタンまたは決定ボタンを

決定ボタンを押す。

押すと次のページに移動します。

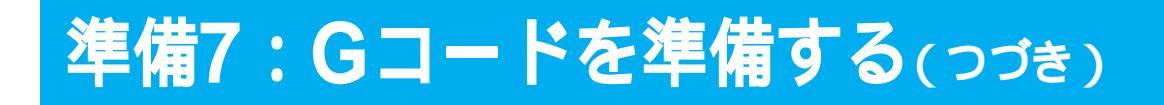

## Gコード地域番号・放送局表

お住まいの地域の地域番号と、その地域番号でG コード予約できる放送局です。

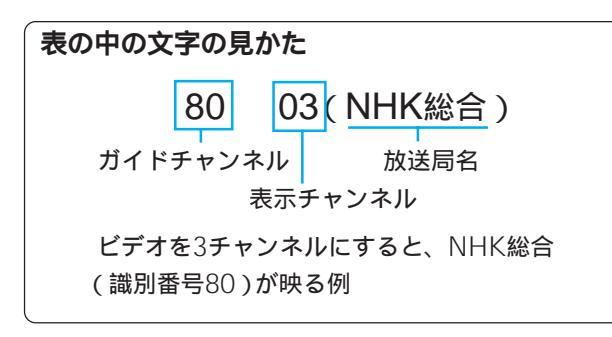

## Ϋ́

- ガイドチャンネルとは、Gコードのための放送局の識 別番号です。
- 表示チャンネルとは、ビデオでその放送局が映る チャンネルです。
- 下記の「Gコード地域番号・放送局表」を見て、表中の放送局の他に本機で映る放送局があるときは、「放送局を追加する」(53ページ)を行ってください。

| 都道府県 | 都市名<br>(地域番号) | Gコードで録画予約できる放送局のガイドチャンネルと表示チャンネル                                                                                                    |  |  |  |  |  |
|------|---------------|----------------------------------------------------------------------------------------------------|--|--|--|--|--|
| 北海道  | 札幌(01)        | 80 03(NHK総合) 90 12(NHK教育) 01 01(北海道放送) 05 05(札幌テレビ)<br>35 35(北海道テレビ) 27 27(北海道文化放送) 17 17(テレビ北海道)                                          |  |  |  |  |  |
|      | 旭川(48)        | 80 09(NHK総合) 90 02(NHK教育) 01 11(北海道放送) 05 07(札幌テレビ)<br>35 39(北海道テレビ) 27 37(北海道文化放送) 17 33(テレビ北海道)                                          |  |  |  |  |  |
|      | 北見(49)        | 80 09(NHK総合) 90 02(NHK教育) 01 53(北海道放送) 05 07(札幌テレビ)<br>35 61(北海道テレビ) 27 59(北海道文化放送)                                                        |  |  |  |  |  |
|      | 帯広(50)        | 80 04(NHK総合) 90 12(NHK教育) 01 06(北海道放送) 05 10(札幌テレビ)<br>35 34(北海道テレビ) 27 32(北海道文化放送)                                                        |  |  |  |  |  |
|      | 釧路(51)        | 80 09(NHK総合) 90 02(NHK教育) 01 11(北海道放送) 05 07(札幌テレビ)<br>35 39(北海道テレビ) 27 41(北海道文化放送)                                                        |  |  |  |  |  |
|      | 函館(52)        | 80 04(NHK総合) 90 10(NHK教育) 01 06(北海道放送) 05 12(札幌テレビ)<br>35 35(北海道テレビ) 27 27(北海道文化放送) 17 21(テレビ北海道)                                          |  |  |  |  |  |
|      | 室蘭(66)        | 80 09(NHK総合) 90 02(NHK教育) 01 11(北海道放送) 05 07(札幌テレビ)<br>35 39(北海道テレビ) 27 37(北海道文化放送) 17 29(テレビ北海道)                                          |  |  |  |  |  |
| 青森   | 青森(02)        | 80 03(NHK総合) 90 05(NHK教育) 01 01(青森放送) 38 38(青森テレビ)<br>34 34(青森朝日放送) 27 27(北海道文化放送) 35 35(北海道テレビ) 05 12(札幌テレビ)                              |  |  |  |  |  |
|      | 八戸(53)        | 80 09(NHK総合) 90 07(NHK教育) 01 11(青森放送) 38 33(青森テレビ)<br>34 31(青森朝日放送) 33 29(岩手めんこいテレビ)06 02(岩手放送) 35 37(テレビ岩手)                               |  |  |  |  |  |
| 岩手   | 盛岡(03)        | 80 04(NHK総合) 90 08(NHK教育) 06 06(岩手放送) 35 35(テレビ岩手)<br>33 33(岩手めんこいテレビ) 01 01(東北放送) 34 34(宮城テレビ) 12 12(仙台放送)<br>32 32(東日本放送) 20 31(岩手朝日テレビ) |  |  |  |  |  |
| 宮城   | 仙台(04)        | 80 03(NHK総合) 90 05(NHK教育) 01 01(東北放送) 12 12(仙台放送)<br>34 34(宮城テレビ) 32 32(東日本放送) 06 06(岩手放送)                                                 |  |  |  |  |  |
| 秋田   | 秋田(05)        | 80 09(NHK総合) 90 02(NHK教育) 11 11(秋田放送) 37 37(秋田テレビ)<br>31 31(秋田朝日放送) 34 34(青森朝日放送)                                                          |  |  |  |  |  |
|      | 大館(54)        | 80 04(NHK総合) 90 08(NHK教育) 11 06(秋田放送) 37 57(秋田テレビ)<br>31 59(秋田朝日放送) 38 38(青森テレビ) 01 01(東北放送)                                               |  |  |  |  |  |
| 山形   | 山形(06)        | 80 08(NHK総合) 90 04(NHK教育) 10 10(山形放送) 38 38(山形テレビ)<br>36 36(テレビユー山形)                                                                       |  |  |  |  |  |
|      | 鶴岡(55)        | 80 03(NHK総合) 90 06(NHK教育) 10 01(山形放送) 38 39(山形テレビ)<br>36 22(テレビユー山形)                                                                       |  |  |  |  |  |
| 福島   | 福島(07)        | 8009(NHK総合)9002(NHK教育)1111(福島テレビ)3333(福島中央テレビ)3535(福島放送)3131(テレビユー福島)0101(東北放送)3434(宮城テレビ)1212(仙台放送)3232(東日本放送)                            |  |  |  |  |  |
|      | 会津若松<br>(56)  | 8001(NHK総合)9003(NHK教育)1106(福島テレビ)3337(福島中央テレビ)3541(福島放送)3147(テレビユー福島)3434(宮城テレビ)1212(仙台放送)3232(東日本放送)                                      |  |  |  |  |  |
|      | いわき(57)       | 8004(NHK総合)9010(NHK教育)1108(福島テレビ)3358(福島中央テレビ)3560(福島放送)3162(テレビユー福島)3434(宮城テレビ)1212(仙台放送)3232(東日本放送)0101(東北放送)                            |  |  |  |  |  |

(放送局名は略称を使用しています。)

| 都道府県   | 都市名<br>(地域番号) | Gコードで録画予約できる放送局のガイドチャンネルと表示チャンネル                                                                                                    |  |  |  |  |
|--------|---------------|----------------------------------------------------------------------------------------------------|--|--|--|--|
| <br>茨城 | 水戸(08)        | 80     44(NHK総合)     90     46(NHK教育)     04     42(日本テレビ)     06     40(東京放送)       08     38(フジテレビ)     10     36(テレビ朝日)     12     32(テレビ東京)     48     48(群馬テレビ)       16     16(放送大学)     16     16(放送大学)     16     16(加速     16     16                                                                                                    |  |  |  |  |
|        | 日立(67)        | 80 52(NHK総合)       90 50(NHK教育)       04 54(日本テレビ)       06 56(東京放送)         08 58(フジテレビ)       10 60(テレビ朝日)       12 62(テレビ東京)       48 48(群馬テレビ)         38 38(テレビ埼玉)       46 46(千葉テレビ)       16 16(放送大学)                                                                                                    |  |  |  |  |
| 栃木     | 宇都宮(09)       | 80         29(NHK総合)         90         27(NHK教育)         04         25(日本テレビ)         06         23(東京放送)           08         21(フジテレビ)         10         19(テレビ朝日)         12         17(テレビ東京)         48         48(群馬テレビ)           16         16(放送大学)         38         38(テレビ埼玉)         46         46(千葉テレビ)                                    |  |  |  |  |
|        | 矢板(68)        | 80       51(NHK総合)       90       49(NHK教育)       04       53(日本テレビ)       06       55(東京放送)         08       57(フジテレビ)       10       59(テレビ朝日)       12       61(テレビ東京)       48       48(群馬テレビ)         38       38(テレビ埼玉)       46       46(千葉テレビ)       16       16(放送大学)       16                                                                     |  |  |  |  |
| 群馬     | 前橋(10)        | 80 52(NHK総合) 90 50(NHK教育) 04 54(日本テレビ) 06 56(東京放送)<br>08 58(フジテレビ) 10 60(テレビ朝日) 12 62(テレビ東京) 48 48(群馬テレビ)<br>38 38(テレビ埼玉) 46 46(千葉テレビ) 16 40(放送大学)                                                                                                    |  |  |  |  |
| 埼玉     | 浦和(11)        | 80     01(NHK総合)     90     03(NHK教育)     04     04(日本テレビ)     06     06(東京放送)       08     08(フジテレビ)     10     10(テレビ朝日)     12     12(テレビ東京)     38     38(テレビ埼玉)       46     46(千葉テレビ)     48     48(群馬テレビ)     14     14(メトロポリタンテレビ)     16     16(放送大学)                                                                                              |  |  |  |  |
|        | 児玉(69)        | 80 33(NHK総合)       90 35(NHK教育)       04 25(日本テレビ)       06 23(東京放送)         08 21(フジテレビ)       10 19(テレビ朝日)       12 17(テレビ東京)       38 28(テレビ埼玉)         46 46(千葉テレビ)       48 48(群馬テレビ)       16 16(放送大学)                                                                                                    |  |  |  |  |
| <br>千葉 | 千葉(12)        | 80 01(NHK総合) 90 03(NHK教育) 04 04(日本テレビ) 06 06(東京放送)<br>08 08(フジテレビ) 10 10(テレビ朝日) 12 12(テレビ東京) 46 46(千葉テレビ)<br>42 42(テレビ神奈川) 38 38(テレビ埼玉) 14 14(メトロボリタンテレビ)16 16(放送大学)                                                                                                    |  |  |  |  |
| <br>東京 | 東京(13)        | 80         01(NHK総合)         90         03(NHK教育)         04         04(日本テレビ)         06         06(東京放送)           08         08(フジテレビ)         10         10(テレビ朝日)         12         12(テレビ東京)         46         46(千葉テレビ)           42         42(テレビ神奈川)         38         38(テレビ埼玉)         14         14(メトロポリタンテレビ)         16         16(放送大学) |  |  |  |  |
|        | 八王子(70)       | 80 51(NHK総合) 90 49(NHK教育) 04 53(日本テレビ) 06 55(東京放送)<br>08 57(フジテレビ) 10 59(テレビ朝日) 12 61(テレビ東京) 46 46(千葉テレビ)<br>42 42(テレビ神奈川) 38 38(テレビ埼玉) 14 47(メトロポリタンテレビ)16 16(放送大学)                                                                                                    |  |  |  |  |
|        | 多摩(71)        | 80 30(NHK総合) 90 32(NHK教育) 04 26(日本テレビ) 06 24(東京放送)<br>08 22(フジテレビ) 10 20(テレビ朝日) 12 18(テレビ東京) 46 46(千葉テレビ)<br>42 42(テレビ神奈川) 38 38(テレビ埼玉) 14 28(メトロポリタンテレビ)16 16(放送大学)                                                                                                    |  |  |  |  |
| 神奈川    | 横浜(14)        | 80       01(NHK総合)       90       03(NHK教育)       04       04(日本テレビ)       06       06(東京放送)         08       08(フジテレビ)       10       10(テレビ朝日)       12       12(テレビ東京)       42       42(テレビ神奈川)         46       46(千葉テレビ)       38       38(テレビ埼玉)       14       14(メトロポリタンテレビ)       16       16(放送大学)                                               |  |  |  |  |
|        | 平塚(72)        | 80 33(NHK総合)       90 29(NHK教育)       04 35(日本テレビ)       06 37(東京放送)         08 39(フジテレビ)       10 41(テレビ朝日)       12 43(テレビ東京)       42 31(テレビ神奈川)         16 16(放送大学)       10 41(テレビ朝日)       12 43(テレビ東京)       42 31(テレビ神奈川)                                                                                                    |  |  |  |  |
|        | 小田原(73)       | 80       52(NHK総合)       90       50(NHK教育)       04       54(日本テレビ)       06       56(東京放送)         08       58(フジテレビ)       10       60(テレビ朝日)       12       62(テレビ東京)       42       46(テレビ神奈川)         16       16(放送大学)       10       60(テレビ朝日)       12       62(テレビ東京)       42       46(テレビ神奈川)                                                   |  |  |  |  |
| 新潟     | 新潟(15)        | 8008(NHK総合)9012(NHK教育)0505(新潟放送)3535(新潟総合テレビ)2929(テレビ新潟)2121(新潟テレビ21)                                                                                                    |  |  |  |  |
| 山梨     | 甲府(19)        | 8001(NHK総合)9003(NHK教育)0505(山梨放送)3737(テレビ山梨)0404(日本テレビ)0808(フジテレビ)1010(テレビ朝日)1212(テレビ東京)0606(東京放送)1111(信越放送)3131(静岡第一テレビ)3535(テレビ静岡)3333(静岡朝日放送)                                                                                                    |  |  |  |  |
| <br>長野 | 長野(20)        | 80 02(NHK総合) 90 09(NHK教育) 11 11(信越放送) 38 38(長野放送)<br>30 30(テレビ信州) 20 20(長野朝日放送) 05 05(中部日本放送) 01 01(東海テレビ)<br>35 35(中京テレビ)                                                                                                    |  |  |  |  |
|        | 飯田(58)        | 8004(NHK総合)9003(NHK教育)1106(信越放送)3840(長野放送)3042(テレビ信州)2044(長野朝日放送)0505(中部日本放送)0101(東海テレビ)3535(中京テレビ)                                                                                                    |  |  |  |  |
|        | 松本(74)        | 8044(NHK総合)9046(NHK教育)3048(テレビ信州)1140(信越放送)3842(長野放送)2050(長野朝日放送)0505(中部日本放送)0101(東海テレビ)3535(中京テレビ)                                                                                                    |  |  |  |  |
|        | 善光寺平(75)      | 8044(NHK総合)9046(NHK教育)3040(テレビ信州)1148(信越放送)3842(長野放送)2050(長野朝日放送)0505(中部日本放送)0101(東海テレビ)3535(中京テレビ)                                                                                                    |  |  |  |  |
| 富山     | 富山(16)        | 8003(NHK総合)9010(NHK教育)0101(北日本放送)3434(富山テレビ)3232(チューリップテレビ)2525(北陸朝日放送)0606(北陸放送)3737(石川テレビ)                                                                                                    |  |  |  |  |
| 石川     | 金沢(17)        | 80     04(NHK総合)     90     08(NHK教育)     06     06(北陸放送)     37     37(石川テレビ)       33     33(テレビ金沢)     25     25(北陸朝日放送)     01     01(北日本放送)     34     34(富山テレビ)       32     32(チューリップテレビ)     11     11(福井放送)     39     39(福井テレビ)                                                                                                    |  |  |  |  |

# 準備7:Gコードを準備する(っづき)

| 都道府県 | 都市名           | Gコードで録画予約できる放送局のガイドチャンネルと表示チャンネル                                                                                                    |                                                                                                    |  |  |  |
|------|---------------|----------------------------------------------------------------------------------------------------|----------------------------------------------------------------------------------------------------|--|--|--|
|      | (地域番号)        |                                                                                                    |                                                                                                    |  |  |  |
| 福井   | 福井(18)        | 80         09(NHK総合)         90         03(NHK教育)           06         06(北陸放送)         37         37(石川テレビ)           34         34(京都テレビ)         34         34(京都テレビ)    | 11 11(福井放送) 39 39(福井テレビ)<br>) 33 33(テレビ金沢) 25 25(北陸朝日放送)                                                                                                    |  |  |  |
| 岐阜   | 岐阜(21)        | 80         39(NHK総合)         90         09(NHK教育)           11         11(名古屋テレビ放送)         35         35(中京テレビ           33         33(静岡朝日放送)         35         35(1)    | 05 05(中部日本放送) 01 01(東海テレビ)<br>) 37 37(岐阜放送) 25 25(テレビ愛知)                                                                                                    |  |  |  |
|      | 長良(76)        | 80         53(NHK総合)         90         49(NHK教育)           11         59(名古屋テレビ放送)         35         47(中京テレビ           33         33(静岡朝日放送)         35         47(中京テレビ | 05 55(中部日本放送) 01 57(東海テレビ)<br>) 37 61(岐阜放送) 25 25(テレビ愛知)                                                                                                    |  |  |  |
| 静岡   | 静岡(22)        | 80 09(NHK総合) 90 02(NHK教育)<br>33 33(静岡朝日放送) 31 31(静岡第一テレビ                                                                                                    | 11 11(静岡放送) 35 35(テレビ静岡)<br>)                                                                                                    |  |  |  |
|      | 浜松(59)        | 80 04(NHK総合) 90 08(NHK教育)<br>33 28(静岡朝日放送) 31 30(静岡第-テレビ<br>05 05(中部日本放送)                                                                                                   | 1106(静岡放送)3534(テレビ静岡)2525(テレビ愛知)0101(東海テレビ)                                                                                                    |  |  |  |
|      | 富士宮(77)       | 80 52(NHK総合) 90 54(NHK教育)<br>33 29(静岡朝日放送) 31 27(静岡第一テレビ                                                                                                    | 11 41(静岡放送) 35 39(テレビ静岡)<br>)                                                                                                    |  |  |  |
|      | 三島(78)        | 80 53(NHK総合) 90 51(NHK教育)<br>33 57(静岡朝日放送) 31 61(静岡第一テレビ                                                                                                    | 11 55(静岡放送) 35 59(テレビ静岡)                                                                                                    |  |  |  |
|      | 島田(79)        | 80 01(NHK総合) 90 03(NHK教育)<br>33 50(静岡朝日放送) 31 48(静岡第一テレビ                                                                                                    | 11 05(静岡放送) 35 58(テレビ静岡)                                                                                                    |  |  |  |
| 愛知   | 名古屋(23)       | 80         03(NHK総合)         90         09(NHK教育)           11         11(名古屋テレビ放送)         35         35(中京テレビ           37         37(岐阜放送)         37         37(岐阜放送)   | 05 05(中部日本放送) 01 01(東海テレビ)<br>) 25 25(テレビ愛知) 33 33(三重テレビ)                                                                                                    |  |  |  |
|      | 豊橋(80)        | 80 54(NHK総合) 90 50(NHK教育)<br>11 60(名古屋テレビ放送) 35 58(中京テレビ                                                                                                    | 05 62(中部日本放送) 01 56(東海テレビ)<br>) 25 52(テレビ愛知)                                                                                                    |  |  |  |
|      | 豊田(81)        | 80 53(NHK総合) 90 51(NHK教育)<br>11 61(名古屋テレビ放送) 35 59(中京テレビ                                                                                                    | 05 55(中部日本放送) 01 57(東海テレビ)<br>) 25 49(テレビ愛知)                                                                                                    |  |  |  |
| 三重   | 津(24)         | 80         31(NHK総合)         90         09(NHK教育)           11         11(名古屋テレビ放送)         35         35(中京テレビ           08         08(関西テレビ)         10         10(読売テレビ  | 05         05(中部日本放送)         01         01(東海テレビ)           )         33         33(三重テレビ)         25         25(テレビ愛知)           )         04         04(毎日放送)         06         06(朝日放送) |  |  |  |
|      | 伊勢(82)        | 80 53(NHK総合)<br>90 49(NHK教育)<br>11 61(名古屋テレビ放送)<br>35 47(中京テレビ<br>30 30(テレビ和歌山)                                                                                             | 05       55(中部日本放送)       01       57(東海テレビ)         )       33       59(三重テレビ)       25       25(テレビ愛知)                                                                                     |  |  |  |
| 滋賀   | 大津(25)        | 80     28(NHK総合)     90     46(NHK教育)       08     40(関西テレビ)     10     42(読売テレビ)                                                                                           | 04 36(毎日放送) 06 38(朝日放送)<br>) 30 30(びわ湖テレビ) 34 34(京都テレビ)                                                                                                    |  |  |  |
|      | 彦根(83)        | 80     52(NHK総合)     90     50(NHK教育)       08     60(関西テレビ)     10     62(読売テレビ)                                                                                           | 04 54(毎日放送) 06 58(朝日放送)<br>) 30 56(びわ湖テレビ)                                                                                                    |  |  |  |
| 京都   | 京都(26)        | 80         32(NHK総合)         90         12(NHK教育)           08         08(関西テレビ)         10         10(読売テレビ           36         36(サンテレビ)         55         26(奈良テレビ     | 04         04(毎日放送)         06         06(朝日放送)           )         34         34(京都テレビ)         19         19(テレビ大阪)           )                                                            |  |  |  |
|      | 山科(84)        | 80         52(NHK総合)         90         50(NHK教育)           08         58(関西テレビ)         10         60(読売テレビ)                                                               | 04 54(毎日放送) 06 56(朝日放送)<br>) 19 19(テレビ大阪) 34 62(京都テレビ)                                                                                                    |  |  |  |
| 大阪   | 大阪(27)        | 80 02(NHK総合) 90 12(NHK教育)<br>08 08(関西テレビ) 10 10(読売テレビ<br>36 36(サンテレビ) 30 30(びわ湖テレ                                                                                           | 04 04(毎日放送) 06 06(朝日放送)<br>) 19 19(テレビ大阪) 34 34(京都テレビ)<br>ビ)                                                                                                    |  |  |  |
| 兵庫   | 神戸(28)        | 80     28(NHK総合)     90     26(NHK教育)       08     22(関西テレビ)     10     24(読売テレビ)                                                                                           |                                                                                                    |  |  |  |
|      | 姫路(85)        | 80 50(NHK総合) 90 52(NHK教育)<br>08 60(関西テレビ) 10 62(読売テレビ                                                                                                    | 04         54(毎日放送)         06         58(朝日放送)           )         36         56(サンテレビ)         19         19(テレビ大阪)                                                                        |  |  |  |
|      | 北淡垂水<br>(86)  | 80 51(NHK総合) 90 49(NHK教育)<br>08 59(関西テレビ) 10 61(読売テレビ                                                                                                    | 04         53(毎日放送)         06         57(朝日放送)           )         36         55(サンテレビ)         19         19(テレビ大阪)                                                                        |  |  |  |
|      | 三木 (87)       | 80     44(NHK総合)     90     46(NHK教育)       08     40(関西テレビ)     10     42(読売テレビ)                                                                                           | 04 34(毎日放送) 06 38(朝日放送)<br>) 19 19(テレビ大阪) 36 55(サンテレビ)                                                                                                    |  |  |  |
|      | 長田 (88)       | 80     44(NHK総合)     90     46(NHK教育)       08     42(関西テレビ)     10     48(読売テレビ)                                                                                           | 04         38(毎日放送)         06         40(朝日放送)           36         34(サンテレビ)         19         19(テレビ大阪)                                                                                  |  |  |  |
|      | 神戸灘 (89)      | 80     52(NHK総合)     90     50(NHK教育)       08     58(関西テレビ)     10     60(読売テレビ)                                                                                           | 04 54(毎日放送) 06 56(朝日放送)<br>36 62(サンテレビ) 19 19(テレビ大阪)                                                                                                    |  |  |  |
| 奈良   | 奈良(29)        | 80         51(NHK総合)         90         48(NHK教育)           08         08(関西テレビ)         10         10(読売テレビ)           34         34(京都テレビ)         19         19(テレビ大阪)   | 04     04(毎日放送)     06     06(朝日放送)       )     55     55(奈良テレビ)     36     36(サンテレビ)                                                                                                    |  |  |  |
|      | 生駒奈良北<br>(90) | 80         24(NHK総合)         90         22(NHK教育)           08         08(関西テレビ)         10         10(読売テレビ)                                                               | 、<br>04 04(毎日放送) 06 06(朝日放送)<br>) 55 26(奈良テレビ) 19 19(テレビ大阪)                                                                                                    |  |  |  |

(放送局名は略称を使用しています。)

| 都道府県 | 都市名<br>(地域番号) | Gコードで録画予約できる放送局のガイドチャンネルと表示チャンネル                |                |                                                |                |                                        |          |                          |
|------|---------------|-------------------------------------------------|----------------|------------------------------------------------|----------------|----------------------------------------|----------|--------------------------|
| 和歌山  | 和歌山(30)       | 80 32(NHK総合)<br>08 46(関西テレビ)                    | 90<br>10       | 26(NHK教育)<br>48(読売テレビ)                         | 04<br>30       | 42(毎日放送)<br>30(テレビ和歌山)                 | 06<br>36 | 44(朝日放送)<br>36(サンテレビ)    |
|      | 海南 (91)       | 80 50(NHK総合)<br>08 60(関西テレビ)                    | 90<br>10       | 52(NHK教育)<br>62(読売テレビ)                         | 04<br>30       | 54(毎日放送)<br>56(テレビ和歌山)                 | 06       | 58(朝日放送)                 |
| 鳥取   | 鳥取(31)        | 80 03(NHK総合)<br>34 24(山陰中央テレビ)                  | 90             | 04(NHK教育)                                      | 01             | 01(日本海テレビ)                             | 10       | 22(山陰放送)                 |
| 島根   | 松江(32)        | 80 06(NHK総合)<br>01 30(日本海テレビ)                   | 90             | 12(NHK <b>教育)</b>                              | 10             | 10(山陰放送)                               | 34       | 34(山陰中央テレビ)              |
|      | 浜田(61)        | 80 02(NHK総合)<br>01 54(日本海テレビ)                   | 90             | 09(NHK <b>教育)</b>                              | 10             | 05(山陰放送)                               | 34       | 58(山陰中央テレビ)              |
| 岡山   | 岡山(33)        | 80 05(NHK総合)<br>23 23(テレビせとうち)                  | 90<br>09       | 03(NHK教育)<br>09(西日本放送)                         | 11<br>33       | 11(山陽放送)<br>25(瀬戸内海放送)                 | 35       | 35(岡山放送)                 |
| 広島   | 広島(34)        | 80 03(NHK総合)<br>35 35(広島ホームテレビ)<br>37 37(テレビ愛媛) | 90<br>31       | 07(NHK教育)<br>31(テレビ新広島)                        | 04<br>10       | 04(中国放送)<br>10(南海放送)                   | 12<br>29 | 12(広島テレビ)<br>29(あいテレビ)   |
|      | 福山(60)        | 80 05(NHK総合)<br>35 57(広島ホームテレビ)<br>29 29(あいテレビ) | 90<br>31<br>37 | 03(NHK教育)<br>54(テレビ新広島)<br>37(テレビ愛媛)           | 04<br>09       | 07(中国放送)<br>09(西日本放送)                  | 12<br>10 | 11(広島テレビ)<br>10(南海放送)    |
| 山口   | 山口(35)        | 80 09(NHK総合)<br>28 28(山口朝日放送)<br>37 35(福岡放送)    | 90<br>09<br>01 | 01(NHK教育)<br>10(テレビ西日本)<br>02(九州朝日放送)          | 11<br>19       | 11(山口放送)<br>23(TXN九州)                  | 38<br>04 | 38(テレビ山口)<br>08(RKB毎日放送) |
|      | 下関 (92)       | 80 39(NHK総合)<br>28 21(山口朝日放送)<br>37 35(福岡放送)    | 90<br>09<br>01 | 41(NHK教育)<br>10(テレビ西日本)<br>02(九州朝日放送)          | 11<br>19       | 04(山口放送)<br>23(TXN九州)                  | 38<br>04 | 33(テレビ山口)<br>08(RKB毎日放送) |
| 徳島   | 徳島(36)        | 80 03(NHK総合)<br>06 06(朝日放送)<br>30 55(テレビ和歌山)    | 90<br>08<br>19 | 38(NHK教育)<br>08(関西テレビ)<br>19(TXN九州)            | 01<br>10       | 01(四国テレビ)<br>10(読売テレビ)                 | 04<br>36 | 04(毎日放送)<br>36(サンテレビ)    |
| 香川   | 高松(37)        | 80 37(NHK総合)<br>11 29(山陽放送)<br>06 06(朝日放送)      | 90<br>35<br>08 | 39(NHK教育)<br>31(岡山放送)<br>08(関西テレビ)             | 33<br>23<br>10 | 33(瀬戸内海放送)<br>19(テレビせとうち)<br>10(読売テレビ) | 09<br>04 | 41(西日本放送)<br>04(毎日放送)    |
|      | 西讃岐 (93)      | 80 44(NHK総合)<br>11 18(山陽放送)                     | 90<br>35       | 40(NHK教育)<br>22(岡山放送)                          | 33<br>23       | 42(瀬戸内海放送)<br>16(テレビせとうち)              | 09<br>12 | 20(西日本放送)<br>12(広島テレビ)   |
| 愛媛   | 松山(38)        | 80 06(NHK総合)<br>29 29(あいテレビ)<br>04 04(中国放送)     | 90<br>35<br>12 | 02(NHK教育)<br>35(広島ホームテレビ)<br>12(広島テレビ)         | 10<br>25       | 10(南海放送)<br>25(愛媛朝日放送)                 | 37<br>31 | 37(テレビ愛媛)<br>31(テレビ新広島)  |
|      | 新居浜(62)       | 80 02(NHK総合)<br>29 27(あいテレビ)<br>12 12(広島テレビ)    | 90<br>35       | 04(NHK教育)<br>35(広島ホームテレビ)                      | 10<br>25       | 06(南海放送)<br>14(愛媛朝日放送)                 | 37<br>31 | 36(テレビ愛媛)<br>31(テレビ新広島)  |
| 高知   | 高知(39)        | 80 04(NHK総合)<br>01 01(四国テレビ)                    | 90<br>09       | 06(NHK教育)<br>41(西日本放送)                         | 08             | 08(高知放送)                               | 38       | 38(テレビ高知)                |
| 福岡   | 福岡(40)        | 80 03(NHK総合)<br>09 09(テレビ西日本)                   | 90<br>37       | 06(NHK教育)<br>37(福岡放送)                          | 04<br>19       | 04(RKB毎日放送)<br>19(TXN九州)               | 01<br>36 | 01(九州朝日放送)<br>36(サガテレビ)  |
|      | 北九州(63)       | 80 06(NHK総合)<br>09 10(テレビ西日本)<br>11 04(山口放送)    | 90<br>37<br>38 | 12(NHK教育)<br>35(福岡放送)<br>33(テレビ山口)             | 04<br>19       | 08(RKB毎日放送)<br>23(TXN九州)               | 01<br>28 | 02(九州朝日放送)<br>21(山口朝日放送) |
|      | 久留米(94)       | 80 46(NHK総合)<br>09 60(テレビ西日本)                   | 90<br>37       | 54(NHK教育)<br>52(福岡放送)                          | 04<br>19       | 48(RKB毎日放送)<br>14(TXN九州)               | 01<br>36 | 57(九州朝日放送)<br>36(サガテレビ)  |
|      | 大牟田(95)       | 80 53(NHK総合)<br>09 55(テレビ西日本)<br>22 22(熊本県民テレビ) | 90<br>37<br>16 | 50(NHK教育)<br>43(福岡放送)<br>16(熊本朝日放送)            | 04<br>19<br>34 | 61(RKB毎日放送)<br>19(TXN九州)<br>34(テレビ熊本)  | 01<br>11 | 58(九州朝日放送)<br>11(熊本放送)   |
|      | 行橋(96)        | 80 49(NHK総合)<br>09 54(テレビ西日本)<br>05 51(大分放送)    | 90<br>37       | 46(NHK教育)<br>43(福岡放送)                          | 04<br>19       | 60(RKB毎日放送)<br>19(TXN九州)               | 01<br>36 | 57(九州朝日放送)<br>37(テレビ大分)  |
| 佐賀   | 佐賀(41)        | 80 38(NHK総合)<br>09 60(テレビ西日本)<br>01 57(九州朝日放送)  | 90<br>37       | 40(NHK教育)<br>52(福岡放送)                          | 36<br>19       | 36( <b>サガテレビ</b> )<br>14(TXN九州)        | 11<br>04 | 11(熊本放送)<br>48(RKB毎日放送)  |
| 長崎   | 長崎(42)        | 80 03(NHK総合)<br>27 27(長崎文化放送)<br>22 22(熊本県Rテレビ) | 90<br>25<br>16 | 01(NHK <b>教育)</b><br>25(長崎国際テレビ)<br>16(熊本朝日放送) | 05<br>19<br>11 | 05(長崎放送)<br>19(TXN九州)<br>11(熊本放送)      | 37<br>34 | 37(テレビ長崎)<br>34(テレビ熊本)   |
|      | 佐世保(97)       | 80 08(NHK総合)<br>27 31(長崎文化放送)                   | 90<br>25       | 02(NHK <b>教育)</b><br>17(長崎国際テレビ)               | 05<br>36       | 10(長崎放送)<br>41(サガテレビ)                  | 37       | 35(テレビ長崎)                |
|      | 諌早(98)        | 80 47(NHK総合)<br>27 24(長崎文化放送)<br>34 34(テレビ能本)   | 90<br>25<br>11 | 45(NHK教育)<br>20(長崎国際テレビ)<br>11(熊本放送)           | 05<br>22       | 49(長崎放送)<br>22(熊本県民テレビ)                | 37<br>16 | 42(テレビ長崎)<br>16(熊本朝日放送)  |

# 準備7:Gコードを準備する(っづき)

| 都道府県 | 都市名<br>(地域番号) | G I            | ードで録画予約できる                              | る放迫            | も局のガイドチャンネルと衰                      | 長示チャンネル                           |                |                                      |
|------|---------------|----------------|-----------------------------------------|----------------|------------------------------------|-----------------------------------|----------------|--------------------------------------|
| 熊本   | 熊本(43)        | 80<br>22<br>04 | 09(NHK総合)<br>22(熊本県民テレビ)<br>04(RKB毎日放送) | 90<br>16<br>05 | 02(NHK教育)1116(熊本朝日放送)1905(長崎放送)37  | 11(熊本放送)<br>19(TXN九州)<br>37(福岡放送) | 34<br>01<br>36 | 34(テレビ熊本)<br>01(九州朝日放送)<br>36(サガテレビ) |
| 大分   | 大分(44)        | 80<br>24       | 03(NHK総合)<br>24(大分朝日放送)                 | 90<br>19       | 12(NHK教育)0519(TXN九州)10             | 05(大分放送)<br>06(宮崎放送)              | 36             | 36(テレビ大分)                            |
| 宮崎   | 宮崎(45)        | 80<br>32       | 08(NHK総合)<br>48(鹿児島放送)                  | 90<br>30       | 12(NHK教育)1042(鹿児島読売テレビ)38          | 10(宮崎放送)<br>52(鹿児島テレビ)            | 35<br>01       | 35(テレビ宮崎)<br>62(南日本放送)               |
|      | 延岡(64)        | 80             | 04(NHK総合)                               | 90             | 02(NHK <b>教育</b> ) 10              | 06(宮崎放送)                          | 35             | 39(テレビ宮崎)                            |
| 鹿児島  | 鹿児島(46)       | 80<br>32<br>34 | 03(NHK総合)<br>32(鹿児島放送)<br>42(テレビ熊本)     | 90<br>30       | 05(NHK教育) 01<br>30(鹿児島読売テレビ)22     | 01(南日本放送)<br>40(熊本県民テレビ)          | 38<br>16       | 38(鹿児島テレビ)<br>36(熊本朝日放送)             |
|      | 阿久根(65)       | 80<br>32<br>11 | 08(NHK総合)<br>23(鹿児島放送)<br>06(熊本放送)      | 90<br>30<br>34 | 12(NHK教育)0117(鹿児島読売テレビ)2238(テレビ熊本) | 10(南日本放送)<br>36(熊本県民テレビ)          | 38<br>16       | 35(鹿児島テレビ)<br>32(熊本朝日放送)             |
|      | 鹿屋(99)        | 80<br>32       | 04(NHK総合)<br>31(鹿児島放送)                  | 90<br>30       | 02(NHK教育) 01<br>25(鹿児島読売テレビ)10     | 06(南日本放送)<br>10(宮崎放送)             | 38<br>35       | 33(鹿児島テレビ)<br>39(テレビ宮崎)              |
| 沖縄   | 那覇(47)        | 80<br>28       | 02(NHK総合)<br>28(琉球朝日放送)                 | 90             | 12(NHK <b>教育)</b> 10               | 10(琉球放送)                          | 08             | 08(沖縄テレビ)                            |

(放送局名は略称を使用しています。)

ご注意

 ケーブルテレビやマンションの共同受信システムな どをご利用の場合は、表示チャンネルが上の表と異 なる場合があります。

# BS放送・CS放送のガイドチャンネル表

ケーブルテレビやマンションの共同受信システムなどで、BS・CS放送を1~62チャンネルでご覧になれる ときは、BS・CS放送のGコード予約ができます。「Gコード設定を変える」の「放送局を追加する」(53 ページ)に従ってガイドチャンネルと表示チャンネルを設定してください。表示チャンネルには、チャンネ ル合わせで設定したチャンネル(ビデオにその放送局が映るチャンネル)の番号を入れます。BS放送のガ イドチャンネルはあらかじめ設定されています。

| 放送の種類        | Gコードで録画予約できる放送局のガイドチャンネル          |                            |                               |          |  |  |  |  |
|--------------|-----------------------------------|----------------------------|-------------------------------|----------|--|--|--|--|
| BS           | 73(WOWOW)                         | 74(NHK衛星第1)                | 76(NHK衛星第2)                   |          |  |  |  |  |
| <br>スカイポートTV | 88( <b>ホーム・チャンネル</b> )<br>82(MTV) | 87(GAORA)<br>83(STARチャンネル) | 99(朝日ニュースター)<br>94(ザ・ゴルフチャンネル | 81(CNN)  |  |  |  |  |
| CSバーン        | 84(スペースシャワーTV)<br>91(BBC)         | 85(スポーツ・アイ)                | 86(衛星劇場)                      | 89(スカイA) |  |  |  |  |

# チャンネル設定を変える(手動チャンネル合わせ)

## チャンネルの番号を変える

「準備6:チャンネルを合わせる」(44ページ)で チャンネルを自動的に合わせたときは、通常は手 動で合わせ直す必要はありません。 ただし、次のような時は、お好みに応じて手動で チャンネルを合わせてください。

- 例1:熱海市にお住まいのかたが、通常11チャン ネルで放送されている静岡放送を、本機の6 チャンネルで映したいとき
- 例2:VHF放送をUHFに変換している地域にお住 まいのかたが、50チャンネルに変換された NHK教育テレビを、本機の3チャンネルで 映したいとき

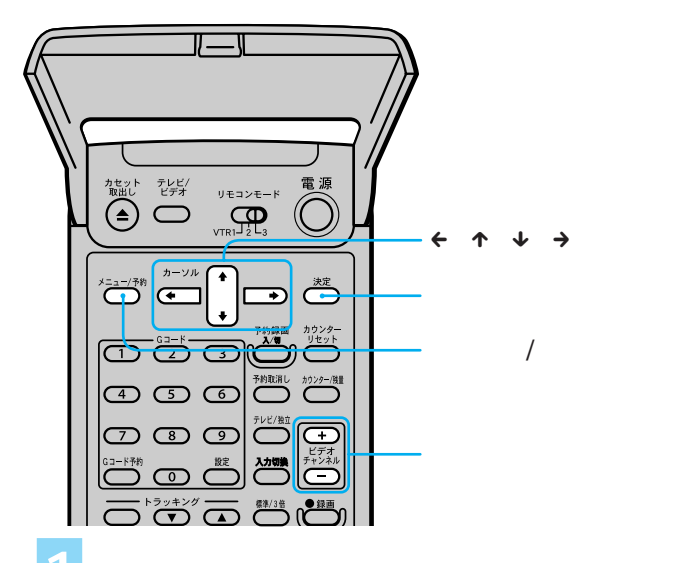

電源を入れ、テレビの入力を「ビデ オ」に切り換える。

メニュー/予約ボタンを押す。

↑ / ↓で「チャンネル合わせ」を選び、決定ボタンを押す。

| チャンネル合わせ                  | 表示チャン    | ノネル 8         |
|---------------------------|----------|---------------|
| 受信する放送<br>チャンネル合わせ        | 一般放送     | C A T V<br>手動 |
|                           |          |               |
| <b>▲ 1</b> で速が <b>▲ ▲</b> | で設定してくださ | L             |
| 上めたいときは <u>メニュ</u>        | を押してくださ  | 11            |

↑/↓で「チャンネル合わせ」を選び、び、

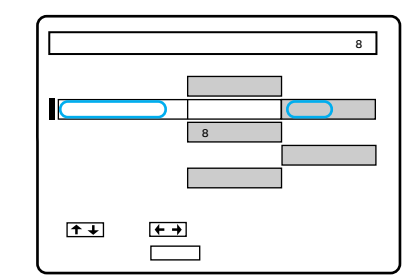

ビデオチャンネル+/-ボタンで 「表示チャンネル」を放送局を映した いチャンネルにする。

例1の場合

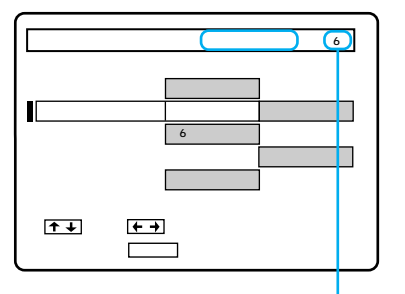

ここでは「6」にする

↑ / ↓で「受信チャンネル」を選び、
 ← / →で映したい放送局の番号にする。

| チャンネル合わせ | 表示チャ     | ンネル 6 |
|----------|----------|-------|
| 受信する放送   | 一般放送     | CATV  |
| チャンネル合わせ | 自動       | 手動    |
| 受信チャンネル  | (11)     | 1     |
| チャンネルとばし | する       | しない   |
| 自動微調整    | λ        | 切     |
|          |          | -<br> |
| -        | では ' 11」 | にする   |

決定ボタンを押す。

メニューが消えます。 このままでは元のチャンネルでも放送が 映ってしまうので、続けて「放送のない チャンネルをとばす」を行ってください。

#### Ϋ́

• チャンネル設定を変えたときは、Gコードの設定も同 様に変えてください。(54ページ)

# チャンネル設定を変える(手動チャンネル合わせ) (つづき)

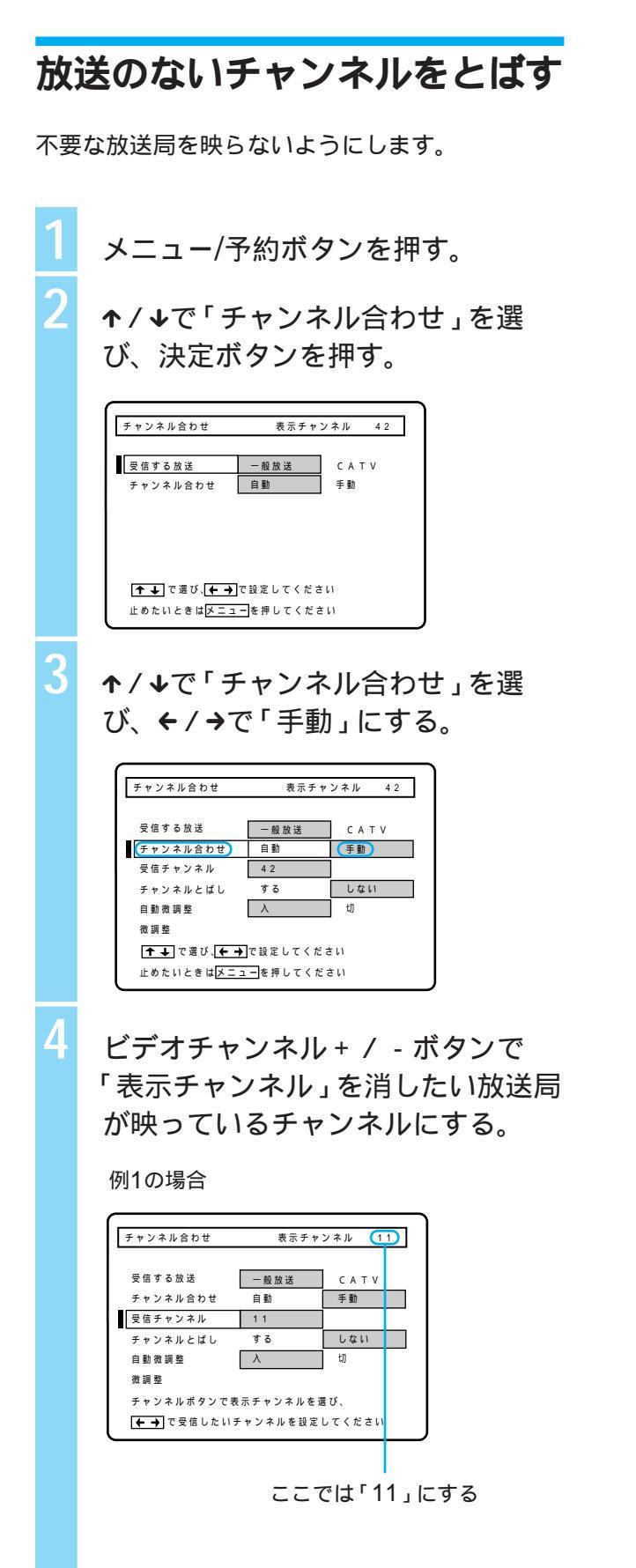

↑/↓で「チャンネルとばし」を選び、
 ←/→で「する」にする。
 ビデオチャンネル+/-ボタンを押して
 も、映らないようになります。

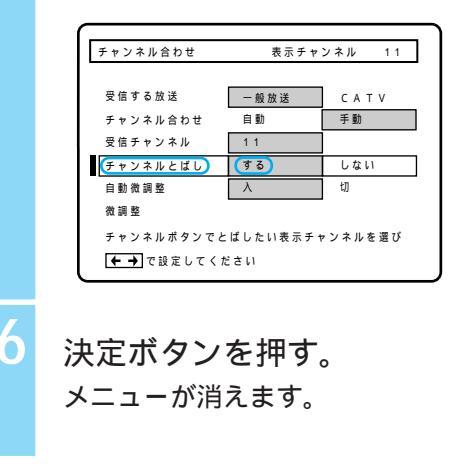

Ϋ́

チャンネル設定を変えたときは、Gコードの設定も同様に変えてください。(54ページ)

## ケーブルテレビ (CATV) を受信する

受信するには、CATV局への加入手続きが必要で す。CATV局から届くCATVチューナーの説明書 もあわせてお読みください。なお、CATVは受信 できない地域もあります。くわしくは、お近くの CATV局にお問い合わせください。

- メニュー / 予約ボタンを押して、↑ / ↓で
   「チャンネル合わせ」を選び、決定ボタンを押す。
- ↑/↓で「受信する放送」を選び、 ← / →で
   「CATV」にする。
- ビデオチャンネル + / ボタンで「表示チャン ネル」を放送の無い番号(例:5)にする。
- 4 ↑/↓で「受信チャンネル」を選び、 ←/→で希望のチャンネル(例:C30など)にする。
- 5 手順3と4を繰り返す。
- 6 決定ボタンを押す。

# Gコード設定を変える

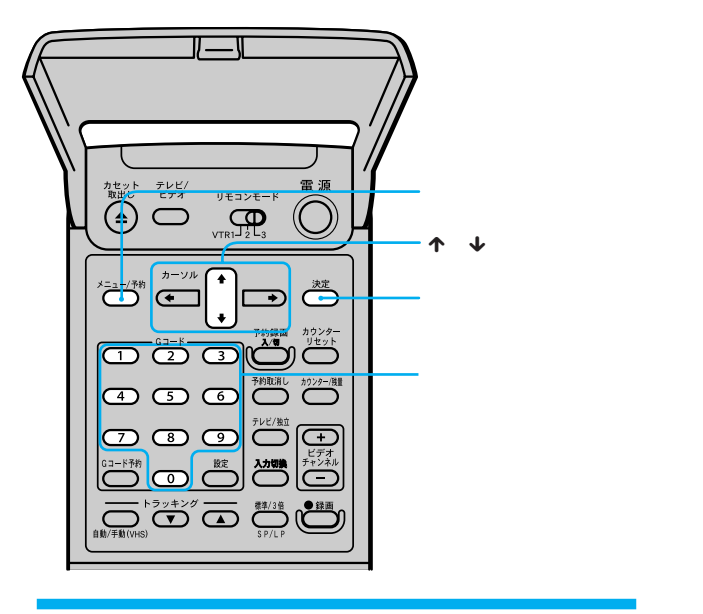

## 放送局を追加する

設定した地域番号にある放送局の他に、お住まい の地域でご覧になれる放送局があるときは、G コードで予約できるように放送局を追加してくだ さい。追加する放送局のガイドチャンネルは「G コード地域番号・放送局表」(46~50ページ)で 確認してください。

例:山科にお住まいの方が「サンテレビ(36チャ ンネル)」を追加する。

メニュー / 予約ボタンを押す。

↑ / ↓ボタンで「Gコード設定」を選び、決定ボタンを押す。

もう1度決定ボタンを押す。

ガイドチャンネルが「ーー」になっ ている行にカーソルが来るまで**→**ボ タンを繰り返し押す。

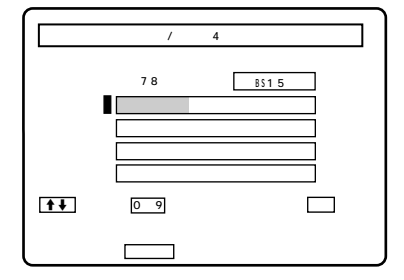

数字ボタンを押して、追加する放送 局のガイドチャンネルを入れ、決定 ボタンを押す。

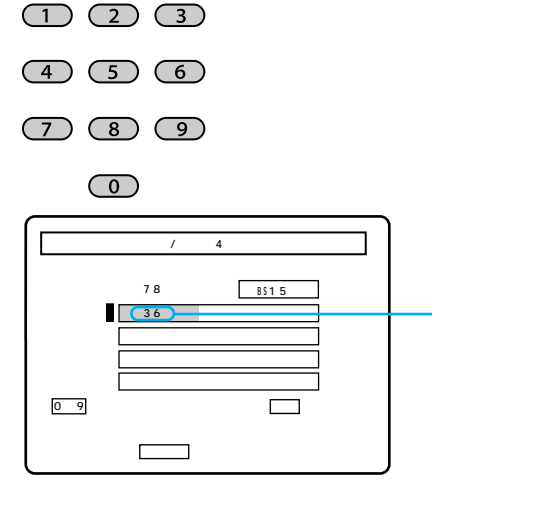

り当てられた数字 )

数字ボタンを押して、追加する放送 局の表示チャンネルを入れ、決定ボ タンを押す。

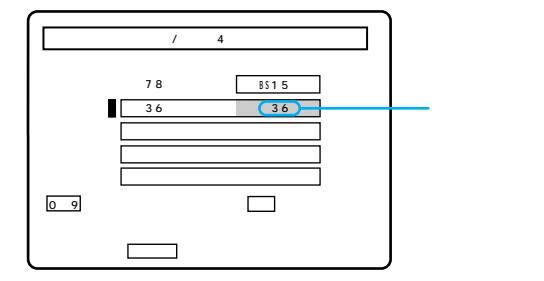

表示チャンネル(ビデオの映ると きのチャンネル)

他の放送局を追加するときは手順4 から6を繰り返す。

終わったら決定ボタンを押す。

## Ļ,

 追加したガイドチャンネルは削除できませんが、追加 したガイドチャンネルの位置に別の放送局を入れるこ とはできます。 本体のチャンネル設定に合わせる 変更した表 う 変更した表 決定ボタン 間違えたとき 入れます。ま ボタンを押し ンネル設定に合わせてください。

Gコード設定を変える(っづき)

例:横浜にお住まいの方が「テレビ神奈川」(42 チャンネル)を表示チャンネル「5」で受信できる ように設定する。

メニュー / 予約ボタンを押す。

↑ / ↓ボタンで「Gコード設定」を選び、決定ボタンを押す。

もう1度決定ボタンを押す。

3

4

合わせたい放送局のガイドチャンネ ルにカーソルが来るまで↓ボタンを 繰り返し押す。

行きすぎたときは、↑ボタンを押します。

| ガイドチャン                    | ネル確認 / 部        | 定 2   |         |  |  |  |  |
|---------------------------|-----------------|-------|---------|--|--|--|--|
| ガイ                        | ドチャンネノ          | r     | 表示チャンネル |  |  |  |  |
|                           | 10              | -     | 10      |  |  |  |  |
|                           | 1 2             | -     | 1 2     |  |  |  |  |
|                           | 4 2             | -     | 4 2     |  |  |  |  |
|                           | 16              | -     | 16      |  |  |  |  |
|                           | 14              | -     | 1 4     |  |  |  |  |
| ┣╋ で選び、0−9でチャンネルを入力して、決定を |                 |       |         |  |  |  |  |
| 押してください                   |                 |       |         |  |  |  |  |
| 止めたいときに                   | ± <b>メニュー</b> を | 押してく; | ださい     |  |  |  |  |

変更した表示チャンネルを入れて、 決定ボタンを押す。 間違えたときは正しいチャンネルを続けて 入れます。または決定ボタンを押さずに↓ ボタンを押します。

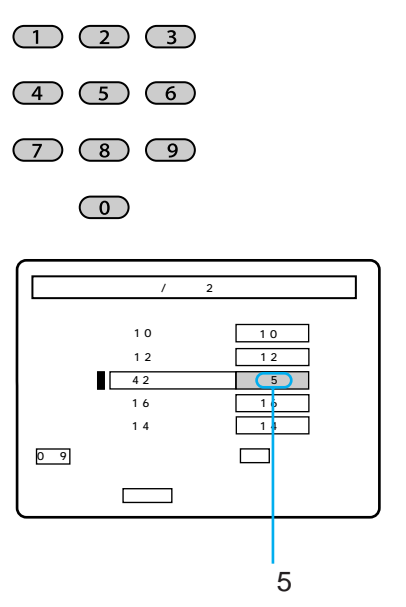

他の放送局を変更するときは手順4 から5を繰り返す。

終わったらメニュー/予約ボタンを押 す。

## ţ,

6

- 外部入力にケーブルテレビのデコーダーなどをつないだとき、手順5で入力切換ボタンを押して「入力1」 または「入力2」を出すと、その放送局のGコード予約は外部入力からの録画になります。
- 追加した放送局を消したいときは、「Gコードを準備 する」(45ページ)に従って、現在設定している地域 番号以外の番号を入れてください。全ての設定が消 えます。その後、最初からやり直します。
- マンションの共聴アンテナなどでBS放送を1~62
   チャンネル (VHF/UHF) に変換している方は、手順5
   の前に入力切換ボタンを押してテレビ放送に切り換えてください。押すたびにBS→入力1→入力2→テレビ→BSの順で切り換わります。

ご注意

 お買い上げ時に設定されているガイドチャンネルを 消去することはできません。

# リモコンで各社のテレビを操作する

リモコン信号をお手持ちのテレビのメーカーに合わせると、本機のリモコンでテレビのチャンネルや音量、電源を操作できます。お買い上げ時はソニーの国マーク付きテレビを操作できるよう設定されています.

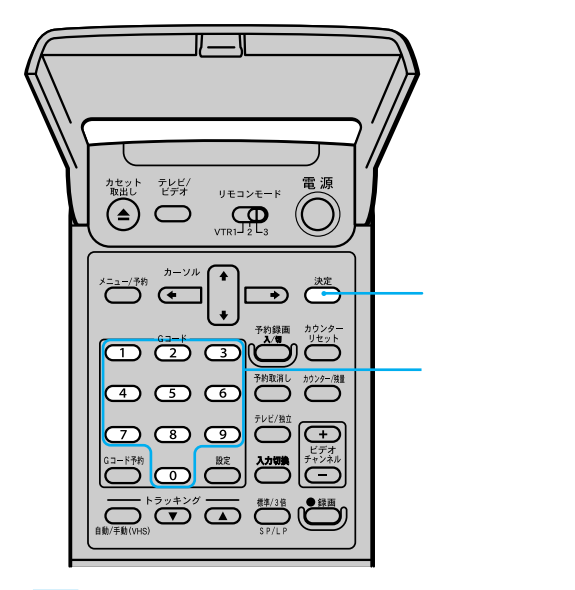

決定ボタンを押したまま数字ボタン を押して、テレビのメーカー番号を 入れる。

テレビのメーカー番号は右表の通りです。

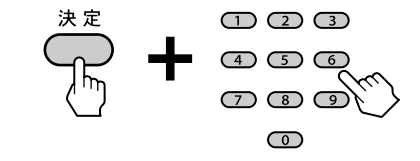

例:メーカー番号を03に合わせるときは、「0」 「3」と押す。

| テレビのメーカー      | メーカー番号         |
|---------------|----------------|
| ソニー(圖マーク付き)   | 01 (お買い上げ時の設定) |
|               | 02             |
| <br>東芝        | 03             |
| 日立製作所         | 04             |
| 三菱電機          | 05             |
| 日本ビクター        | 06             |
|               | 07             |
| シャープ1*        | 08             |
| NEC           | 09             |
| パイオニア**       | 10             |
| 富士通ゼネラル       | 11             |
| ソニー(圖マーク無し)** | 12             |
| 松下電器2*        | 13             |
| フナイ           | 14             |
| 三洋電機2*        | 15             |
| シャープ2*        | 16             |

\* メーカー番号「02」「07」「08」で操作できないとき は同じメーカーのもう一つの番号(「13」「15」「16」) にしてください。

\*\*入力切換ボタンは使えません。

### Ϋ́

・ 各社のテレビに使えるボタンは以下の通りです。

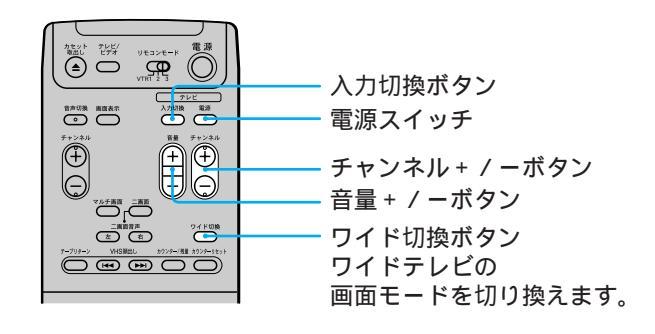

ご注意

 テレビによっては、メーカー番号を合わせても操作 できないことや、一部のボタンが使えないことがあ ります。

# BSデコーダー(WOWOW)をつなぐ

WOWOWと受信契約するとBSデコーダーが送ら れてきます。BSデコーダーの取扱説明書もあわせ てご覧ください。お買い上げ時のBSチャンネル設 定(「自動」)のままでWOWOWを見ることができ ます。

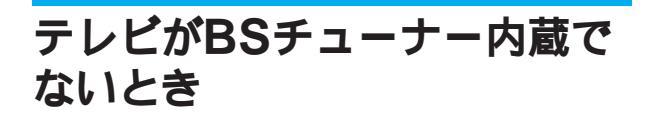

BSデコーダーを本機につなぎます。

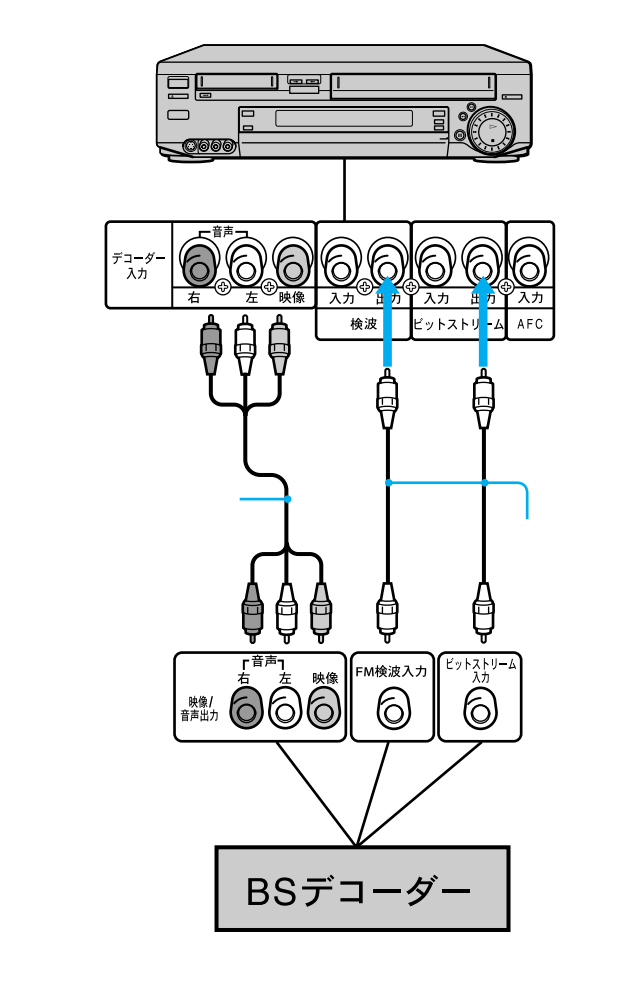

## St.Gigaを受信するには

メニューの「BSチャンネル設定」で「BS5」を
 デコーダー」にします(58ページ)。
 ・BSデコーダーにビットストリーム入力端子がない場合は、メニューの「BSチャンネル設定」で「BS5」を

# テレビがBSチューナー内蔵の とき

「テレビがBSチューナー内蔵でないとき」の接続 に加えてBSデコーダーをテレビにつなぐと、両方 でWOWOWを見ることができます。

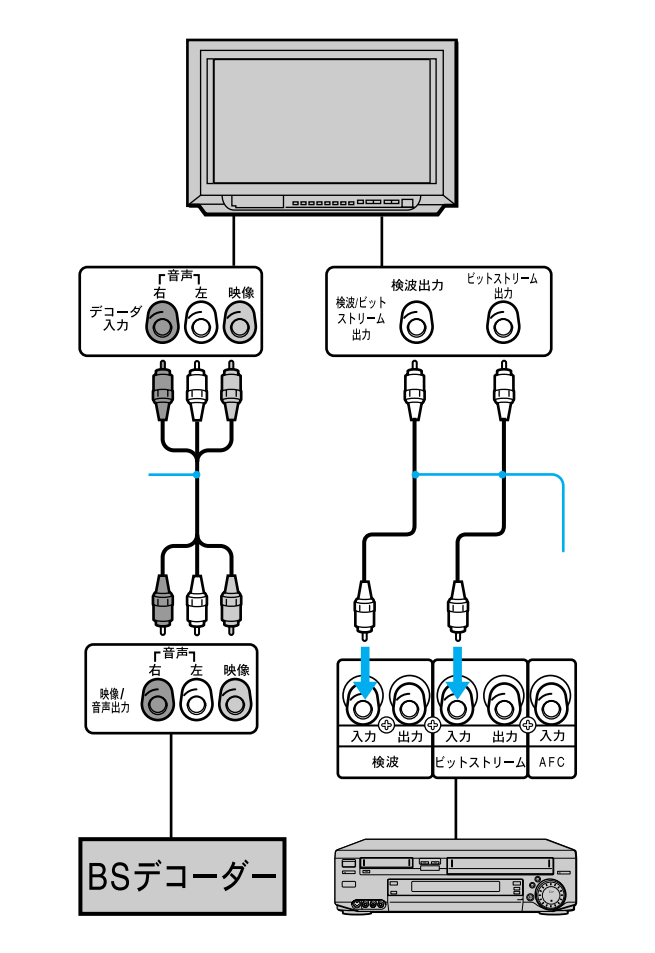

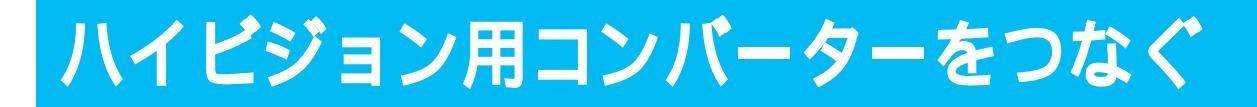

ハイビジョン用コンバーター(MUSE-NTSCコン バーター)をつなぐと、ハイビジョン放送を変換 してテレビ放送の画質で見ることができます。

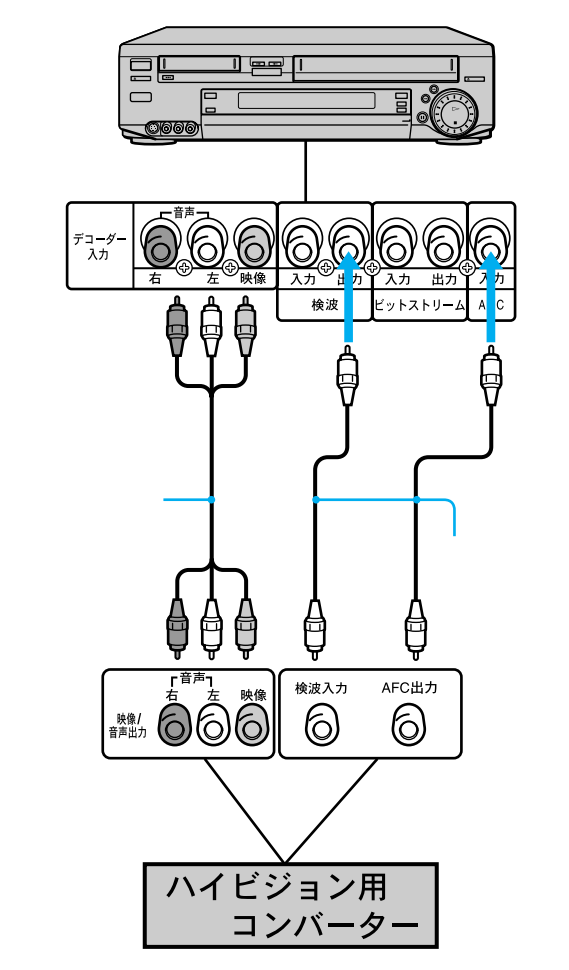

ハイビジョン放送を受信するには

メニューの「BSチャンネル設定」で、「BS9」を 「デコーダー」にします。(58ページ)

# 放送のないBSチャンネルをとばす

6

ビデオチャンネルボタンを押したとき、放送のな いBSチャンネルが映らないようにします。

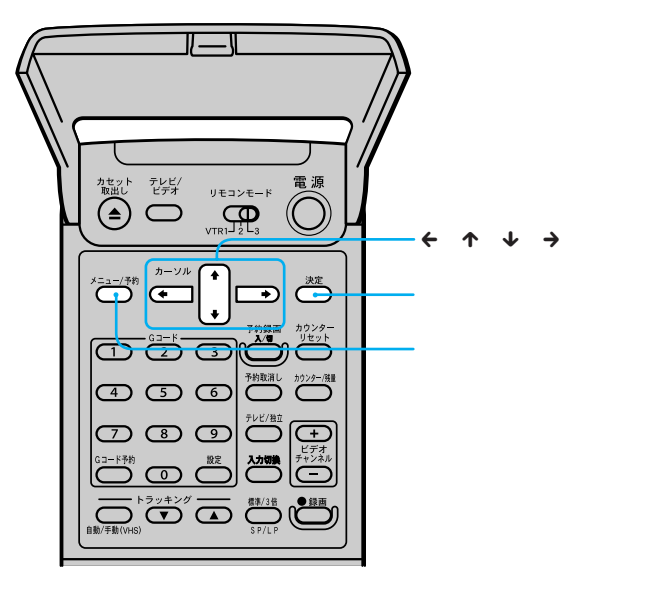

テレビの電源を入れ、テレビの入力 を「ビデオ」に切り換える。

メニュー / 予約ボタンを押す。

↑ / ↓で「BS設定」を選び、決定ボ タンを押す。

↑ / ↓で「BSチャンネル設定」を選び、決定ボタンを押す。

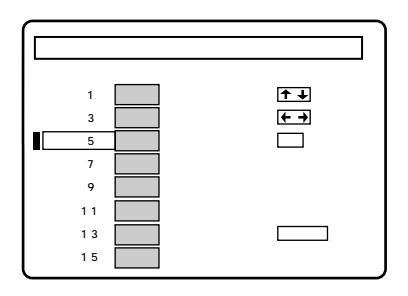

↑/→で放送のないチャンネルを選び、び、

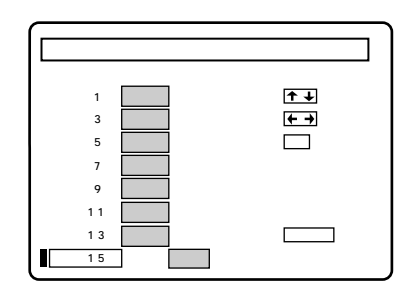

他のチャンネルをとばすときは手順 5を繰り返す。

終わったら決定ボタンを押す。

# 受信状態を微調整する

通常、テレビ放送は自動的に微調整されて、きれ いな画像をお楽しみいただけます。それでもなお 映りが悪く見づらいときは、手動で微調整してく ださい。

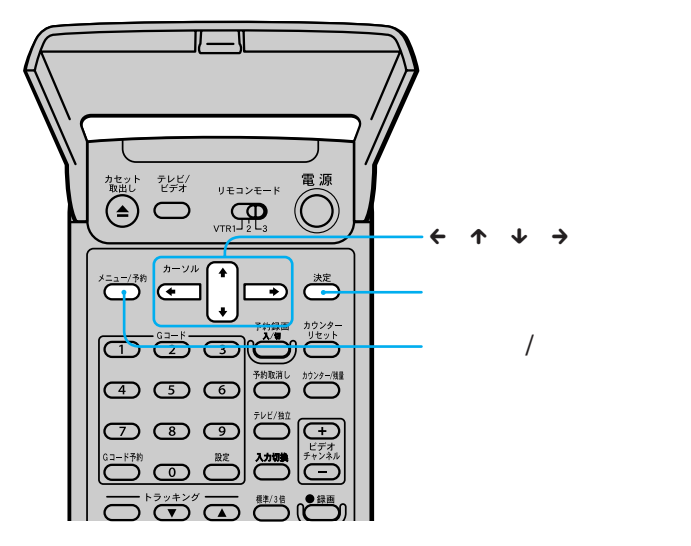

↑/↓で「微調整」を選び、 ← / →で画 面を見ながら微調整する。

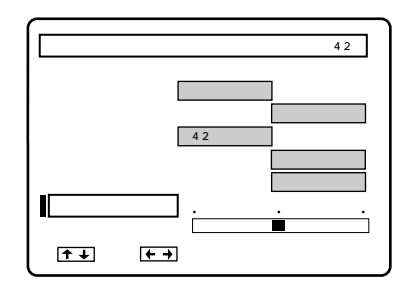

終わったら決定ボタンを押す。 メニューが消えます。

画像の見づらいチャンネルを見てい るときに、メニュー/予約ボタンを押 す。

↑ / ↓で「チャンネル合わせ」を選び、決定ボタンを押す。

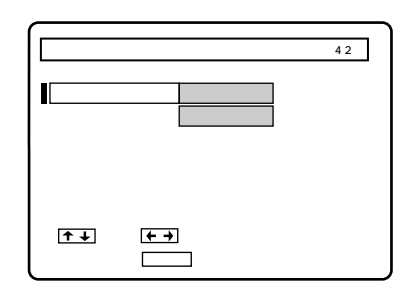

)

↑ / ↓で「チャンネル合わせ」を選び、 ← / →で「手動」にする。

| チャンネル合わせ                           | 表示チャンネル 4.2 |      |  |  |
|------------------------------------|-------------|------|--|--|
| 受信する放送                             | 一般放送        | CATV |  |  |
| チャンネル合わせ                           | 自動          | 手動   |  |  |
| 受信チャンネル                            | 4 2         |      |  |  |
| チャンネルとばし                           | する          | しない  |  |  |
| 自動微調整                              | λ           | tD   |  |  |
| 微調整                                |             |      |  |  |
| ★ ➡ で選び、                           |             |      |  |  |
| 止めたいときは <mark>メニュー</mark> を押してください |             |      |  |  |

# 使えるテープと再生・録画方式について

8ミリデッキはハイエイト方式です。ハイエイト 方式は、スタンダード8ミリ方式をさらに高画 質・高解像度にした方式です。 VHSデッキはVHS方式です。VHSテープもS-VHSテープも使えますが、S-VHS方式で録画す ることはできません。

## 再生について

8ミリデッキでは、録画済みテープの記録方式(ハ イエイト・スタンダード8ミリ)と録画時間モード (SP・LP)を自動判別して再生します。 VHSデッキでは、録画済みテープの録画時間モー ド(標準・3倍)を自動判別して再生します。S-VHS方式で録画したテープも再生できますが、S-VHS本来の解像度は得られません(簡易再生)。

#### ご注意

- 日本と違うカラーテレビ方式の外国製ビデオソフト は再生できません。
- ハイエイト方式で録画したテープはスタンダード8ミ リ方式ビデオデッキで再生できません。
- S-VHS方式で録画したテープをスローやコマ送りな ど変速再生すると画像が乱れることがあります。

## 録画について

8ミリデッキでは、テープの種類(ハイエイト・ス タンダード8ミリ)を自動判別して録画します。

### Ϋ́

 録画内容を消したくないときはカセットの背にある つまみをずらして赤にします。再び録画するとき は、つまみを戻してください。

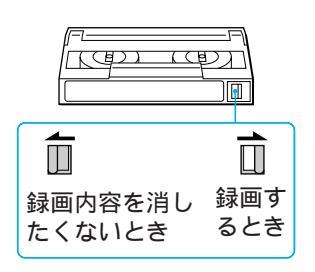

#### ご注意

 ハイエイトテープに、スタンダード8ミリ方式で録画 することはできません。

VHSデッキでは、VHSテープもS-VHSテープも VHS方式で録画されます。

#### Ϋ́

録画内容を消したくないときはツメを折って取ります。再び録画するときは、セロハンテープでふさい

でください。 ドライバー など ツメ

# 故障かな?と思ったら

修理に出す前に、もう1度点検してください。そ れでも正常に動作しないときは、お買い上げ店ま たはソニーサービス窓口、お客様ご相談センター にお問い合わせください。

#### 電源

電源が入っているのに操作できない。

- →結露が起きている。電源を入れたまま、本体表示 窓の■が消えるまで(約1時間)待つ。
- →電源を切り、電源プラグをコンセントからはずす。 約1分後、もう1度コンセントに電源プラグを差し 込み、電源を入れる。

電源が入らない。

→電源プラグをコンセントに差し込む。

### カセット

- カセットが入らない。
  - →テープの見える面を上にして入れる。
  - →他のカセットが入っている。取出し▲ボタンを押して取り出す。
  - →結露が起きている。電源を入れたまま、本体表示 窓のⅢが消えるまで(約1時間)待つ。

カセットを入れると出てくる。

→結露が起きている。電源を入れたまま、本体表示 窓の■が消えるまで(約1時間)待つ。(8ミリのみ)

#### 画像

ビデオの画像が映らない。

- →テレビ側の入力切換を「ビデオ」に切り換える。または、テレビを「1チャンネル」か「2チャンネル」 (放送の無いほう)にする。
- →メニューが出ている。メニューボタンを押して消す。
- →テープに何も記録されていない。
- 8ミリまたはVHSどちらか一方の映像しか映らない。
  - →出力1切換スイッチを「ノーマル」にする。(29 ページ)
  - →テレビを出力2端子につなぐ。
- マルチ画面が映らない。
  - →出力1切換スイッチを「ノーマル」にする。(25 ページ)

二画面/マルチ画面のとき画像の一部にゆがみや色ズレ が生じる。

→テレビの明るさなどを調節して明るさを下げる。

再生した画像がチラつく、汚ない。

- →トラッキングがずれている(VHSのみ)。トラッキング▼/▲ボタンで調整する。(20ページ)
- →ビデオヘッドが汚れている。別売りの乾式クリー ニングカセットでヘッドをクリーニングする。(63 ページ)
- → テープに傷がある。

ビデオで受信しているテレビ放送が映らない。

- →アンテナやテレビを正しくつなぐ。
- →メニューの「チャンネル合わせ」でチャンネルを合わせる。(44ページ)
- →外部からの入力になっている(本体表示窓に「L1」 または「L2」が出ている)。チャンネル+ / -ボタ ンを押して、テレビ放送にする。

ビデオで受信しているテレビ放送の画像が汚い。

- →電波が弱い。別売りアンテナブースターで電波を 増幅する。
- →アンテナの向きを調節する。
- →画像を微調整する。(59ページ)
- →本機とテレビを離して設置する。
- →本機から離してアンテナ線をたばねる。

- →BSアンテナやBSコンバーターを正しくつなぐ。
- →BSアンテナの向きを調節する。
- → BSアンテナのゴミや雪を取り除く。
- →メニューの「BSチャンネル設定」で、受信する チャンネルを「自動」にする。(58ページ)
- →コンバーター用電源スイッチを「入」にする。(39 ページ)
- WOWOWが映らない。
  - →受信契約をして、BSデコーダーを正しくつなぐ。
  - → BSデコーダーの電源を入れる。
  - →メニューの「BSチャンネル設定」で、受信する チャンネルを「自動」または「デコーダー」にす る。(58ページ)

その他

BSが映らない。

# 故障かな?と思ったら(っづき)

#### テレビのチャンネルを変えられない。

- →テレビ側の入力切換を「テレビ」に切り換える。または、本機のテレビ / ビデオボタンを押して、本体表示窓の「ビデオ」を消す。
- 外部入力「L1」、「L2」の画像が映らない。
  - →チャンネル+ / -ボタンを押して、入力1端子につないでいるときは、「L1」に、入力2端子につないでいるときは、「L2」にする。
  - →入力1のS映像端子を使ってつないだ場合は、メ ニューの「各種設定1」の「映像入力1」を「S映像」 にする。S映像端子を使っていなければ「映像」に する。(21ページ)

#### 音声

2つの音が混ざって聞こえる。

- →音声切換ボタンを押す。
- ステレオ放送を録画したテープがモノラルで聞こえる。
  - →モノラル音声が選ばれている。音声切換ボタンを 押す。
  - →モノラルビデオで録画したテープは、常にモノラ ル音声になる。
  - →映像・音声入力端子付きテレビのときは、映像・ 音声コードもつなぐ。
  - →メニューの「各種設定1」で「自動ステレオ受信」を 「入」にして録画する。(21ページ)
  - →電波が弱いためモノラルで録画されていた。アン テナの向きを調節するか、別売りのアンテナプー スターで電波を増幅する。
- 再生時に音声が途切れる。
  - →テープに傷がある。
- 音声切換ができない。
  - →メニューの「各種設定2」でVHS音声ミックスが 「入」になっている。(22ページ)

### 録画・予約

ダビングボタンを押すと、カセットが出てくる。 →カセットが録画できない状態になっている。ダビ ングしたいときは録画できる状態にする。 (26、60ページ) →市販のビデオソフト/レンタルテープはダビングで きません。

録画ボタンまたは予約録画(入/切)ボタンを押すと、 カセットが出てくる。

→カセットが録画できない状態になっている。録画したいときは録画できる状態にする。(26、60ページ)

裏番組録画中、テレビでチャンネルを変えられない。また、テレビの映りが悪いか映らない。

→テレビ側の入力切換を「テレビ」に切り換える。または、本機のテレビ/ビデオボタンを押して、本体表示窓の「ビデオ」を消す。

予約したのに録画されていない。

→予約待ち中に1時間以上の停電があり、時計が止まったため。時計を合わせ直す。(42ページ)

#### 予約した内容が途中で切れている。

- →予約待機(予約録画待ち)中に停電が起きて、1時間以上回復しなかったため。1時間以内に回復すれば、回復時から終了時刻まで録画される。時計を合わせ直す。(42ページ)
- →予約が重なっていた。(19ページ)
- 予約した内容が途中から始まっている。
  - →予約待ち中に停電があり、回復時から録画が行われたため。
  - → プロ野球中継など前の番組が延長されたため。

### $G \sqsupset - F$

- Gコードを入力すると警告音が鳴る。
  - →時計の時刻が間違って設定されている。正しい時 刻を設定する。(42ページ)
  - →間違った地域番号が設定されている。正しい地域 番号を設定をする。(45ページ)
  - →間違ったGコードが入力されている。正しいGコードを入力する。

予約内容が違う。

- →間違ったGコードが入力されている。正しいGコードを入力する。
- →間違った地域番号が設定されている。正しい地域 番号を設定する。

- →ケーブルテレビ(CATV放送)は、Gコードで録画 を予約できないことがある。通常の録画予約をす る。
- →時計の日付がずれている。時計の日付、時刻を正し く合わせる。(42ページ)

### 表示

メニューや画面表示が画面に出ない。

- →テレビ側の入力切換を「ビデオ」に切り換える。または、テレビを「1チャンネル」か「2チャンネル」 (放送の無いほう)にする。
- →テレビの入力端子に本機の出力2端子をつなぐ。
- →出力1切換スイッチを「ノーマル」にする。
- テープカウンターが動かない。
  - →録画されていない部分は動かない。

本体表示窓に「-:--」が点灯している。

- →日付と時計を合わせる。
- →1時間以上の停電で時計が止まっている。時計を合わせ直す。(42ページ)

### リモコン

リモコンが働かない。

- →電池が消耗している。
- →電池が入っていない。
- →本体の電源を入れる。
- →リモコンを本体に向けて操作する。
- →本体とリモコンのリモコンモードを合わせる。 (41ページ)

本機のリモコンで操作したら、本機と他のソニー製ビデ オが同時に動いてしまった。

→本機と他機のリモコンモードが同じになっている。本体とリモコンのリモコンモードを変える。

テレビを操作できない。

- →リモコン信号をお手持ちのテレビに合わせる。(55 ページ)
- →テレビのリモコンを使う。

# ヘッドのお手入れ - きれいな画像にするために

約20時間使ったら、別売りの乾式クリーニングカ セットV8-25CLH(8ミリ用)とT-25CL(VHS 用)で、ヘッドをクリーニングしてください。ク リーニングカセットは、お買い上げ店やお近くの ソニーショップでお求めください。 次のような症状が出たら、すぐにヘッドをクリー ニングしてください。ヘッドが汚れています。 ・画像がザラついたり、不鮮明になる。

• 画像が出なかったり、灰色の画面になる。

#### ご注意

- クリーニングしても正常な画像に戻らないときは、 くり返しヘッドをクリーニングします。ただし、5回 以上くり返さないでください。それでも正常になら ないときは、ヘッドの摩耗が考えられます。ヘッド 交換が必要なため、お買い上げ店またはお近くのソ ニーのサービス窓口にご相談ください。
- 湿式のクリーニングカセットは使わないでください。故障の原因になることがあります。
- 本機は8ミリデッキのヘッドが汚れると画面に「ヘッドクリーニング中です」と表示が出ます。その後、本体内部で約30秒間、自動的にヘッドクリーニングが行われます。

# 保証書とアフターサービス

本機は日本国内専用です。電源電圧や放送規格の 異なる海外ではお使いになれません。

# 保証書

- この製品には保証書が添付されていますので、お買い上げの際お受け取りください。
- 所定事項の記入および記載内容をお確かめのうえ、 大切に保存してください。
- 保証期間は、お買い上げ日より1年間です。

アフターサービス

調子が悪いときはまずチェックを 「故障かな?と思ったら」の項を参考にして、故障かど うかを点検してください。 それでも具合の悪いときはサービスへ お買い上げ店、または添付の「サービス窓口・ご相談窓 口のご案内」にあるお近くのソニーサービス窓口にご相 談ください。

保証期間中の修理は

保証書の記載内容に基づいて修理させていただきます。 詳しくは保証書をご覧ください. 保証期間経過後の修理は 修理によって機能が維持できる場合は、ご要望により有 料修理させていただきます。 部品の保有期間について 当社はビデオデッキの補修用性能部品(製品の機能を維 持するために必要な部品)を製造打ち切り後最低8年間 保存しています。この部品保有期間を修理可能期間とさ せていただきます。保有期間が経過した後も、故障箇所 によっては修理可能の場合がありますので、お買い上げ 店、サービス窓口にご相談ください。 ご相談になるときは、次のことをお知らせください。 型名:WV-BW2 故障の状態:できるだけくわしく お買い上げ年月日: お買い上げ店 TEL お近くのサービスステーション

TEL

# 主な仕様

| システム              |                                           | S映像入力     | 入力1 / 入力2の2系統、4ピンミ                                                                                                    |
|-------------------|-------------------------------------------|-----------|----------------------------------------------------------------------------------------------------|
| 録画方式              | 回転2ヘッドヘリカルスキャンF                           |           | ニDIN、1 Vp-p(75 不平衡)                                                                                                    |
| 23                | M 方式                                      |           | 色信号:0.286 Vp-p(75 不平                                                                                                    |
| ハイファイ録音方式         | 回転2ヘッドハイファイステレオ                           |           | 衡)                                                                                                    |
|                   | 方式()/円S従来音声トラックはモ                         | S映像出力     | 出力1/出力2の2系統、4ピンミ                                                                                                    |
|                   |                                           |           | ΞDIN, 1 Vp-p                                                                                                    |
| 吨像信号              | >>>>>>>>>>>>>>>>>>>>>>>>>>>>>>>>>>>>      |           | (75 不平衡)                                                                                                    |
| 吹啄 に ら<br>ニープ 油 庄 | NTGCカノー、LIA標準力式<br>9ミリ・14.2 mm(1)(SD) 7.2 |           | 色信号・0 286 Vp-p(75 不平                                                                                                    |
| リーノ述反             |                                           |           |                                                                                                    |
|                   |                                           | 吾吉 λ 力    |                                                                                                    |
|                   | ₩111, 1, 1, 1, 1, 1, 1, 1, 1, 1, 1, 1, 1, |           | $n^{2}$ S $d$ $l^{2}$ $l^{2}$ |
|                   |                                           |           |                                                                                                    |
| 使用可能テーフ           | 8ミリ:ハイエイト方式、スタン                           |           | $\Lambda / J \nu' \wedge \nu \cdot 32 / III V III S (\Lambda / J)$                                                                                                    |
|                   | ダード8ミリ方式のビデオカセッ                           | 立主山上      |                                                                                                    |
|                   | トテープ                                      | 音声出力      |                                                                                                    |
|                   | VHS:VHS方式のビデオカセット                         |           | シャック(左、右)                                                                                                    |
|                   | テープ                                       |           | 出力レベル:32/mVrms(出力                                                                                                    |
| 最大録画時間            | 8ミリ(E6-180使用時):3時間                        |           | インピーダンス:10k 以下)                                                                                                    |
|                   | (SP) 6時間(LP)                              | 検波入力      | <b>ピンジャック</b> 、75 、0.67Vp-p                                                                                                    |
|                   | VHS(T-180使用時):3時間(標                       | 検波出力      | <b>ピンジャック</b> 、75 、0.67Vp-p                                                                                                    |
|                   | 準)、9時間(3倍)                                | ビットストリーム入 | .力                                                                                                    |
| 早送り・巻戻し時間         | 8ミリ:約2分15秒(E6-120使用                       |           | <b>ピンジャック</b> 、75 、0.5Vp-p                                                                                                    |
|                   | 時)                                        | ビットストリーム出 | わ<br>し                                                                                                    |
|                   | VHS:約3分(T-120使用時)                         |           | <b>ピンジャック</b> 、75 、0.5Vp-p                                                                                                    |
| 高速巻戻し時間(83        | ミリのみ)                                     | AFC入力     |                                                                                                    |
|                   | 約1分(E6-120使用時)                            |           | <b>ピンジャック</b> 、75                                                                                                    |
| 受信チャンネル           | VHF:1~12チャンネル                             |           |                                                                                                    |
|                   | UHF:13~62チャンネル                            | ● 酒如、この供  |                                                                                                    |
|                   | CATV:C13~C35チャンネル                         | 电応部・ての他   |                                                                                                    |
|                   | BS : 1, 3, 5, 7, 9, 11, 13,               | 電源部       | AC100 V, 50760 HZ                                                                                                    |
|                   | 15チャンネル                                   | 消費電力      | 43 W(コンバータ用電源 ' 切」                                                                                                    |
|                   |                                           |           | 時) 8W(電源「切」時)                                                                                                    |
|                   |                                           | 補助電源コンセント | · 連動/非連動(最大200 W)                                                                                                    |
| 入・出力端子            |                                           | 時計方式      | クォーツクロック、12時間デジタ                                                                                                    |
| アンテナ入出力           | VHF/UHF1軸、75 F型コネク                        |           | ル表示                                                                                                    |
|                   | ター                                        | 停電補償時間    | 1回約1時間以内                                                                                                    |
|                   | BSIF:75 F型コネクター                           | 許容動作温度    | 5 ~ 40                                                                                                    |
|                   | (コンバーター用電源出力DC                            | 許容保存温度    | - 20 ~ 60                                                                                                    |
|                   | 15V最大4W)、芯線側+、入/切                         | 最大外形寸法    | 幅 430×高さ 119 ×奥行き 386                                                                                                    |
|                   | スイッチ付き(本体電源スイッチ                           |           | mm(最大突起含む)                                                                                                    |
|                   | と非連動)                                     | 本体質量      | 約 7.7 kg                                                                                                    |

映像入力 入力1/入力2/デコーダー入力の 3系統、ピンジャック、1 Vp-p (75 不平衡) 出力1/出力2の2系統、ピン 映像出力 ジャック、1 Vp-p(75 不平衡)

本機の仕様および外観は、改良のため予告なく変更する ことがありますが、ご了承ください。

33ページ参照

RMT-BW2

電源: DC 3 V(単3形乾電池2個)

付属リモコン

付属品

タ

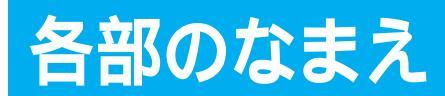

各部の説明は()内のページをご覧ください。

本体

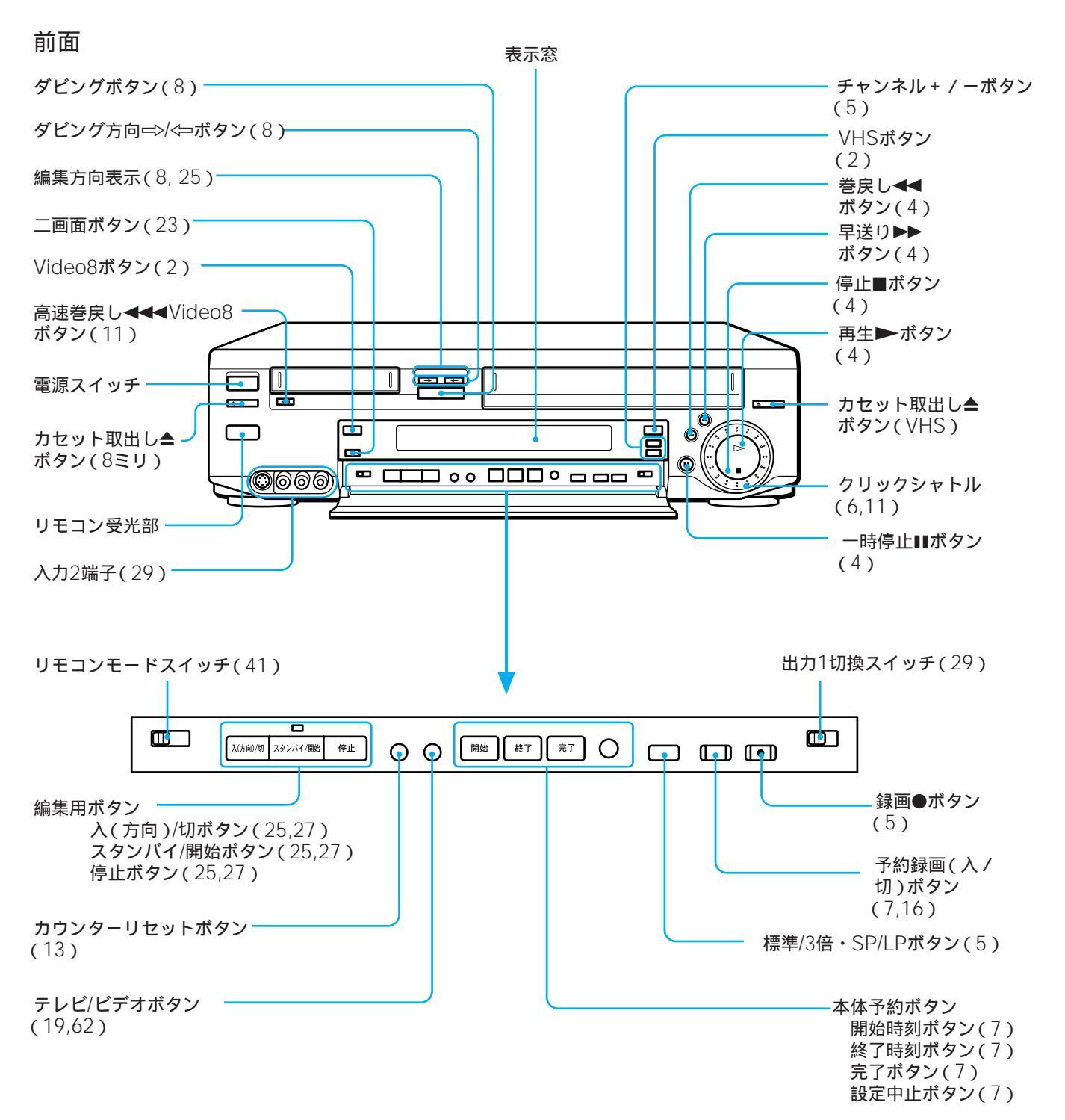

### 後面

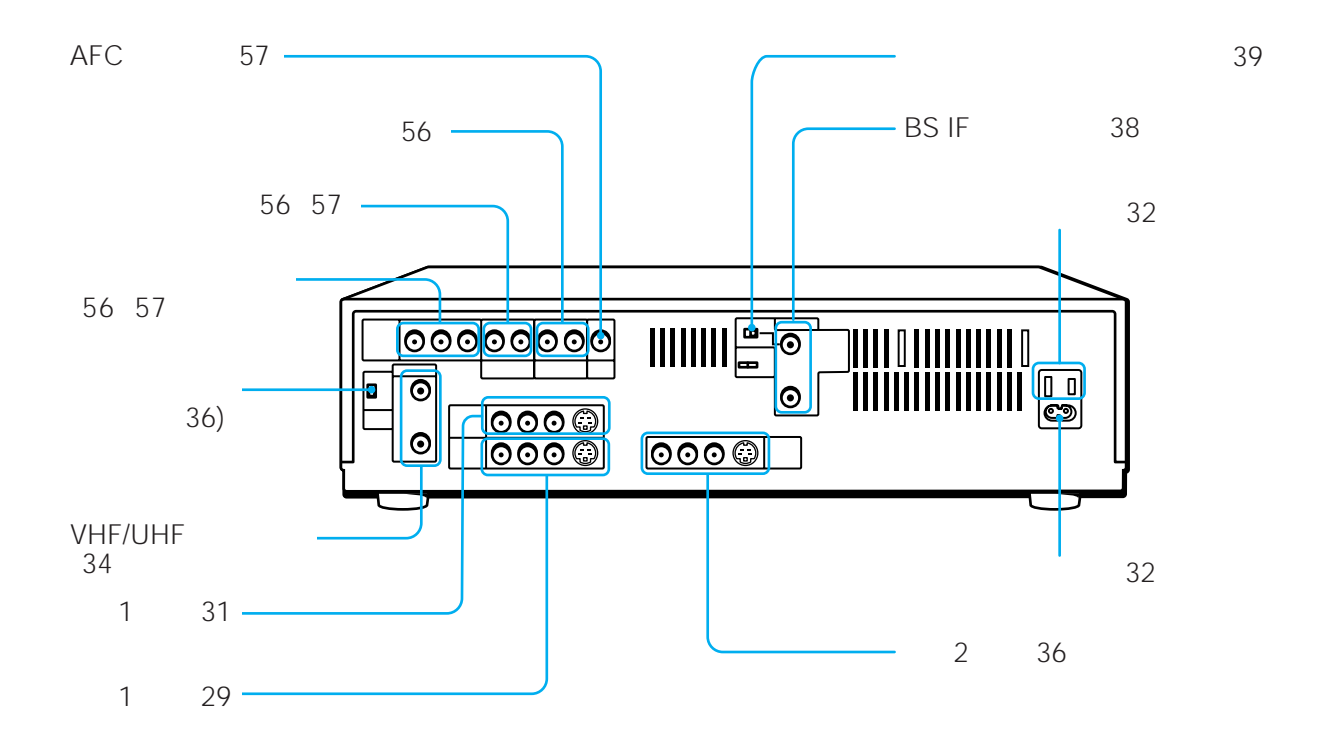

### 本体表示窓

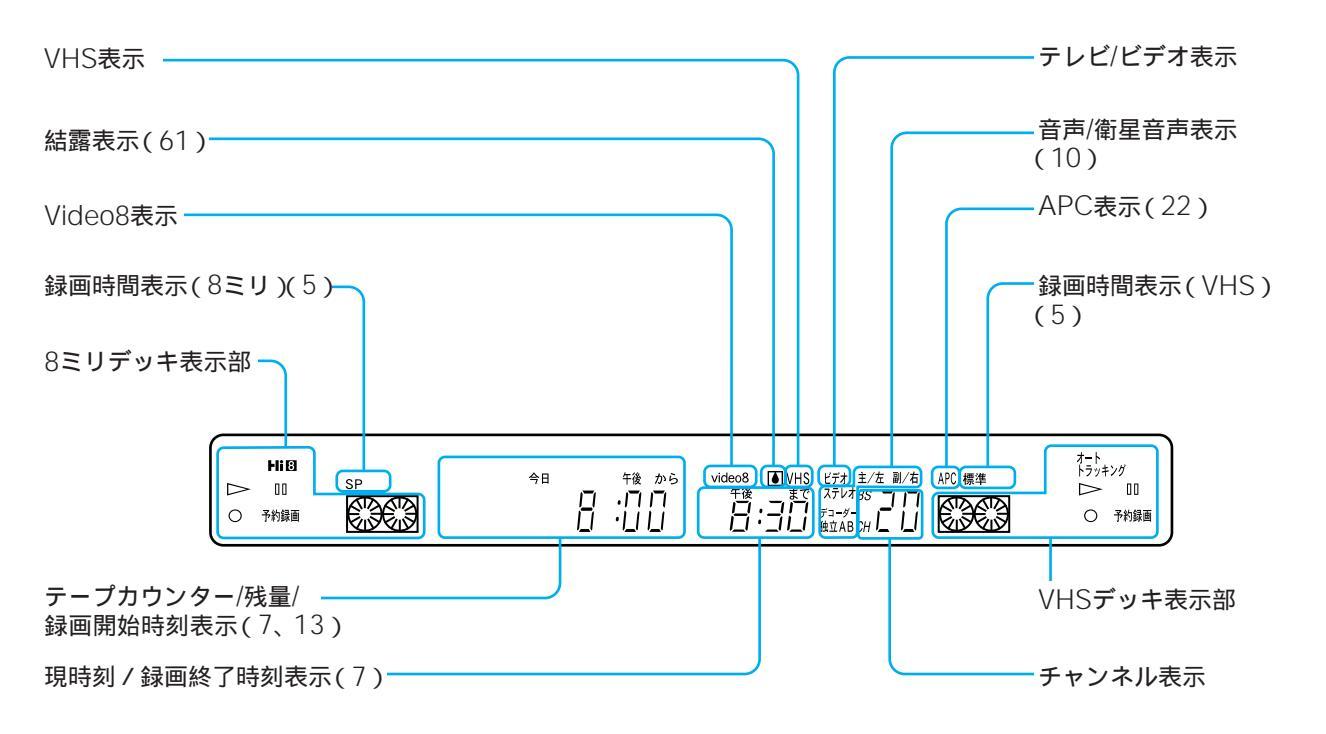

次のページにつづく

# 各部のなまえ(っづき)

# リモコン

リモコンのボタンは本体の同じ名前のボタンと同 じ働きをします。

オモテ面

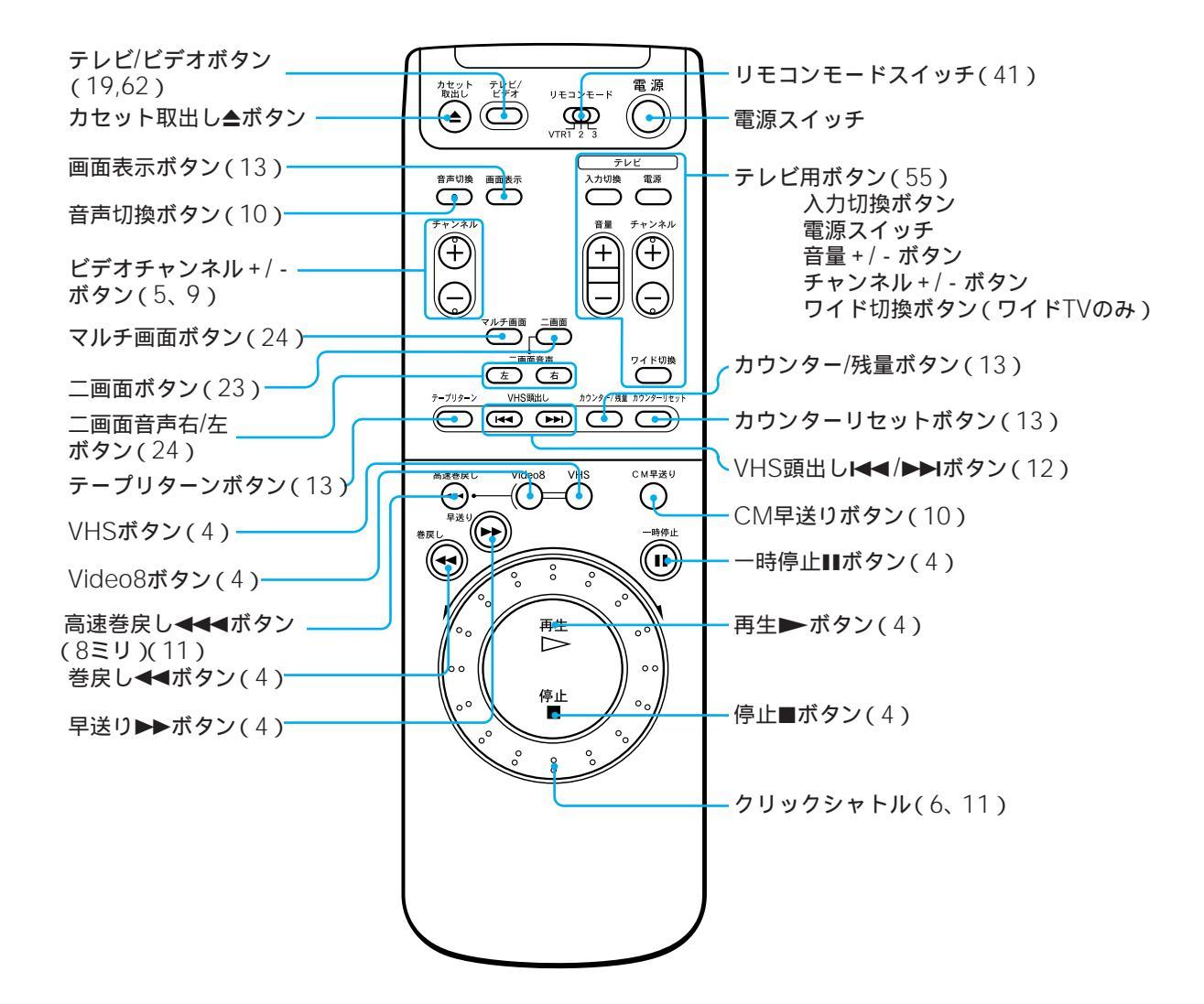

### ふたを開けた時

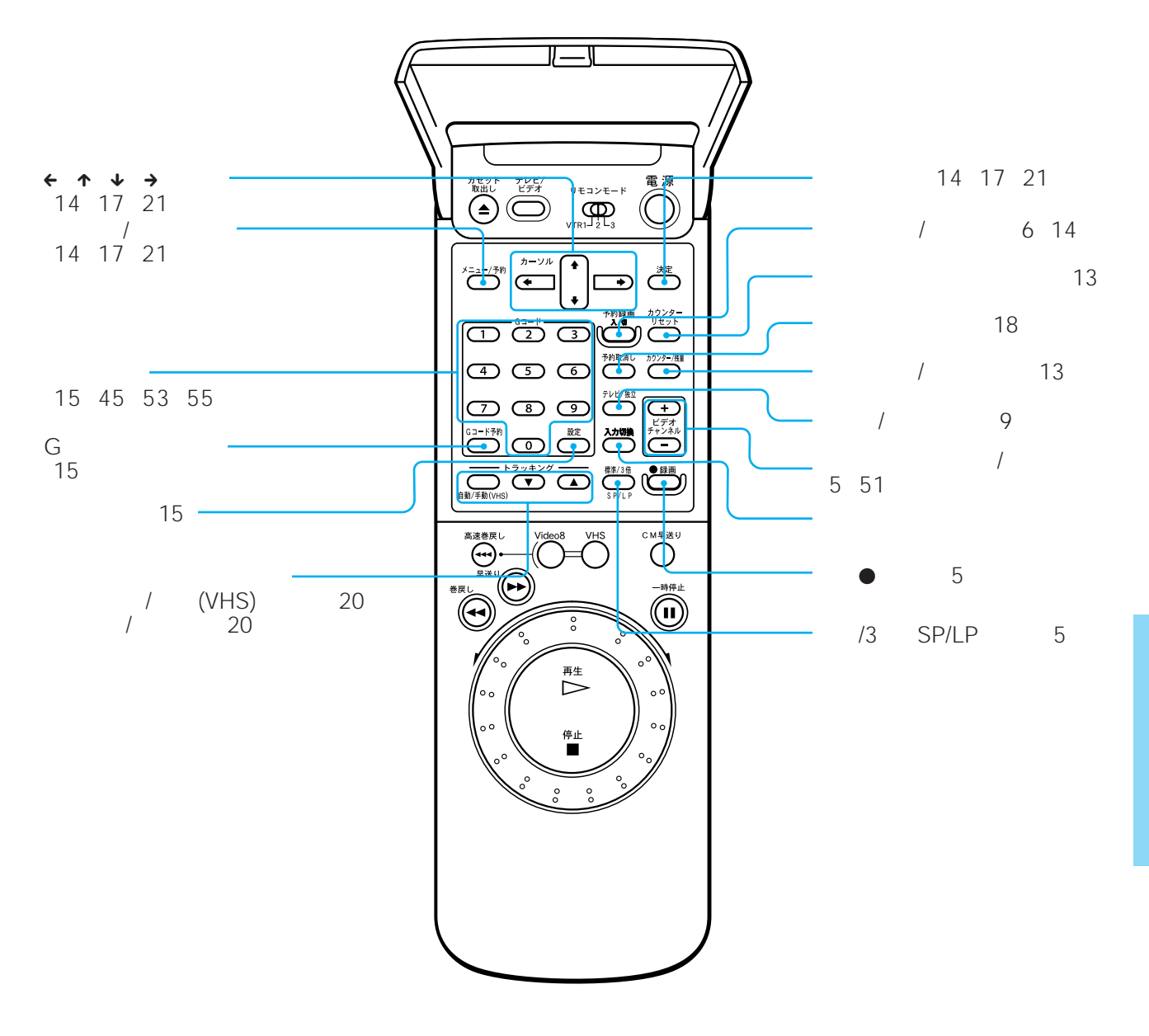

その他

# 用語解説

# 五十音順

### ア行

お知らせガイド

操作を間違えたときなどに、画面に表示される説 明です。

### カ行

ガイドチャンネル

ジェムスター社が各放送局に割り当てている識別 番号です。

結露●(61ページ)

暖房を入れて室温が急に上がったときなどに、本 機のヘッドやテープに水滴が付くことです。テー プがヘッドに貼り付いて故障の原因になります。 電源を入れたまま表示窓の®が消えるまで約1時間 待ってください。

#### 検波

放送衛星から送られてくるFM電波を復調すること です。

### サ行

受信チャンネル ビデオが放送局を受信したときのチャンネルで す。新聞や雑誌のテレビ欄に掲載されている各放 送局の番号のこと。

### タ行

トラッキング(20ページ) テープに記録された信号をなぞって読みとるよう にすることです。ずれると再生時に画像がチラつ いたり、雑音が入ったりします。

### ナ行

ノーマル音声 ハイファイでないVHSビデオで録画・再生すると きやアフレコ機能のあるVHSビデオでアフレコす るときに使われる音声です。

### 八行

ハイファイ音声

ハイファイビデオ(本機など)で再生したときに聞 こえる高品質なステレオ音声です。

#### ビットストリーム

放送衛星から送られてくる電波のデジタル信号(音 声信号とデータ信号)のことです。データ信号は、 文字放送や静止画放送、ファクシミリ放送などが 開始したときに送られてくる予定です。

#### 表示チャンネル(51ページ)

ビデオが放送局を画面に表示するときのチャンネ ルです。通常は受信チャンネルと同じ番号です が、メニューで変更することができます。

#### ヘッド(63ページ)

テープに信号を記録したり、テープから信号を読 みとる部分です。美しい画像を楽しむために定期 的にクリーニングしてください。

### ヤ行

#### 予約待機

予約をすると、表示窓に「予約録画」が出て電源が 切れます。これが予約待機(予約録画待ち)の状態 です。予約した時間になると自動的に録画が行わ れます。

## アルファベット順

AFC(57ページ)

ハイビジョンの周波数を自動的に調整し、正確に 保ちます。Automatic Frequency Contorol (オートマチック フリークエンシー コントロール) の略。

APC(22ページ)

他機で録画したVHSテープやレンタルビデオを、 テープやヘッドの状態を自動的に判断して、最適 な画質で再生・録画します。メニューで「APC」を 「切」にしない限り常にはたらきます。Adaptive Picture Control(アダプティブ ピクチャー コン トロール)の略。

BSコンバーター

放送衛星から送られてくる高周波数の電波を、BS チューナーで受信できるよう低周波数に変換する 機器です。

BSデコーダー

民間BS(WOWOWなど)のスクランブルのかかった電波を解読する機器です。

CATV(52ページ)

契約者と放送局をケーブルで直接結んで番組を提 供する有線放送のことです。通常のテレビ番組や BS放送に加え、スポーツや映画の専門チャンネ ル、地域情報番組や文字放送などを見ることがで きます。CAble TeleVision(ケーブル テレビジョ ン)の略。

Gコード

一部の新聞や雑誌のテレビ欄で、各番組の末尾にのっている、番組を予約するための番号です。

# 索引

## 五十音順

### ア行

頭出し 12 アンテナ切りかえ 21 一時停止■ 4 裏番組を見る 19 映像・音声コード 29、36 オートプレイ 4、11 おまかせダビング 8 音声切換 10 音声バランス 24

### カ行

カウンター 13 ガイドチャンネル 46 外部入力 29 各種設定 21 画面表示 13 クリックシャトル 6、11 クリーニングカセット 63 高速巻戻し 11 コンセント 32

### サ行

再生 4
×2再生 11
スロー再生 11
再生・録画方式 60
残量表示 13
時刻合わせ 42
ジャストクロック 43
自動画面表示 21
自動ステレオ受信 21
手動チャンネル合わせ 51

受信チャンネル 51 スローで見る 11 整合器 34、37

### タ行

ダビング 8、25 チャンネル合わせ 44 チャンネル設定を変える 51 チャンネルとばし 52 長時間録画 5 ツインサウンド 24 ツインピクチャー 23 テープカウンター 13 テープリターン 13 電源コンセント 32 テープ残量切りかえ 22 時計合わせ 42 トラッキング 20

### ナ行

二か国語放送 10 二画面 23 入力/出力端子 29、36

## 八行

微調整 59 表示チャンネル 51 標準 5 ヘッド 63 編集 27 マ行 マルチ画面 24 見る 4 メニュー 21

### ヤ行

予約する 6、14、15 確認 17 変更 17 取り消し 18 予約が重なったとき 19 予約した後に本機を使うとき 7

## ラ行

リモコン 41 リモコンモード 41 録画 5

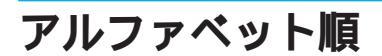

APC 22 BSアンテナをつなぐ 38 BSチャンネル設定 58 BSデコーダー 56 BSを見る 9 CMをとばす 10 Gコード 15、45、53 「L1」、「L2」 5 VHS 60 3倍モード 5

ソニー株式会社 〒141 東京都品川区北品川6-7-35

お問い合わせはお客様ご相談センターへ

東京(03)5448-3311 名古屋(052)232-2611 大阪(06)539-5111

Printed in Malaysia

Gコードシステムは、ジェムスター社のライセンスに 基づいて生産しています。